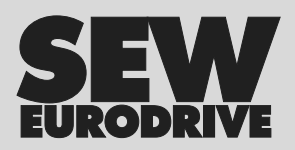

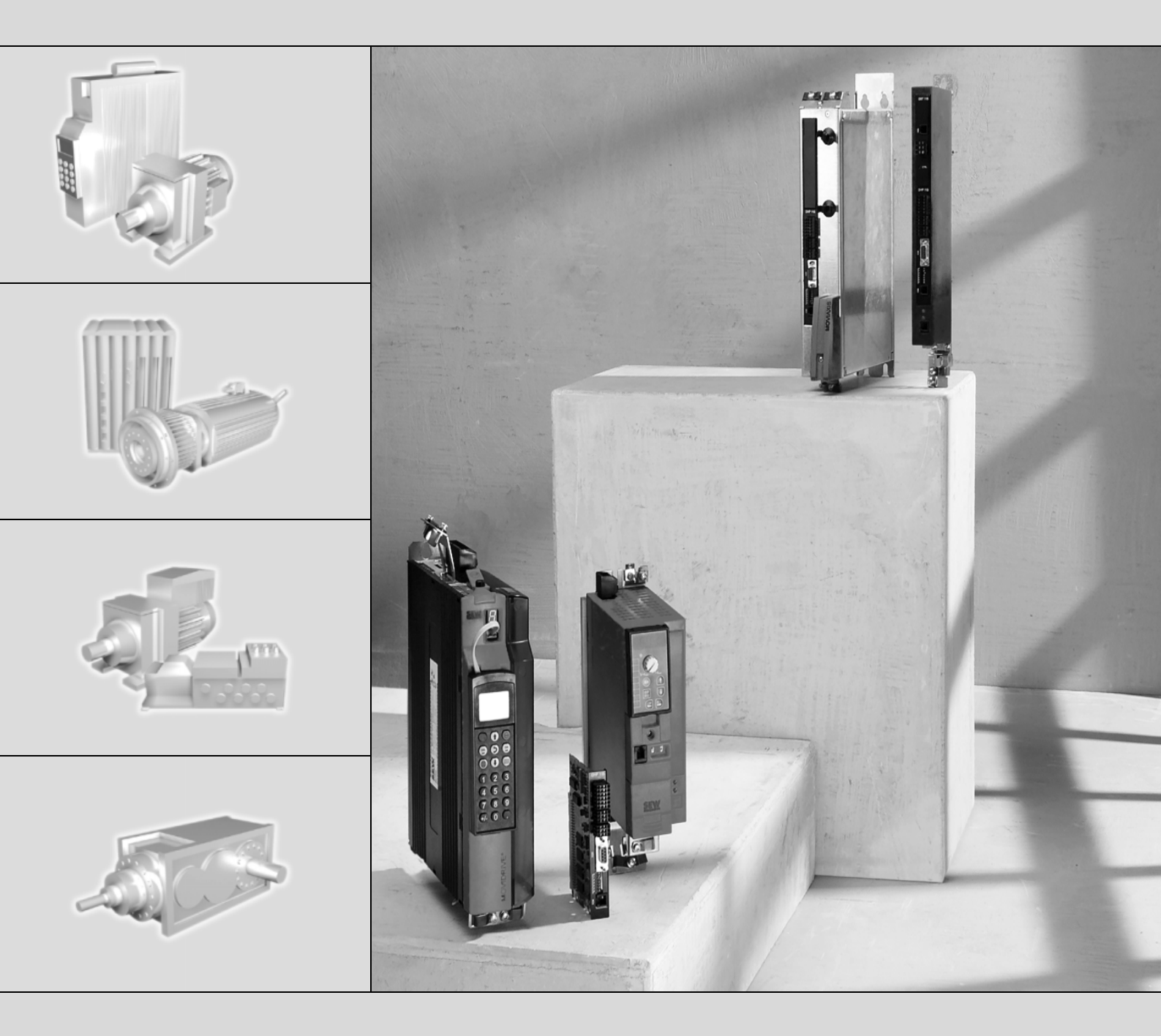

# **MOVI-PLC<sup>®</sup>** basic DHP11B.. vezérlés

Kiadás: 2006. 06. 11427574 / HU

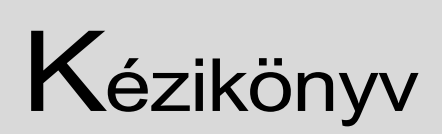

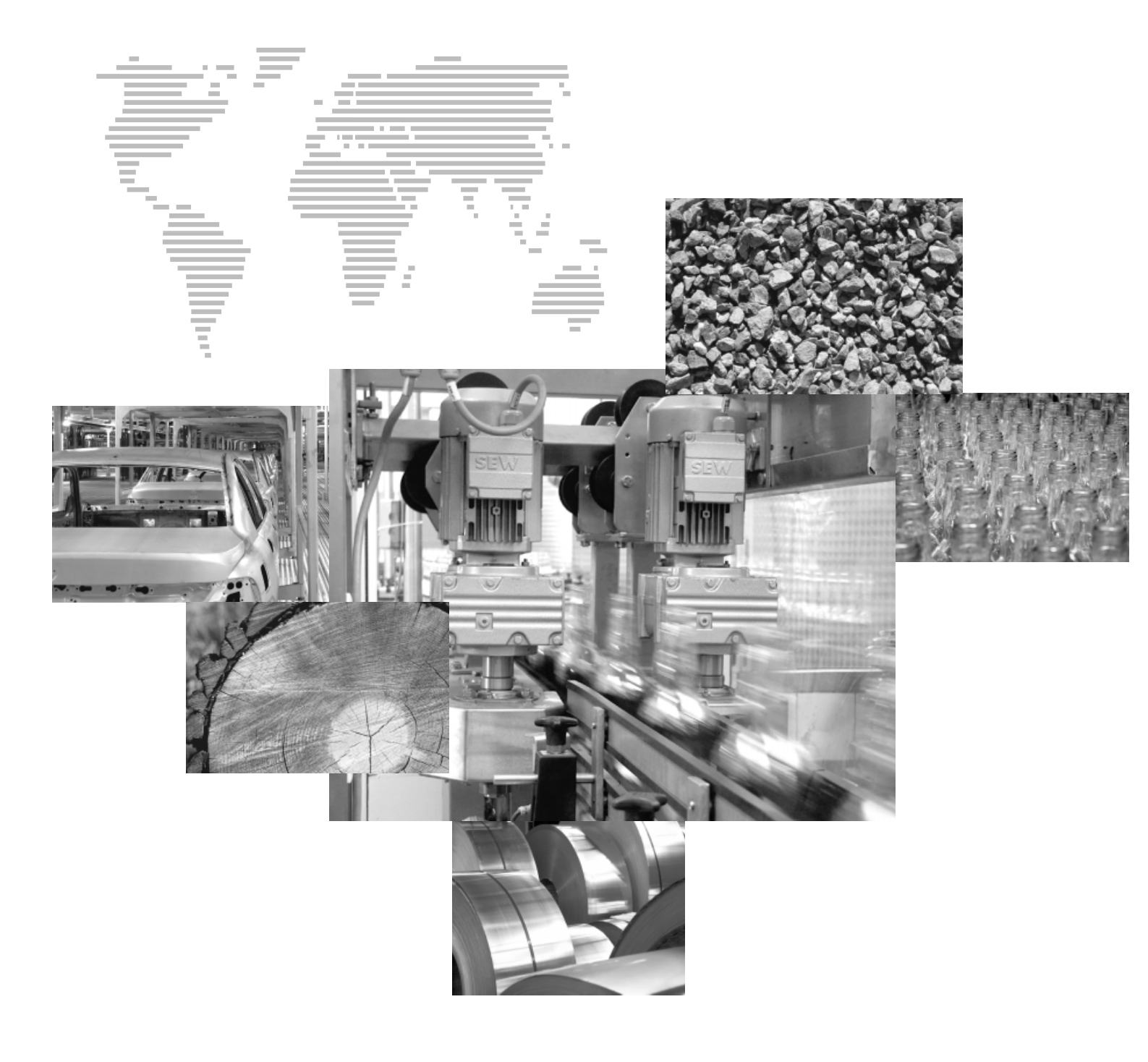

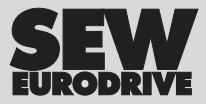

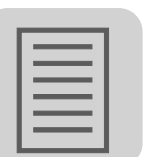

| <b>6</b><br><b>7</b><br><b>11</b><br><b>12</b><br><b>8</b><br><b>12</b><br><b>8</b><br><b>12</b><br><b>9</b><br><b>12</b><br><b>13</b><br><b>14</b><br><b>15</b> |
|----------------------------------------------------------------------------------------------------|
|                                                                                                    |
|                                                                                                    |
|                                                                                                    |
| <b>12</b><br>B<br>12<br>Pe12<br>Pe12                                                                                                    |
|                                                                                                    |
| B<br>                                                                                                    |
|                                                                                                    |
| e 14<br>15                                                                                                    |
|                                                                                                    |
| -                                                                                                    |
| (                                                                                                    |
| 15                                                                                                    |
| ozó) 16                                                                                                    |
|                                                                                                    |
|                                                                                                    |
| )20<br>5 21                                                                                                    |
|                                                                                                    |
| 24                                                                                                    |
| kozó) 24                                                                                                    |
|                                                                                                    |
| <u>و</u>                                                                                                    |
|                                                                                                    |
| 26                                                                                                    |
|                                                                                                    |
| 26                                                                                                    |
|                                                                                                    |
|                                                                                                    |
|                                                                                                    |
| ) 28                                                                                                    |
| ás                                                                                                    |
|                                                                                                    |
| 30                                                                                                    |
|                                                                                                    |
| 32                                                                                                    |
|                                                                                                    |
|                                                                                                    |
|                                                                                                    |
|                                                                                                    |
|                                                                                                    |
|                                                                                                    |
|                                                                                                    |
| 47                                                                                                    |
| ¥l47                                                                                                    |
| 49                                                                                                    |
| 50                                                                                                    |
| 55                                                                                                    |
|                                                                                                    |
|                                                                                                    |

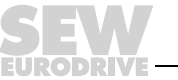

# Tartalomjegyzék

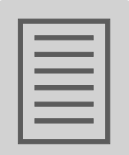

| 6  | PRO    | FIBUS DP-V1 funkciók                                         | 58 |
|----|--------|--------------------------------------------------------------|----|
|    | 6.1    | A PROFIBUS DP-V1 – bevezetés                                 | 58 |
|    | 6.2    | Az SEW DP-V1 interfészek tulajdonságai                       | 60 |
|    | 6.3    | A DP-V1 paramétercsatorna struktúrája                        | 61 |
|    | 6.4    | A C1 master tervezése                                        | 74 |
|    | 6.5    | Függelék                                                     | 74 |
| 7  | Hiba   | keresés                                                      | 76 |
|    | 7.1    | A CAN 1 / CAN 2 rendszerbusz diagnosztikája                  | 76 |
|    | 7.2    | A PROFIBUS-DP diagnosztikája                                 | 77 |
| 8  | Műsz   | zaki adatok és méretlapok                                    | 78 |
|    | 8.1    | Általános műszaki adatok                                     | 78 |
|    | 8.2    | MOVI-PLC <sup>®</sup> basic DHP11B vezérlés                  | 79 |
|    | 8.3    | OST11B opció                                                 | 80 |
|    | 8.4    | MOVI-PLC <sup>®</sup> basic kompakt vezérlések               | 81 |
|    | 8.5    | A MOVI-PLC <sup>®</sup> basic DHP11B / UOHB kompakt vezérlés |    |
|    |        | méretlapjai                                                  | 82 |
|    |        | 8.5.1 A DHP11B / UOH11B méretlapja                           | 82 |
|    |        | 8.5.2 A DHP11B/OST11B/UOH21B méretlapja                      | 83 |
| 9  | Mód    | osítási index                                                | 84 |
|    | 9.1    | Módosítások az előző változathoz képest                      | 84 |
| 10 | ) Szós | zedet                                                        | 85 |

EURODRIVE

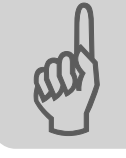

## 1 Fontos tudnivalók

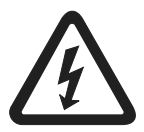

- Ez a kézikönyv nem pótolja a részletes üzemeltetési utasítást!
- Csak villamos szakképzettséggel rendelkező szakember szerelheti és helyezheti üzembe az érvényes balesetvédelmi előírások és a MOVIDRIVE<sup>®</sup> MDX60B/61B, a MOVITRAC<sup>®</sup> B vagy a MOVIAXIS<sup>®</sup> üzemeltetési utasításának betartásával!

#### Dokumentáció

- A MOVI-PLC<sup>®</sup> basic DHP11B.. vezérlés által vezérelt MOVIDRIVE<sup>®</sup> MDX60B/61B, MOVITRAC<sup>®</sup> B vagy MOVIAXIS<sup>®</sup> hajtásszabályozók telepítése és üzembe helyezése előtt figyelmesen olvassa el ezt a kézikönyvet.
  - A jelen kézikönyv feltételezi a MOVIDRIVE<sup>®</sup> B / MOVITRAC<sup>®</sup> B / MOVIAXIS<sup>®</sup> dokumentációjának a meglétét és ismeretét.
  - A hivatkozásokat e kézikönyvben "->" jelöli. Így pl. a (-> X.X fejezet) azt jelenti, hogy további információ található e kézikönyv X.X fejezetében.
  - A dokumentáció betartása a zavarmentes üzemeltetés és az esetleges szavatossági igények érvényesítésének feltétele.

#### Terméknevek és védjegyek

A jelen kézikönyvben található márkanevek és terméknevek az adott név tulajdonosának védjegyei vagy bejegyzett védjegyei.

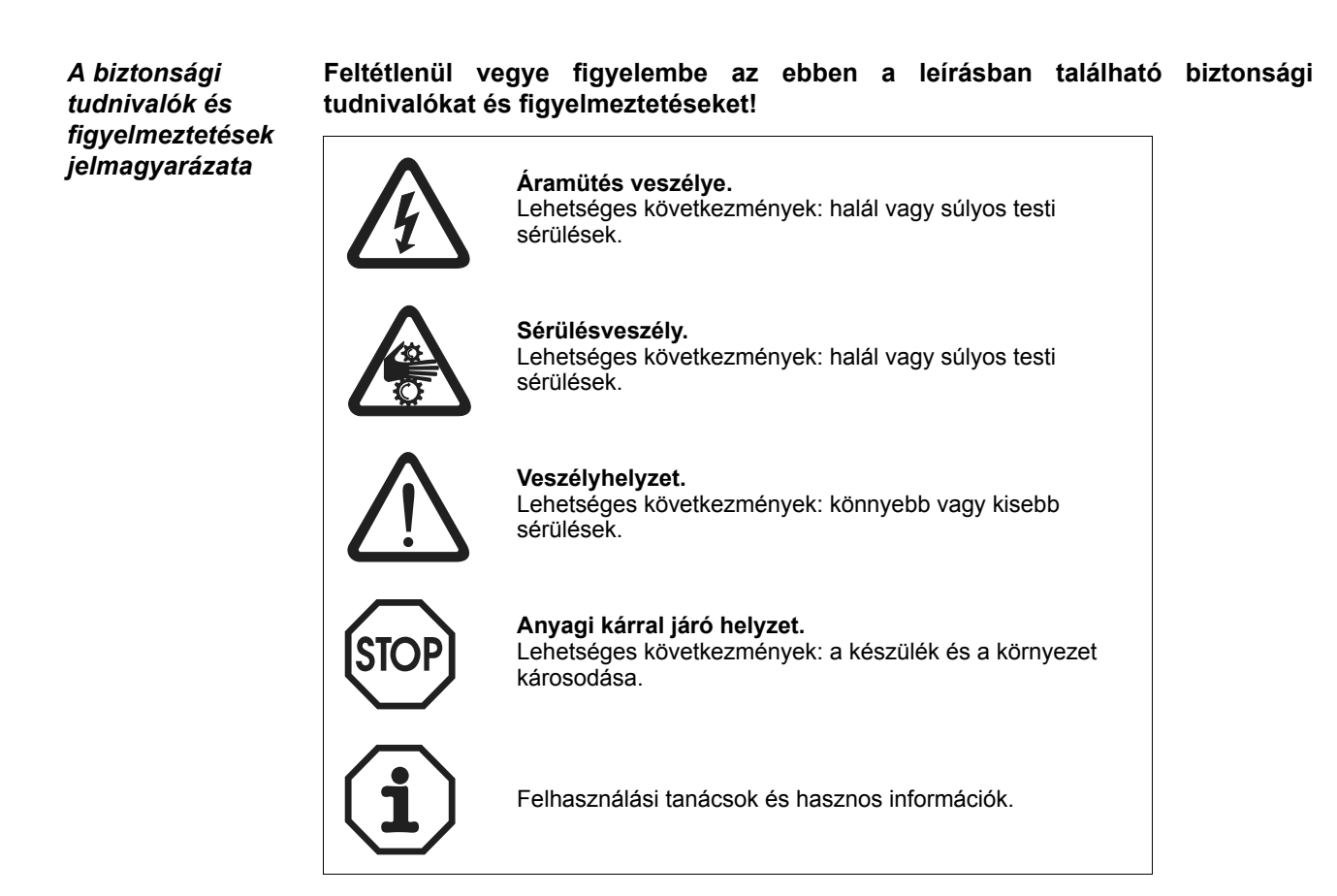

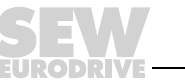

## 2 Bevezetés

A kézikönyv tartalma Ez a felhasználói kézikönyv leírja:

- a MOVI-PLC<sup>®</sup> basic DHP11B.. vezérlés beszerelését MOVIDRIVE<sup>®</sup> MDX61B készülékbe
- az OST11B opció felszerelését és telepítését
- a MOVI-PLC<sup>®</sup> basic DHP11B.. vezérlés és az OST11B opció interfészeit és LED-jeit
- a MOVI-PLC<sup>®</sup> basic DHP11B.. vezérlés telepítését MOVIDRIVE<sup>®</sup> MDX61B és MOVITRAC<sup>®</sup> B hajtásszabályozókba, MOVIAXIS<sup>®</sup> szervoszabályozókba, valamint telepítését kompakt vezérlésként
- a MOVI-PLC<sup>®</sup> basic DHP11B.. vezérlés tervezői hozzáférését
- a MOVI-PLC<sup>®</sup> basic DHP11B.. vezérlés és a vezérelt hajtásszabályozók és szervoszabályozók tervezését és üzembe helyezését
- az üzemeltetést PROFIBUS terepibusz-rendszeren

TovábbiA MOVI-PLC<sup>®</sup> basic DHP11B.. vezérlés egyszerű és hatékony tervezéséhez e<br/>kézikönyv mellett keresse az alábbi kiadványokat is:

- "MOVI-PLC<sup>®</sup> programozás PLC editorban" c. rendszerkézikönyv
- "MPLCMotion\_MDX és MPLCMotion\_MX MOVI-PLC<sup>®</sup> könyvtár" c. kézikönyv
- "MPLCMotion\_MC07 és MPLCMotion\_MM MOVI-PLC<sup>®</sup> könyvtár" c. kézikönyv
- MOVIDRIVE<sup>®</sup> MDX60B/61B rendszerkézikönyv
- MOVITRAC<sup>®</sup> B rendszerkézikönyv
- MOVIAXIS<sup>®</sup> rendszermappa

A "MOVI-PLC<sup>®</sup> programozás PLC editorban" c. rendszerkézikönyv a MOVI-PLC<sup>®</sup> IEC 61131-3 szabvány szerinti programozásához tartalmaz útmutatókat.

A könyvtár-kézikönyvek a MOVI-PLC<sup>®</sup> MOVIDRIVE<sup>®</sup> MDX60B/61B, MOVIAXIS<sup>®</sup>, MOVITRAC<sup>®</sup> B és MOVIMOT<sup>®</sup> hajtásszabályozók vezérlésére szolgáló Motion könyvtárait írják le.

## 2.1 MOVI-PLC<sup>®</sup> – általános, skálázható, nagy teljesítményű

#### Tulajdonságok

A MOVI-PLC<sup>®</sup> hajtásszabályozókhoz való PLC-család. Lehetővé teszi a hajtásmegoldások kényelmes és teljesítőképes automatizálását, valamint az IEC 61131-3 szabvány szerinti programnyelvek segítségével történő logikai feldolgozást és folyamatvezérlést.

- A MOVI-PLC<sup>®</sup> általános a programok általános futtathatósága alapján, a teljes SEW hajtásszabályozó-portfólió optimalizált vezérlésének és a nagyobb teljesítményű MOVI-PLC<sup>®</sup>-re való egyszerű frissítésnek köszönhetően.
- A MOVI-PLC<sup>®</sup> **skálázható** a több különböző (basic, advanced, ...) hardverplatformnak és a moduláris szoftverkoncepciónak (a számos alkalmazáshoz való könyvtáraknak) köszönhetően.
- A MOVI-PLC<sup>®</sup> nagy teljesítményű az átfogó technológiáknak (pl. vezértárcsa, szinkronfutás) és az igényes alkalmazások (pl. anyagmozgatás) vezérlésének köszönhetően.

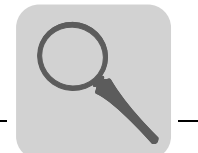

Vezérlési osztályok

- A MOVI-PLC<sup>®</sup> basic DHP11B.. lehetővé teszi egyes tengelyek mozgásának koordinált végrehajtását, valamint külső be- és kimenetek és kezelőterminál (Drive Operator Panel = DOP) csatlakoztatását. Így a MOVI-PLC<sup>®</sup> basic DHP11B.. modulvezérlésként vagy önálló vezérlésként is alkalmas közepesen összetett gépek vezérlésére.
  - A MOVI-PLC<sup>®</sup> advanced továbbá nagyobb interfészválasztékával, valamint megnövelt teljesítőképességével tűnik ki, amely összetett számításokat és pl. interpolált mozgásokat is lehetővé tesz. A MOVI-PLC<sup>®</sup> advanced vezérlést ennek megfelelően gépek és gyártócellák automatizálására ajánljuk. A beépített Ethernet interfészen át a MOVI-PLC<sup>®</sup> advanced közvetlenül a vezérlőszintre csatlakoztatható.

## 2.2 MOVI-PLC<sup>®</sup> basic DHP11B.. vezérlés

*Tulajdonságok* A MOVI-PLC<sup>®</sup> *basic* DHP11B.. vezérlés két építési alakban kapható:

- MOVI-PLC<sup>®</sup> basic DHP11B.. vezérlőkártyaként a MOVIDRIVE<sup>®</sup> B, MOVITRAC<sup>®</sup> B hajtásszabályozó, valamint a MOVIAXIS<sup>®</sup> szervoszabályozó opciójaként
- MOVI-PLC<sup>®</sup> basic DHP11B.. kompakt vezérlésként kalapsínes szerelésre előkészítve. Kompakt vezérlésként hajtásszabályozók vezérlésére terveztük (→ 8. "Műszaki adatok" c. fejezet).
- *Készülékkivitel* A MOVI-PLC<sup>®</sup> *basic* DHP11B.. vezérlés 3 kivitelben áll rendelkezésre, amelyek különféle könyvtárak moduljainak végrehajthatóságában különböznek:

| MOVI-PLC <sup>®</sup> basic DHP11B<br>készülékkivitel | Funkciók                                                                                 |
|-------------------------------------------------------|------------------------------------------------------------------------------------------|
| DHP11B-T0                                             | adminisztráció, fordulatszám-szabályozás, pozicionálás, pl. a MPLCMotion_MDX könyvtárral |
| DHP11B-T1 (1. technológiai kivitel)                   | ezek mellett pl. alakos tárcsa, elektronikus hajtómű, bütykös kapcsolómű                 |
| DHP11B-T2 (2. technológiai kivitel)                   | továbbá pl. munkadarab- és anyagmozgatás                                                 |

Tervezés A MOVI-PLC<sup>®</sup> basic DHP11B.. vezérlés tervezése az alábbi tevékenységeket öleli fel:

- konfigurálás
- paraméterezés
- programozás

A tervezés a MOVITOOLS<sup>®</sup> MotionStudio tervezőeszközzel történik. Ez a szoftver számos nagy teljesítményű komponenssel rendelkezik az SEW-EURODRIVE minden készülékének üzembe helyezésére és diagnosztizálására. A MOVI-PLC<sup>®</sup> *basic* DHP11B.. vezérlés és a tervező PC összekapcsolása választható módon, az alábbiakban leírt interfészek egyikével történik.

*Kommunikációs* A MOVI-PLC<sup>®</sup> *basic* DHP11B.. vezérlés számos kommunikációs interfésszel van felszerelve.

A CAN 1 és a CAN 2 rendszerbusz-interfész elsősorban több hajtásszabályozó csatlakoztatására, valamint decentralizált I/O modulok bekötésére szolgál. Az SEW-EURODRIVE a MOVI-PLC<sup>®</sup> *basic* DHP11B.. vezérlésre legfeljebb 64 bemenet és 64 kimenet csatlakoztatását ajánlja.

Az így képzett gépmodul fölérendelt vezérlésről üzemeltethető PROFIBUS slave interfészen át.

Az RS-485 interfész tervezési interfészként vagy kezelőterminál (pl. DOP11A) csatlakoztatására szolgál.

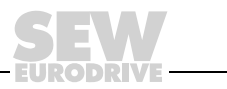

#### Automatizálási topológiák

#### Alkalmazás önálló gépvezérlésként

A MOVI-PLC<sup>®</sup> basic DHP11B.. vezérlés alkalmazható egy komplett gép vezérlő-egységeként.

Ha lemondunk a fölérendelt PLC-ről, a MOVI-PLC<sup>®</sup> *basic* DHP11B.. vezérlés átvesz minden vezérlési funkciót, a hajtások és a további beavatkozószervek vezérlését, valamint a decentralizált be- és kimenetek kiértékelését is beleértve.

Ebben az önálló (standalone) topológiában a kezelőterminálok (DOP11A) veszik át az ember-gép interfész (HMI) funkcióját. A kezelőterminálok (DOP11A) integrált webszerverrel rendelkeznek, így interfészt képeznek a cég Ethernet hálózatához.

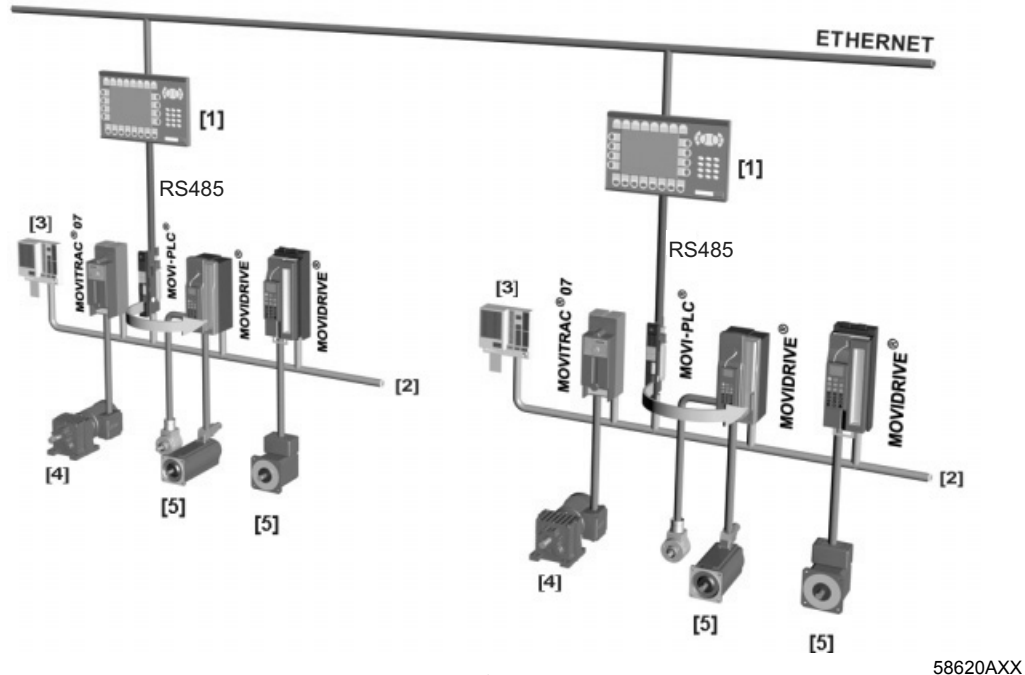

 ábra: Példa egy komplett gép MOVI-PLC<sup>®</sup> basic DHP11B.. vezérléssel történő önálló vezérlésének topológiájára

- [1] kezelőterminál (pl. DOP11A Drive Operator Panel)
- [2] rendszerbusz (CAN 1, CAN 2)
- [3] be- és kimenetek (kapcsok)
- [4] aszinkron motor
- [5] szinkron szervomotor / aszinkron szervomotor

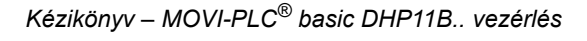

#### Alkalmazás modulvezérlésként

A MOVI-PLC<sup>®</sup> basic DHP11B.. vezérlés alkalmazható egy gépmodul decentralizált automatizálására is ( $\rightarrow$  alábbi ábra). Ekkor a MOVI-PLC<sup>®</sup> basic DHP11B.. vezérlés a mozgásfolyamatokat egy tengelyrendszer részeként koordinálja.

A fölérendelt vezérlésre PROFIBUS interfészen át csatlakoztatható.

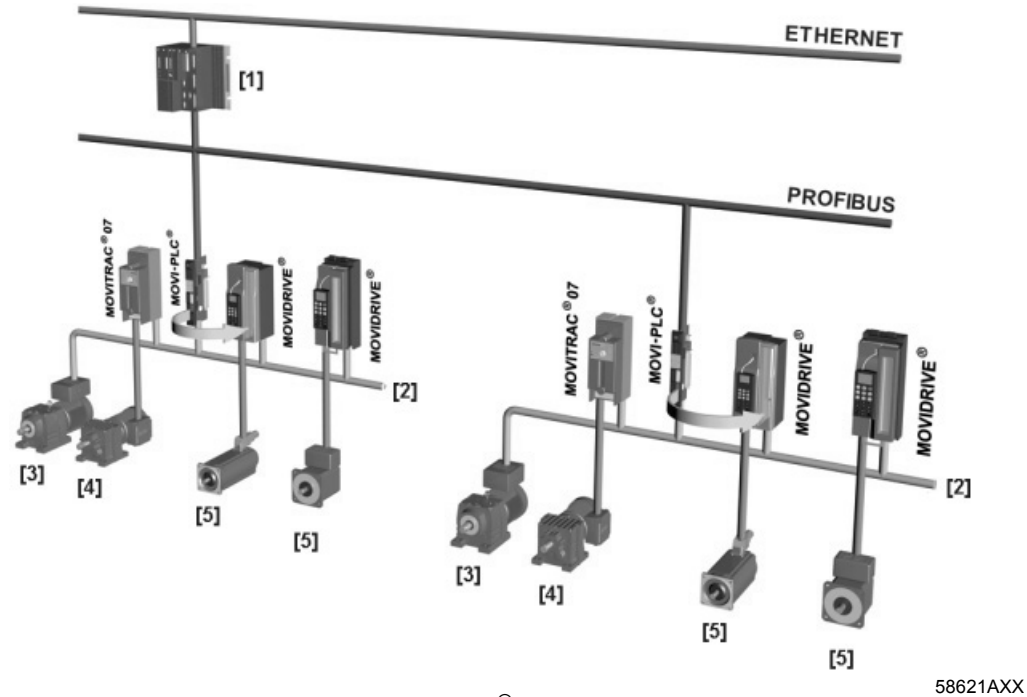

- ábra: Példa egy-egy gépmodul MOVI-PLC<sup>®</sup> basic DHP11B.. vezérléssel történő vezérlésének topológiájára
- [1] fölérendelt PLC
- [2] rendszerbusz (CAN 1, CAN 2)
- [3] MOVIMOT<sup>®</sup> (CANopen MFO... terepibusz-interfészen át / COM2 RS-485 interfésszel közvetlen csatlakozás a MOVI-PLC<sup>®</sup>-re)
- [4] aszinkron motor
- [5] szinkron szervomotor / aszinkron szervomotor

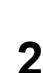

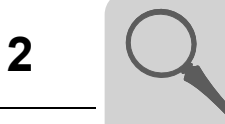

| CAN 1 és CAN 2<br>rendszerbusz                                         | Több hajtásszabályozót egy rendszerbusszal összekapcsolva a MOVI-PLC <sup>®</sup> basic<br>DHP11B vezérlés alkalmazható gépmodul vezérlésére. A MOVI-PLC <sup>®</sup> basic<br>DHP11B vezérlés vezérel minden hajtást a gépmodulon belül, és így tehermentesíti a<br>fölérendelt vezérlést (pl. a gép vagy berendezés PLC-jét). A CAN 1 és a CAN 2<br>rendszerbuszon a MOVI-PLC <sup>®</sup> basic DHP11B vezérlésre összesen legfeljebb<br><b>tizenkét</b> alábbi típusú készülék csatlakoztatható, CAN interfészenként legfeljebb <b>hat:</b><br>• MOVITRAC <sup>®</sup> 07A vagy MOVITRAC <sup>®</sup> B frekvenciaváltó<br>• MOVIDRIVE <sup>®</sup> MDX60B/61B hajtásszabályozó |
|------------------------------------------------------------------------|----------------------------------------------------------------------------------------------------|
|                                                                        | <ul> <li>MOVIAXIS<sup>®</sup> szervoszabalyozo</li> <li>integrált MOVIMOT<sup>®</sup> frekvenciaváltóval rendelkező hajtóműves motor (CANopen MFO terepibusz-interfész szükséges)</li> </ul>                                                                                                    |
|                                                                        | SCOM objektumok kézi létrehozásakor az átvitelre kerülő adatoktól függően 12-nél több hajtásszabályozó is vezérelhető ( $\rightarrow$ 8.1 fejezet).                                                                                                    |
| A PROFIBUS<br>interfész<br>konfigurálása                               | A PROFIBUS-állomáscímek beállítása a MOVI-PLC <sup>®</sup> basic DHP11B vezérlés előlapján található DIP kapcsolókkal történik. E manuális beállítás révén a MOVI-PLC <sup>®</sup> basic DHP11B vezérlés igen rövid idő alatt integrálható a PROFIBUS környezetbe, és bekapcsolható. A fölérendelt PROFIBUS master képes automatikusan végrehajtani a paraméterezést (paraméterletöltés).                                                                                                    |
|                                                                        | Ez a változat az alább előnyöket nyújtja:                                                                                                    |
|                                                                        | <ul> <li>a berendezés üzembe helyezési ideje rövidebb</li> </ul>                                                                                                    |
|                                                                        | <ul> <li>az alkalmazási program egyszerűen dokumentálható, mert a program minden fontos<br/>adata átadható a fölérendelt vezérlésnek.</li> </ul>                                                                                                    |
| Ciklikus és<br>aciklikus adatcsere<br>PROFIBUS DP<br>interfészen át    | A folyamatadatok cseréjével szemben, amely rendszerint ciklikus, a hajtásparaméterek<br>a MOVILINK <sup>®</sup> paramétercsatornán át vagy a <i>Read</i> ill. a <i>Write</i> művelettel aciklikusan<br>olvashatók ill. írhatók. A paraméteradatok cseréjének ez a formája olyan<br>alkalmazásokat tesz lehetővé, amelyek során minden fontos hajtásparamétert a<br>fölérendelt automatizálási készülék kezel, így nem kell manuális paraméterezést<br>végezni magán a hajtásszabályozón.                                                                                                    |
| Ciklikus és<br>aciklikus adatcsere<br>PROFIBUS DP-V1<br>interfészen át | A PROFIBUS DP-V1 specifikációval a PROFIBUS DP bővítések keretében új aciklikus<br><i>Read/Write</i> műveletek kerültek bevezetésre. Ezek az aciklikus műveletek speciális<br>üzeneteken illeszkednek be a futó ciklikus buszüzembe, így biztosított a kompatibilitás<br>a PROFIBUS DP (0-s verzió) és a PROFIBUS DP-V1 (1-es verzió) között.                                                                                                    |
| PROFIBUS<br>felügyeleti funkciók                                       | A terepibusz-rendszer használata a hajtástechnikában olyan kiegészítő felügyeleti funkciók alkalmazását követeli meg, mint pl. a terepi busz időbeli felügyelete (PROFIBUS time out). A PROFIBUS-hoz hozzáférő funkciómodul megfelelő hibainformációval jelzi a PROFIBUS időtúllépését. Így az alkalmazás reagálhat a PROFIBUS időtúllépésére.                                                                                                    |
| COM1 RS-485<br>interfész                                               | <ul> <li>A COM1 RS-485 interfészhez az alábbi készülékek egyike csatlakoztatható:</li> <li>tervező PC vagy</li> <li>DOP11A kezelőterminál</li> </ul>                                                                                                    |

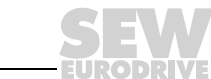

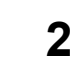

Bináris be- és<br/>kimenetekA bináris be- és kimenetek lehetővé teszik beavatkozószervek (pl. szelepek)<br/>kapcsolását és bináris bemeneti jelek (pl. érzékelők) kiértékelését. A bináris be- és<br/>kimenetek a MOVITOOLS® MotionStudio szoftver PLC szerkesztőjében<br/>programozáskor szabadon felhasználhatók.

*Diagnosztika* A MOVI-PLC<sup>®</sup> *basic* DHP11B.. vezérlés hét LED-je az alábbi állapotokat jelzi:

- a bináris be-/kimenetek feszültségellátása (1. LED)
- a MOVI-PLC<sup>®</sup> basic DHP11B.. vezérlés általános állapota (2. LED)
- a vezérlőprogram állapota (3. LED)
- a PROFIBUS interfész állapota (4., 5. LED)
- a két CAN interfész állapota (6., 7. LED)

Diagnosztikai célból kezelőterminál csatlakoztatható. A kezelőterminált elsősorban az RS-485 interfészre csatlakoztassa. A CAN 1 ill. CAN 2 interfészre való csatlakoztatás előkészületben.

### 2.3 OST11B opció

| Tulajdonságok            | Az OST11B opció a MOVI-PLC <sup>®</sup> basic DHP11B vezérléssel együtt további COM2<br>RS-485 interfészt bocsát rendelkezésre kapcsos kivitelben vagy tervezési interfészként<br>(RJ10 aljzat).                                     |
|--------------------------|----------------------------------------------------------------------------------------------------|
| COM2 RS-485<br>interfész | <ul> <li>A COM2 RS-485 interfészhez az alábbi készülékek egyike csatlakoztatható:</li> <li>tervező PC vagy</li> <li>DOP11A kezelőterminál vagy</li> <li>MOVIMOT<sup>®</sup> hajtóműves motor beépített frekvenciaváltóval</li> </ul> |
| Diagnosztika             | Egy LED jelzi a megfelelő kapcsolatot a MOVI-PLC <sup>®</sup> basic DHP11B vezérléssel.                                                                                                    |

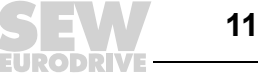

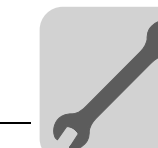

## 3 Szerelési és telepítési tudnivalók

### 3.1 A MOVI-PLC<sup>®</sup> basic DHP11B.. vezérlés szerelési lehetőségei

Kérjük, vegye figyelembe az alábbi szerelési tudnivalókat:

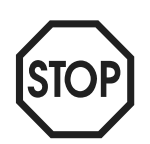

- A MOVI-PLC<sup>®</sup> basic DHP11B.. vezérlés a MOVIDRIVE<sup>®</sup> MDX61B hajtásszabályozóba beszerelhető, azonban a MOVIDRIVE<sup>®</sup> MDX60B hajtásszabályozóba nem.
- Opcionális kártyák be- és kiszerelése csak az 1...6-os kiviteli méretű MOVIDRIVE<sup>®</sup> MDX61B hajtásszabályozó esetében lehetséges.
- A 0-s kiviteli méretű MOVIDRIVE<sup>®</sup> MDX61B hajtásszabályozó esetében csak az SEW-EURODRIVE végezheti az opcionális kártyák be- és kiszerelését.
- A MOVI-PLC<sup>®</sup> basic DHP11B.. vezérlés MOVITRAC<sup>®</sup> B vagy MOVIAXIS<sup>®</sup> készülékbe történő be- vagy kiszerelését, valamint a MOVI-PLC<sup>®</sup> DHP11B../UOH..B kompakt vezérlés szerelését csak az SEW-EURODRIVE végezheti.

## 3.2 MOVI-PLC<sup>®</sup> basic DHP11B.. szerelése MOVIDRIVE<sup>®</sup> MDX61B készülékbe

A MOVI-PLC<sup>®</sup> *basic* DHP11B.. vezérlést a MOVIDRIVE<sup>®</sup> MDX61B terepibuszkártyahelyére vagy bővítőkártyahelyére kell csatlakoztatni.

# *Mielőtt* A MOVI-PLC<sup>®</sup> *basic* DHP11B.. vezérlés be- vagy kiszerelésének megkezdése előtt hozzákezdene tartsa be az alábbiakat:

- Feszültségmentesítse a hajtásszabályozót. Kapcsolja le a DC 24 V feszültséget és a hálózati feszültséget.
- Megfelelő intézkedésekkel (földelőszalag, vezetőképes cipő stb. segítségével) vezesse le saját töltését, mielőtt megérintené a MOVI-PLC<sup>®</sup> basic DHP11B.. vezérlést.
- A MOVI-PLC<sup>®</sup> basic DHP11B.. vezérlés beszerelése előtt vegye le a kezelőkészüléket és az előlapot.
- A MOVI-PLC<sup>®</sup> basic DHP11B.. vezérlés beszerelése után tegye vissza a kezelőkészüléket és az előlapot.
- A MOVI-PLC<sup>®</sup> basic DHP11B.. vezérlést tartsa az eredeti csomagolásban, és csak közvetlenül a beszerelés előtt vegye ki belőle.
- A MOVI-PLC<sup>®</sup> basic DHP11B.. vezérlést csak a kártya szélénél fogja meg. Ne érjen az alkatrészekhez.
- A MOVI-PLC<sup>®</sup> basic DHP11B.. vezérlést soha ne tegye le vezetőképes anyagra.

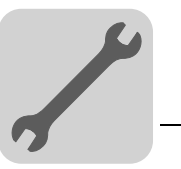

### Elvi eljárásmód a MOVIDRIVE<sup>®</sup> MDX61B opcionális kártyájának be- és kiszerelésékor

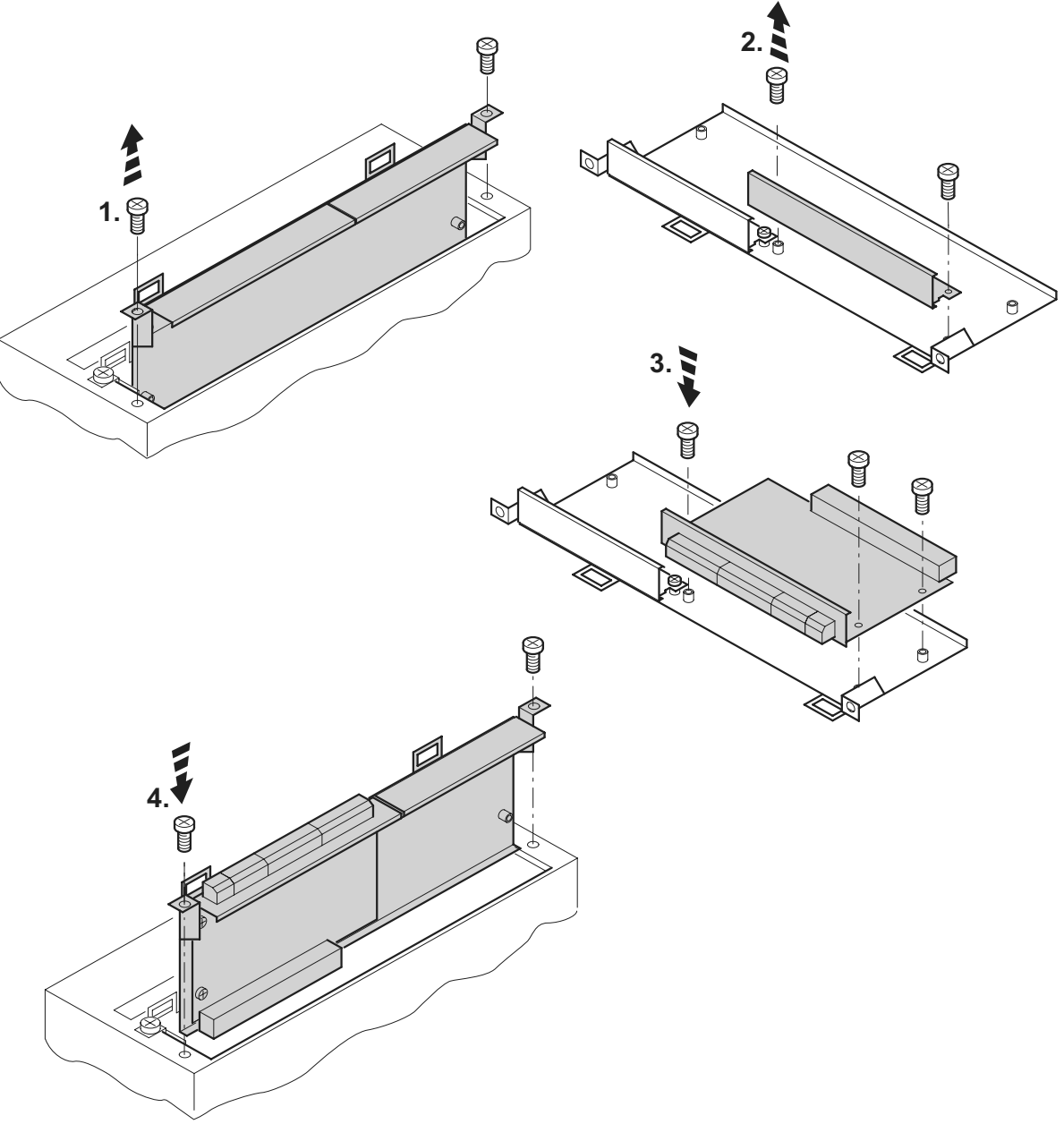

53001AXX

- 1. Oldja ki az opcionális kártya tartójának rögzítőcsavarjait. Egyenletesen húzza ki az opcionális kártya tartóját a csatlakozóhelyről, hogy ne ékelődjön be.
- 2. Az opcionális kártya tartóján oldja ki a fekete fedőlemez rögzítőcsavarjait. Vegye ki a fekete fedőlemezt.
- Helyezze az opcionális kártyát a rögzítőcsavarokkal az opcionális kártya tartójának e célra szolgáló furataiba.
- Enyhe nyomással ismét helyezze be az opcionális kártya tartóját és a rászerelt opcionális kártyát a csatlakozóhelyre. Ismét rögzítse az opcionális kártya tartóját a rögzítőcsavarokkal.
- 5. Az opcionális kártya kiszerelésekor fordított sorrendben járjon el.

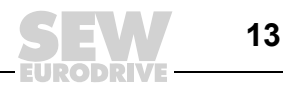

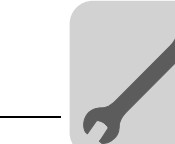

3

### 3.3 OST11B opció felszerelése MOVIDRIVE<sup>®</sup> MDX61B készülékbe

Felszerelési lehetőségek Ha a MOVI-PLC<sup>®</sup> basic DHP11B.. vezérlés a terepibusz-kártyahelyre van csatlakoztatva [2], akkor az OST11B opciót a jeladó-csatlakozóba [1] kell szerelni. Szereléskor vegye figyelembe a 3.2 fejezetben található szerelési tudnivalókat. A mellékelt szalagkábellel [3] kösse össze az OST11B opciót és a MOVI-PLC<sup>®</sup> basic DHP11B.. vezérlést, és az opcionális kártya készre szerelt tartóját szerelje be a MOVIDRIVE<sup>®</sup> MDX61B készülékbe.

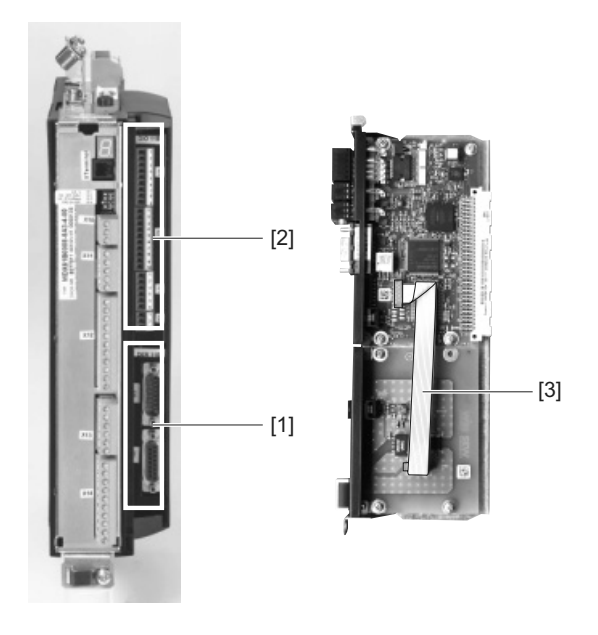

58508AXX

 Ha a MOVI-PLC<sup>®</sup> basic DHP11B.. vezérlés a bővítőkártyahelyre van csatlakoztatva [4], akkor az OST11B opciót a MOVI-PLC<sup>®</sup> basic DHP11B.. vezérlés feletti bővítőkártyahelyre kell csatlakoztatni. Szereléskor vegye figyelembe a 3.2 fejezetben található szerelési tudnivalókat. A mellékelt szalagkábellel [3] kösse össze az OST11B opciót és a MOVI-PLC<sup>®</sup> basic DHP11B.. vezérlést, és az opcionális kártya készre szerelt tartóját szerelje be a MOVIDRIVE<sup>®</sup> MDX61B készülékbe.

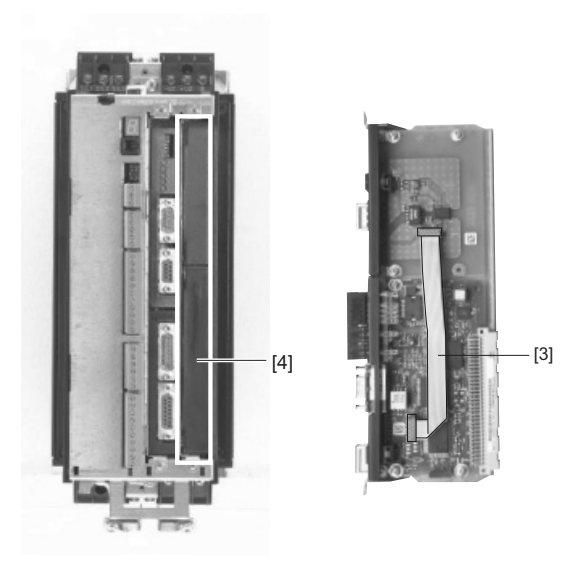

58509BXX

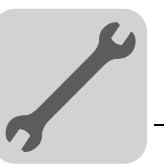

# 3.4 A MOVI-PLC<sup>®</sup> basic DHP11B.. vezérlés telepítése

#### 3.4.1 A sorkapcsok, a DIP kapcsolók és a LED-ek funkcióinak ismertetése

| Elölnézet<br>MOVI-PLC <sup>®</sup> <i>basic</i><br>DHP11B vezérlés                      | Megnevezés                                                                                    | LED<br>DIP kapcsoló<br>Kapocs                                                                               |                                                                                                    | Funkció                                                                                                    |
|-----------------------------------------------------------------------------------------|-----------------------------------------------------------------------------------------------|----------------------------------------------------------------------------------------------------|----------------------------------------------------------------------------------------------------|----------------------------------------------------------------------------------------------------|
| DHP11B<br>1 • • 2<br>• • • • LED 1<br>• • • • • LED 2<br>• • • • LED 4<br>• • • • LED 5 | LED                                                                                           | 1. LED<br>2. LED<br>3. LED<br>4. LED<br>5. LED<br>6. LED<br>7. LED                                          | 24V / I/O OK<br>PLC állapota<br>IEC progr. áll.<br>Run Profibus<br>Fault Profibus<br>CAN 2 állapota<br>CAN 1 állapota | I/O feszültségellátás állapota<br>Vezérlő firmware állapota<br>Vezérlőprogram állapota<br>PROFIBUS buszelektronika állapota<br>PROFIBUS kommunikáció állapota<br>CAN 2 rendszerbusz állapota<br>CAN 1 rendszerbusz állapota                                                                                                    |
| EX<br>0<br>0<br>0<br>0<br>0<br>0<br>0<br>0<br>0<br>0<br>0<br>0<br>0                     | X31 csatlakozó:<br>Bináris be- és kimenetek<br>(Dugaszolható kapcsok)                         | X31:1<br>X31:2<br>X31:3<br>X31:4<br>X31:5<br>X31:6<br>X31:7<br>X31:8<br>X31:9<br>X31:10<br>X31:11<br>X31:12 | +24 V-os bemenet<br>REF24V<br>DIO 0<br>DIO 1<br>DIO 2<br>DIO 3<br>DIO 4<br>DIO 5<br>DIO 6<br>DIO 7<br>VO24<br>REF24V  | DC +24 V feszültségbemenet<br>A bináris jelek referenciapotenciálja<br>Bináris be- vagy kimenet<br>Bináris be- vagy kimenet<br>Bináris be- vagy kimenet<br>Bináris be- vagy kimenet<br>Bináris be- vagy kimenet<br>Bináris be- vagy kimenet<br>Bináris be- vagy kimenet<br>DC +24 V feszültségkimenet<br>A bináris jelek referenciapotenciálja |
| 21<br>22<br>23<br>24<br>24<br>26                                                        | X32 csatlakozó:<br>CAN 2 rendszerbusz<br>(galvanikusan leválasztva)<br>(Dugaszolható kapcsok) | X32:1<br>X32:2<br>X32:3                                                                                     | BZG_CAN 2<br>CAN 2H<br>CAN 2L                                                                                         | CAN 2 rendszerbusz<br>referenciapotenciálja<br>CAN 2 rendszerbusz, High<br>CAN 2 rendszerbusz, Low                                                                                                    |
| X34                                                                                     | X33 csatlakozó:<br>CAN 1 rendszerbusz<br>(Dugaszolható kapcsok)                               | X33:1<br>X33:2<br>X33:3                                                                                     | DGND<br>CAN 1H<br>CAN 1L                                                                                              | CAN 1 rendszerbusz<br>referenciapotenciálja<br>CAN 1 rendszerbusz, High<br>CAN 1 rendszerbusz, Low                                                                                                    |
| 58473AXX                                                                                | X30 csatlakozó:<br>PROFIBUS<br>(Sub-D9)                                                       | X30:9<br>X30:8<br>X30:7<br>X30:6<br>X30:5<br>X30:4<br>X30:3<br>X30:2<br>X30:1                               | GND (M5V)<br>RxD/TxD-N<br>N.C.<br>VP (P5V/100 mA)<br>GND (M5V)<br>CNTR-P<br>RxD/TxD-P<br>N.C.<br>N.C.                 | PROFIBUS referenciapotenciálja<br>Receive Transmit Negative jel<br>Ez a kapocs nincs bekötve<br>DC +5 V potenciál a buszlezáráshoz<br>PROFIBUS referenciapotenciálja<br>PROFIBUS vezérlőjel a jelismétlőhöz<br>Receive Transmit Positive jel<br>Ez a kapocs nincs bekötve<br>Ez a kapocs nincs bekötve                                         |
|                                                                                         | X34 csatlakozó:<br>COM1 RS-485 interfész<br>(RJ10 aljzat)                                     | X34:4<br>X34:3<br>X34:2<br>X34:1                                                                            | DGND<br>RS-<br>RS+<br>5 V                                                                                             | Referenciapotenciál<br>RS-485– jel<br>RS-485+ jel<br>DC +5 V feszültségkimenet                                                                                                    |
|                                                                                         | DIP kapcsoló a PROFIBUS<br>állomáscím beállítására                                            | 20<br>21<br>2 <sup>2</sup><br>2 <sup>3</sup><br>2 <sup>4</sup><br>2 <sup>5</sup><br>2 <sup>6</sup>          |                                                                                                    | Helyérték: 1<br>Helyérték: 2<br>Helyérték: 4<br>Helyérték: 8<br>Helyérték: 16<br>Helyérték: 32<br>Helyérték: 64                                                                                                    |

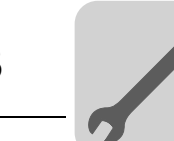

#### 3.4.2 A bináris be- és kimenetek csatlakoztatása (X31 csatlakozó)

Az X31 csatlakozó nyolc bináris be- vagy kimenetet biztosít (pl. külső beavatkozószervek / érzékelők vezérlésére).

A bináris be- és kimenetek felhasználása a MOVITOOLS<sup>®</sup> MotionStudio szoftver PLC szerkesztőjében programozható.

|    | 1•  | • 2  |
|----|-----|------|
|    | 3•  | • 4  |
| 31 | 5•  | • 6  |
| ×  | 7•  | • 8  |
|    | 9•  | • 10 |
|    | 11• | • 12 |

3. ábra: Tizenkét pólusú csatlakozó a bináris be- és kimenetek csatlakoztatására

20074AXX

| Bináris bemenetek         | <ul> <li>A bináris bemenetek potenciálleválasztását optocsatolók biztosítják.</li> <li>A megengedett bemeneti feszültségek az IEC 61131 szerint vannak meghatározva.<br/>+13 V +30 V = "1" = érintkező zárva<br/>-3 V +5 V = "0" = érintkező nyitva</li> </ul>                                                                                                    |
|---------------------------|----------------------------------------------------------------------------------------------------|
| Megszakítás-<br>bemenetek | <ul> <li>Az X31:6 … X31:10 bináris bemenet használható megszakítás-bemenetként. Az<br/>ISR (interrupt service routine) feldolgozásáig eltelő reakcióidő kevesebb mint 100 μs.</li> </ul>                                                                                                    |
| Bináris kimenetek         | <ul> <li>A bináris kimenetek potenciálleválasztását optocsatolók biztosítják.</li> <li>A bináris kimenetek rövidzárbiztosak, azonban idegen feszültséggel szemben nem védettek.</li> <li>A maximális megengedett kimeneti áram bináris kimenetenként 150 mA. Ezzel az áramerősséggel egyidejűleg üzemeltethető mind a nyolc bináris kimenet.</li> </ul>                                                                                                    |
| STOP                      | <ul> <li>A MOVI-PLC<sup>®</sup> károsodásának elkerülése és a bináris be- és kimenetek specifikált<br/>funkciójának biztosítása végett a bináris be- és kimenetek használatakor a<br/>tápfeszültségnek az X31:1/2 kapcsokon meg kell jelennie. Ha lekapcsolják a<br/>tápfeszültséget, akkor minden más feszültséget is le kell kapcsolni az X31:112<br/>kapcsokon, pl. a bináris bemenetek kapcsolóinak és érzékelőinek DC 24 V<br/>feszültségét is.</li> </ul> |
|                           | <ul> <li>A veszélyes feszültségcsúcsok elkerülése végett a tápfeszültségre és a bináris be-<br/>vagy kimenetekre is tilos szabadonfutó dióda nélküli induktív terhelést csatlakoztatni.</li> </ul>                                                                                                    |
| Kábelspecifikáció         | <ul> <li>Legalább 0,25 mm<sup>2</sup> (AWG 23), legfeljebb 1 mm<sup>2</sup> (AWG 18) érkeresztmetszetű kábelt csatlakoztasson. Az IEC 60999 szerint a kapocs érvéghüvely nélkül csatla-koztatható.</li> <li>A csatlakoztatott kábel típusát és érkeresztmetszetét a szükséges kábelhossz és az alkalmazás várható terhelésének függvényében kell kiválasztani.</li> </ul>                                                                                       |
|                           |                                                                                                    |

A bináris be- ill. kimenetekről további információ a 8. Műszaki adatok c. fejezetben található a 78. oldalon.

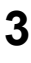

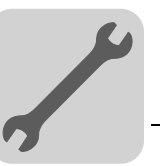

#### 3.4.3 CAN 2 (X32 csatlakozó) / CAN 1 (X33 csatlakozó) rendszerbusz-csatlakozó

A CAN 2 vagy CAN 1 rendszerbuszra egyenként legfeljebb 64 készülék csatlakoztatható. A rendszerbusz a 0...127 címtartományt támogatja.

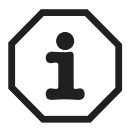

- A CAN 2 rendszerbusz galvanikusan le van választva. Ezért elsősorban a CAN 2 (X32) interfészt használja a terepi készülékek (pl. CANopen be- és kimenetek) csatlakoztatására.
- A CAN 1 rendszerbusz nincs galvanikusan leválasztva. Ezért elsősorban a CAN 1 (X33) interfészt használja a hajtásszabályozó rendszerbuszon át történő csatlakoztatására a kapcsolószekrényben.
- Az SEW-EURODRIVE a MOVI-PLC<sup>®</sup> basic DHP11B.. vezérlésre I/O modulon át legfeljebb 64 bemenet és 64 kimenet csatlakoztatását ajánlja.
- A MOVIDRIVE<sup>®</sup> MDX61B és a beleépített MOVI-PLC<sup>®</sup> basic DHP11B.. vezérlés közötti kommunikációhoz nincs szükséges rendszerbusz-CAN kapcsolatra, ha a "DPRAM" csatornát használjuk (→ "MOVI-PLC<sup>®</sup> programozás PLC editorban" c. rendszerkézikönyv). A rendszerbusz-CAN kapcsolat azonban előfeltétel, ha a MPLCMotion\_MDX és a MPLCProcessdata könyvtár moduljait alkalmazzuk.

A kábelhossztól és a kábelkapacitástól függően 20-30 CAN-Bus-résztvevőnként alkalmazzon jelismétlőt. A CAN rendszerbusz támogatja az ISO 11898 szerinti átviteli technikát. A CAN rendszerbuszról részletes információ az SEW-EURODRIVE-nál kapható "Soros kommunikáció" c. kézikönyvben található.

#### A CAN 2 rendszerbusz bekötési rajza

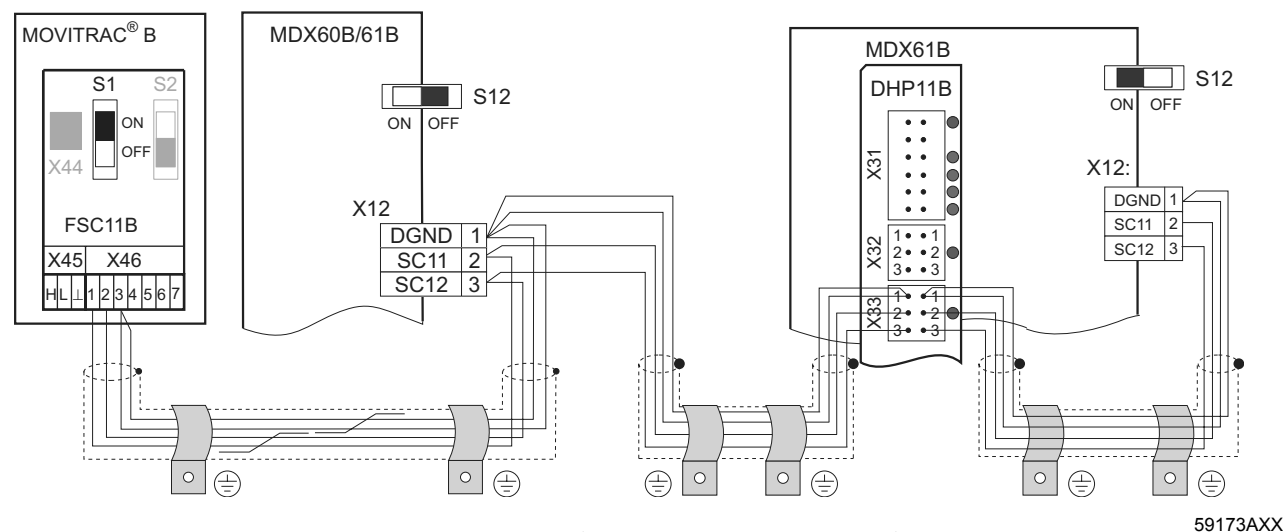

4. ábra: CAN 2 rendszerbusz-kapcsolat MOVIDRIVE<sup>®</sup> MDX60B/61B / MOVITRAC<sup>®</sup> B hajtásszabályozó példáján

Kábelspecifikáció

Négyeres, sodrott és árnyékolt rézkábelt használjon (adatátviteli kábel rézfonat árnyékolással). Az IEC 60999 szerint a kapocs érvéghüvely nélkül csatlakoztatható. A kábelnek eleget kell tennie az alábbi specifikációnak:

- Érkeresztmetszet: 0,25 ... 1,0 mm<sup>2</sup> (AWG 23 ... AWG 18)
- Vezeték-ellenállás 1 MHz esetén 120 Ω
- Fajlagos kapacitás 1 kHz esetén ≤ 40 pF/m

Alkalmas például a CAN-Bus kábel vagy a DeviceNet kábel.

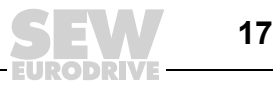

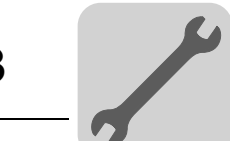

| Vezetékhossz      | A vezeték megengedett teljes hos<br>sebességétől: | sza függ a rendszerbusz beállított adatátviteli |
|-------------------|---------------------------------------------------|-------------------------------------------------|
|                   | - 125 kbaud $\rightarrow$ 320 m                   |                                                 |
|                   | - 250 kbaud $\rightarrow$ 160 m                   |                                                 |
|                   | - 500 kbaud $\rightarrow$ 80 m                    |                                                 |
|                   | - 1000 kbaud $\rightarrow$ 40 m                   |                                                 |
| Lezáró ellenállás | A CAN rendszerbusz elején és vé                   | égén a rendszerbusz-lezáró ellenállást be kell  |

A CAN rendszerbusz elején és végén a rendszerbusz-lezáró ellenállást be kell kapcsolni (MOVIDRIVE<sup>®</sup> B S12 DIP kapcsoló = ON, MOVITRAC<sup>®</sup> B S1 DIP kapcsoló = ON). Az összes többi készüléknél a lezáró ellenállást ki kell kapcsolni (MOVIDRIVE<sup>®</sup> B S12 DIP kapcsoló = OFF, MOVITRAC<sup>®</sup> B S1 DIP kapcsoló = OFF). Ha a MOVI-PLC<sup>®</sup> basic DHP11B.. vezérlés a CAN 2 rendszerbusz végén helyezkedik el, akkor például az X32:2 és az X32:3 érintkező közé 120 Ω-os lezáró ellenállást kell csatlakoztatni (CAN 1 esetén: lezáró ellenállás az X33:2 és az X33:3 érintkező között).

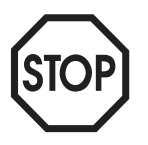

- A CAN 2 rendszerbusszal összekapcsolt készülékek között ne lépjen fel potenciálkülönbség.
- A CAN 1 rendszerbusszal összekapcsolt készülékek között **nem szabad** potenciálkülönbségnek lennie.
- A potenciálkülönbség kialakulását megfelelő megoldásokkal pl. a készülékek házainak külön vezetékkel történő összekötésével meg kell akadályozni.

#### 3.4.4 PROFIBUS-csatlakozó (X30 csatlakozó)

A PROFIBUS rendszerre való csatlakoztatás IEC 61158 szerinti 9 pólusú Sub-D csatlakozóval történik. A T-busz-kapcsolatot megfelelően kialakított csatlakozóval kell megvalósítani. Az alábbi ábra azt a PROFIBUS csatlakozót mutatja, amelyet a MOVI-PLC<sup>®</sup> basic DHP11B vezérlés X30 csatlakozójára kell csatlakoztatni.

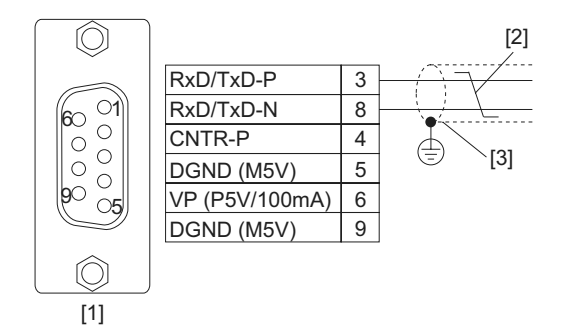

20059AXX

[1] 9 pólusú Sub-D csatlakozódugasz

5. ábra: A 9 pólusú Sub-D dugasz kiosztása az IEC 61158 szerint

- [2] jelvezeték, sodrott
- [3] vezetőképes, nagy felületű kapcsolat a csatlakozóház és az árnyékolás között

A MOVIDRIVE<sup>®</sup> és a PROFIBUS összekötése A MOVI-PLC<sup>®</sup> basic DHP11B.. vezérlést rendszerint sodrott, kéteres árnyékolt vezetékkel kell a PROFIBUS rendszerre csatlakoztatni. A buszcsatlakozó kiválasztásakor ügyeljen a legnagyobb támogatott adatátviteli sebességre.

A kéteres vezeték a PROFIBUS csatlakozó 3. (RxD/TxD-P) és 8. (RxD/TxD-N) érintkezőjére csatlakozik. A kommunikáció ezen a két érintkezőn keresztül történik. Az RxD/TxD-P és RxD/TxD-N RS-485 jeleket valamennyi PROFIBUS résztvevőnél azonosan kell bekötni. Máskülönben a buszrésztvevők nem tudnak a buszon keresztül kommunikálni.

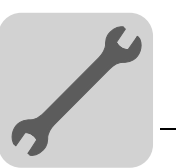

A PROFIBUS interfészkártya a 4. (CNTR-P) érintkezőjén TTL jelet ad ki a jelismétlő vagy az optikaikábel-adapter számára (referenciapont a 9. érintkező).

1,5 Mbaud-nál<br/>nagyobbA MOVI-PLC<sup>®</sup> basicDHP11B..vezérlés1,5Mbaud-nál<br/>nagyobbnagyobb<br/>adatátviteliadatátviteli<br/>sebességeksebességgeltörténőüzemeltetésecsakspeciális12MbaudosPROFIBUS<br/>csatlakozókkal lehetséges.

**Buszlezárás** A PROFIBUS rendszer egyszerű üzembe helyezése és a telepítéskor fennálló hibaforrások csökkentése érdekében a MOVI-PLC<sup>®</sup> basic DHP11B.. vezérlést nem kell ellátni buszlezáró ellenállásokkal.

Ha a MOVI-PLC<sup>®</sup> *basic* DHP11B.. vezérlés a PROFIBUS szakasz elején vagy végén helyezkedik el, és csak egy PROFIBUS kábel vezet a MOVI-PLC<sup>®</sup> *basic* DHP11B.. vezérléshez, akkor beépített buszlezáró ellenállással rendelkező csatlakozót kell használni.

Ezen a PROFIBUS csatlakozón kapcsolja be a buszlezáró ellenállásokat.

ÁllomáscímekA PROFIBUS állomáscímek beállítása a MOVI-PLC<sup>®</sup> basic DHP11B.. vezérlésen<br/>található 2<sup>0</sup>...2<sup>6</sup> DIP kapcsolókkal történik.

A MOVI-PLC<sup>®</sup> *basic* DHP11B.. vezérlés a 0...125 címtartományt támogatja.

#### Gyárilag 4-es PROFIBUS állomáscím van beállítva:

| DI                                     | HP11                     | 3 |      |
|----------------------------------------|--------------------------|---|------|
| X31                                    | • •<br>• •<br>• •<br>• • |   |      |
| X32                                    | •••                      | • |      |
| X33                                    | •••                      | • |      |
| X30                                    |                          |   |      |
| 20<br>21<br>22<br>23<br>24<br>25<br>26 |                          |   |      |
| X34                                    |                          |   |      |
| L                                      |                          |   | 5920 |

 $\begin{array}{l} 2^0 \rightarrow \text{helyérték: } 1 \times 0 = 0 \\ 2^1 \rightarrow \text{helyérték: } 2 \times 0 = 0 \\ 2^2 \rightarrow \text{helyérték: } 4 \times 1 = 4 \\ 2^3 \rightarrow \text{helyérték: } 8 \times 0 = 0 \\ 2^4 \rightarrow \text{helyérték: } 16 \times 0 = 0 \\ 2^5 \rightarrow \text{helyérték: } 32 \times 0 = 0 \\ 2^6 \rightarrow \text{helyérték: } 64 \times 0 = 0 \end{array}$ 

59291AXX

A PROFIBUS állomáscím üzem közbeni módosítása nem azonnal, hanem csak a MOVI-PLC<sup>®</sup> *basic* DHP11B.. vezérlést tartalmazó kompakt vezérlés vagy hajtásszabályozó újbóli bekapcsolását követően érvényesül (hálózat +24 V ki/be).

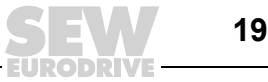

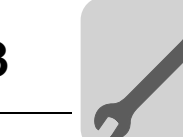

#### 3.4.5 A COM1 RS-485 interfész csatlakozója (X34 csatlakozó)

A COM1 RS-485 interfészhez az alábbi készülékek egyike csatlakoztatható:

- tervező PC vagy (→ 3.8 fejezet) vagy
- DOP11A kezelőterminál

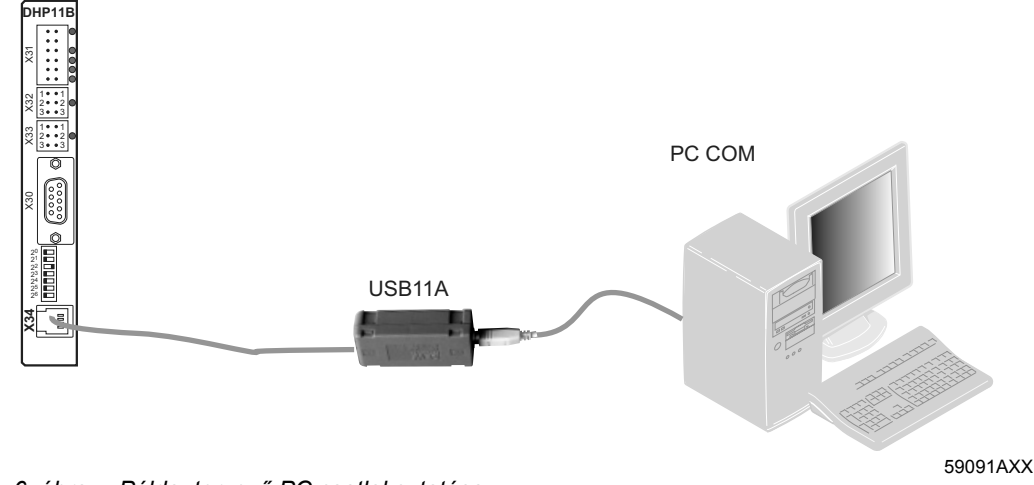

6. ábra: Példa: tervező PC csatlakoztatása

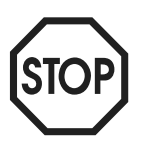

- Az RS-485 interfésszel összekapcsolt készülékek között nem szabad potenciálkülönbségnek lennie. A potenciálkülönbség kialakulását megfelelő megoldásokkal – pl. a készülékek házainak külön vezetékkel történő összekötésével – meg kell akadályozni.
- Dinamikus lezáró ellenállások vannak beépítve. Nem szabad külső lezáró ellenállást csatlakoztatni.

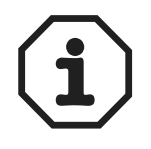

A DOP11A kezelőterminál csatlakoztatásáról további információ a "DOP11A kezelőterminálok" c. rendszerkézikönyv "Telepítés" és "Csatlakozókiosztás" c. fejezetében található.

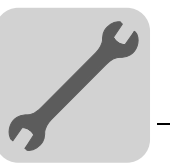

### 3.4.6 A MOVI-PLC<sup>®</sup> basic DHP11B.. vezérlés üzemi kijelzései

A MOVI-PLC<sup>®</sup> *basic* DHP11B.. vezérlésen található hét világítódióda (LED), amely a MOVI-PLC<sup>®</sup> *basic* DHP11B.. vezérlés és interfészeinek aktuális állapotát jelzi.

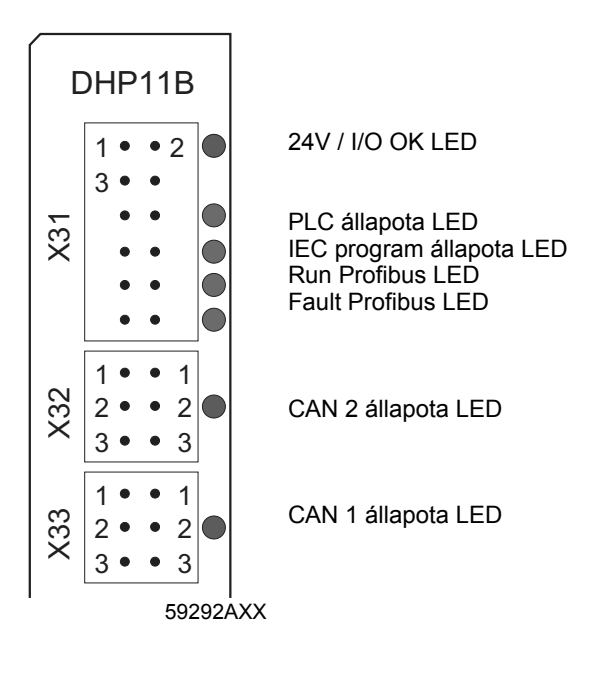

24V / I/O OK LED

| A 24V / I/O OK LED a binaris be-/kimenetek feszültsegellatasanak allapota | jelzi. |
|---------------------------------------------------------------------------|--------|
|---------------------------------------------------------------------------|--------|

| 24V / I/O<br>OK | Diagnosztika                                                                                                    | Hibaelhárítás                                                                                                    |
|-----------------|----------------------------------------------------------------------------------------------------|----------------------------------------------------------------------------------------------------|
| zöld            | <ul> <li>A bináris be-/kimenetek<br/>feszültségellátása OK.</li> </ul>                                                                                                    | -                                                                                                    |
| sötét           | <ul> <li>A bináris be-/kimenetek<br/>feszültségellátása nincs felkapcsolva.</li> </ul>                                                                                                    | <ol> <li>Kapcsolja ki a hajtásszabályozót,<br/>amelybe a MOVI-PLC<sup>®</sup> basic DHP11B</li> </ol>                                                                                                    |
| narancs         | <ul> <li>A bináris be-/kimenetek feszültségellátása fel<br/>van kapcsolva. Fennáll azonban az alábbi<br/>hibák egyike:</li> <li>túlterhelés egy vagy több bináris be-/<br/>kimeneten</li> <li>a kimeneti meghajtó túlmelegedése</li> <li>rövidzárlat legalább egy bináris be-/<br/>kimeneten</li> </ul> | <ul> <li>vezérlést telepítették.</li> <li>Az elektromos kapcsolási rajz alapján<br/>ellenőrizze és helyesbítse a bináris be-/<br/>kimenetek kábelezését.</li> <li>Ellenőrizze a csatlakoztatott<br/>beavatkozószervek áramfelvételét<br/>(max. áram → 8. fejezet).</li> <li>Kapcsolja be a hajtásszabályozót,<br/>amelybe a MOVI-PLC<sup>®</sup> basic DHP11B<br/>vezérlést telepítették.</li> </ul> |

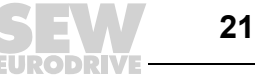

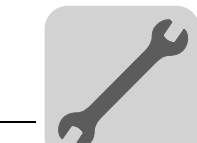

# **PLC állapota LED** A **PLC állapota** LED a MOVI-PLC<sup>®</sup> *basic* DHP11B.. vezérlés firmware-ének állapotát jelzi.

| PLC<br>állapota            | Diagnosztika                                                                                           | Hibaelhárítás |
|----------------------------|----------------------------------------------------------------------------------------------------|---------------|
| zölden<br>villog<br>(1 Hz) | <ul> <li>A firmware előírásszerűen fut a MOVI-<br/>PLC<sup>®</sup> basic DHP11B vezérlésen.</li> </ul> | -             |

#### IEC program állapota LED

Az IEC program állapota LED az IEC-61131 vezérlőprogram állapotát jelzi.

| IEC<br>program<br>állapota            | Diagnosztika              | Hibaelhárítás                          |
|---------------------------------------|---------------------------|----------------------------------------|
| zöld                                  | Az IEC program fut.       | -                                      |
| sötét                                 | Nincs betöltve program.   | Töltsön be egy programot a vezérlésbe. |
| narancs<br>sárgán<br>villog<br>(1 Hz) | A program futása megállt. | _                                      |

#### *Run Profibus LED* A Run Profibus LED a PROFIBUS elektronika (hardver) előírásszerű működését jelzi.

| Run<br>Profibus            | Diagnosztika                                                                                                    | Hibaelhárítás                                                                                                    |  |
|----------------------------|----------------------------------------------------------------------------------------------------|----------------------------------------------------------------------------------------------------|--|
| zöld                       | A PROFIBUS hardver OK.                                                                                                    | -                                                                                                    |  |
| zölden<br>villog<br>(1 Hz) | <ul> <li>A PROFIBUS állomáscím DIP kapcsolón<br/>beállított értéke nagyobb, mint 125. Ha 125-<br/>nél nagyobb PROFIBUS állomáscím lett<br/>beállítva, a MOVI-PLC<sup>®</sup> basic DHP11B<br/>vezérlés a 4-es PROFIBUS állomáscímet<br/>használja.</li> </ul> | <ol> <li>A DIP kapcsolónál ellenőrizze és<br/>korrigálja a beállított PROFIBUS<br/>állomáscímet.</li> <li>Kapcsolja ismét be a<br/>hajtásszabályozót. A módosított<br/>PROFIBUS állomáscím csak az<br/>újraindítást követően kerül átvételre.</li> </ol> |  |

# Fault ProfibusA Fault Profibus LED a PROFIBUS interfészen át folytatott kommunikáció előírásszerű<br/>mivoltát jelzi.

| BUS-<br>FAULT               | Diagnosztika                                                                                                    | Hibaelhárítás                                                                                                    |
|-----------------------------|----------------------------------------------------------------------------------------------------|----------------------------------------------------------------------------------------------------|
| sötét                       | <ul> <li>A MOVI-PLC<sup>®</sup> basic DHP11B vezérlés a<br/>PROFIBUS DP masterrel adatot cserél<br/>(Data Exchange állapot).</li> </ul>                                                                                                    | -                                                                                                    |
| piros                       | <ul> <li>Nincs kapcsolat a DP masterrel.</li> <li>A MOVI-PLC<sup>®</sup> basic DHP11B vezérlés<br/>nem ismeri fel a PROFIBUS adatátviteli<br/>sebességét.</li> <li>Buszszakadás történt.</li> <li>A PROFIBUS DP master nem üzemel.</li> </ul>                                                                                | <ul> <li>Ellenőrizze a készülék PROFIBUS<br/>csatlakozását.</li> <li>Ellenőrizze a PROFIBUS DP master<br/>tervezési adatait.</li> <li>Ellenőrizze a PROFIBUS hálózat<br/>valamennyi kábelét.</li> </ul>                                                                                                    |
| pirosan<br>villog<br>(1 Hz) | <ul> <li>A MOVI-PLC<sup>®</sup> basic DHP11B vezérlés<br/>felismeri az adatátviteli sebességet.<br/>Azonban a DP master nem szólítja meg a<br/>MOVI-PLC<sup>®</sup> basic DHP11B vezérlést.</li> <li>A MOVI-PLC<sup>®</sup> basic DHP11B vezérlés a<br/>DP masteren még nem, vagy nem helyesen<br/>lett tervezve.</li> </ul> | <ul> <li>Ellenőrizze és korrigálja a beállított<br/>PROFIBUS állomáscímet a MOVI-<br/>PLC<sup>®</sup> basic DHP11B vezérlésen és a<br/>DP master tervezői szoftverében.</li> <li>Ellenőrizze és korrigálja a DP master<br/>tervezési adatait.</li> <li>A tervezéshez használja a MOVI-PLC<br/>megnevezésű SEW_6007.GSD fájlt.</li> </ul> |

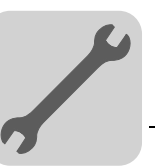

| CAN 2<br>állapota            | Diagnosztika                                                                  | Hibaelhárítás                                                                                                    |
|------------------------------|-------------------------------------------------------------------------------|----------------------------------------------------------------------------------------------------|
| narancs                      | A CAN 2 rendszerbusz inicializálása<br>folyamatban.                           | -                                                                                                    |
| zöld                         | A CAN 2 rendszerbusz inicializálása<br>megtörtént.                            | -                                                                                                    |
| zölden<br>villog<br>(0,5 Hz) | <ul> <li>A CAN 2 rendszerbusz SCOM suspend<br/>üzemállapotban van.</li> </ul> | -                                                                                                    |
| zölden<br>villog<br>(1 Hz)   | A CAN 2 rendszerbusz SCOM on<br>üzemállapotban van.                           | -                                                                                                    |
| piros                        | A CAN 2 rendszerbusz nem üzemel<br>(BUS-OFF).                                 | <ol> <li>Ellenőrizze és korrigálja a CAN 2<br/>rendszerbusz kábelezését.</li> <li>Ellenőrizze és korrigálja a CAN 2<br/>rendszerbusz beállított adatátviteli<br/>sebességét.</li> <li>Ellenőrizze és korrigálja a CAN 2<br/>rendszerbusz lezáró ellenállásait.</li> </ol> |
| pirosan<br>villog<br>(1 Hz)  | Figyelmeztetés a CAN 2 rendszerbuszon.                                        | <ol> <li>Ellenőrizze és korrigálja a CAN 2<br/>rendszerbusz kábelezését.</li> <li>Ellenőrizze és korrigálja a CAN 2<br/>rendszerbusz beállított adatátviteli<br/>sebességét.</li> </ol>                                                                                   |

#### A CAN 2 állapota LED a CAN 2 rendszerbusz állapotát jelzi.

CAN 1 állapota LED

CAN 2 állapota

LED

A CAN 1 állapota LED a CAN 1 rendszerbusz állapotát jelzi.

| CAN 1                        | Diagnosztika                                                                  | Hibaelhárítás                                                                                                    |
|------------------------------|-------------------------------------------------------------------------------|----------------------------------------------------------------------------------------------------|
| allapota                     |                                                                               |                                                                                                    |
| narancs                      | <ul> <li>A CAN 1 rendszerbusz inicializálása<br/>folyamatban.</li> </ul>      | -                                                                                                    |
| zöld                         | <ul> <li>A CAN 1 rendszerbusz inicializálása<br/>megtörtént.</li> </ul>       | -                                                                                                    |
| zölden<br>villog<br>(0,5 Hz) | <ul> <li>A CAN 1 rendszerbusz SCOM suspend<br/>üzemállapotban van.</li> </ul> | _                                                                                                    |
| zölden<br>villog<br>(1 Hz)   | <ul> <li>A CAN 1 rendszerbusz SCOM on<br/>üzemállapotban van.</li> </ul>      | -                                                                                                    |
| piros                        | <ul> <li>A CAN 1 rendszerbusz nem üzemel<br/>(BUS-OFF).</li> </ul>            | <ol> <li>Ellenőrizze és korrigálja a CAN 1<br/>rendszerbusz kábelezését.</li> <li>Ellenőrizze és korrigálja a CAN 1<br/>rendszerbusz beállított adatátviteli<br/>sebességét.</li> <li>Ellenőrizze és korrigálja a CAN 1<br/>rendszerbusz lezáró ellenállásait.</li> </ol> |
| pirosan<br>villog<br>(1 Hz)  | <ul> <li>Figyelmeztetés a CAN 1 rendszerbuszon.</li> </ul>                    | <ol> <li>Ellenőrizze és korrigálja a CAN 1<br/>rendszerbusz kábelezését.</li> <li>Ellenőrizze és korrigálja a CAN 1<br/>rendszerbusz beállított adatátviteli<br/>sebességét.</li> </ol>                                                                                   |

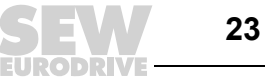

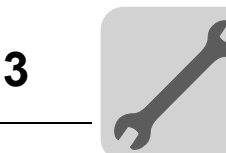

## 3.5 Az OST11B opció telepítése

#### 3.5.1 A sorkapcsok és a LED funkcióinak ismertetése

| Elölnézet<br>OST11B opció | Megnevezés                                                 | LED<br>Kapocs                    |                                | Funkció                                                                                        |
|---------------------------|------------------------------------------------------------|----------------------------------|--------------------------------|------------------------------------------------------------------------------------------------|
| OST 11B                   | X35 csatlakozó:<br>RS-485 COM2<br>(RJ10 aljzat)            | X35:4<br>X35:3<br>X35:2<br>X35:1 | BZG_COM 2<br>RS-<br>RS+<br>5 V | COM2 referenciapotenciálja<br>RS-485– jel<br>RS-485+ jel<br>DC +5 V feszültségkimenet          |
| 2                         | X36 csatlakozó:<br>RS-485 COM2<br>(Dugaszolható<br>kapocs) | X36:1<br>X36:2<br>X36:3          | BZG_COM 2<br>RS+<br>RS–        | COM2 referenciapotenciálja<br>RS-485+ jel<br>RS-485– jel                                       |
| TOTAL                     | LED                                                        | CTRL                             |                                | A MOVI-PLC <sup>®</sup> <i>basic</i> DHP11B<br>vezérléssel folytatott<br>kommunikáció állapota |
| 58586BXX                  |                                                            |                                  |                                |                                                                                                |

#### 3.5.2 A COM2 RS-485 interfész csatlakozója (X35/X36 csatlakozó)

A COM2 RS-485 interfészhez az alábbi készülékek egyike csatlakoztatható:

- Tervező PC
- DOP11A kezelőterminál
- MOVIMOT<sup>®</sup> hajtóműves motor beépített frekvenciaváltóval
- Az RS-485 interfésszel összekapcsolt készülékek között nem szabad potenciálkülönbségnek lennie. A potenciálkülönbség kialakulását megfelelő megoldásokkal – pl. a készülékek házainak külön vezetékkel történő összekötésével – meg kell akadályozni.
- Dinamikus lezáró ellenállások vannak beépítve. Nem szabad külső lezáró ellenállást csatlakoztatni.

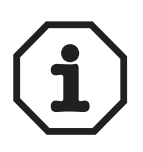

A tervező PC-t (→ 3.6 fejezet) vagy a DOP11A kezelőterminált elsősorban az X35-re csatlakoztassa. A DOP11A kezelőterminál csatlakoztatásáról további információ a "DOP11A kezelőterminálok" c. rendszerkézikönyv "Telepítés" és "Csatlakozókiosztás" c. fejezetében található.

A MOVIMOT<sup>®</sup> beépített frekvenciaváltóval rendelkező hajtóműves motort az X36-ra csatlakoztassa. Négyeres, sodrott és árnyékolt rézkábelt használjon (adatátviteli kábel rézfonat árnyékolással). A kábelnek eleget kell tennie az alábbi specifikációnak:

- Érkeresztmetszet: 0,25...1,04 mm<sup>2</sup> (AWG 23...17)
- Vezeték-ellenállás 1 MHz esetén 100 … 150 Ω
- Fajlagos kapacitás 1 kHz esetén ≤ 40 pF/m

Alkalmas például a következő kábel:

• BELDEN gyártmányú (www.belden.com), 3107A típusú adatkábel

A megengedett teljes vezetékhossz 200 m.

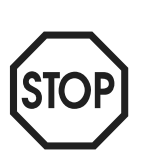

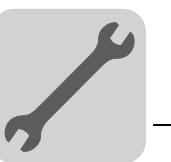

#### 3.5.3 A OST11B opció üzemi kijelzése

CTRL LED

A **CTRL** LED a MOVI-PLC<sup>®</sup> *basic* DHP11B.. vezérléssel folytatott kommunikáció előírásszerű mivoltát jelzi.

| CTRL  | Diagnosztika                                                                                                    | Hibaelhárítás                                                                                                    |
|-------|----------------------------------------------------------------------------------------------------|----------------------------------------------------------------------------------------------------|
| zöld  | <ul> <li>Az OST11B opció és a MOVI-PLC<sup>®</sup> basic<br/>DHP11B vezérlés közötti kommunikáció<br/>előírásszerű.</li> </ul> | -                                                                                                    |
| sötét | <ul> <li>Az OST11B opció és a MOVI-PLC<sup>®</sup> basic<br/>DHP11B vezérlés között nem folyik<br/>kommunikáció.</li> </ul>    | <ul> <li>Kapcsolja rá a megfelelő<br/>tápfeszültséget arra a készülékre,<br/>amibe az opció be lett szerelve.</li> <li>Ellenőrizze az OST11B opció és a<br/>MOVI-PLC<sup>®</sup> basic DHP11B vezérlés<br/>közötti huzalozás helyességét.<br/>(→ 3.3 fejezet)</li> </ul> |

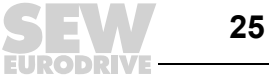

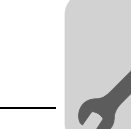

# 3.6 MOVI-PLC<sup>®</sup> basic DHP11B.. vezérlés telepítése MOVIDRIVE<sup>®</sup> MDX61B készülékbe

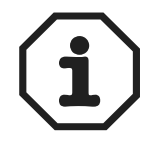

A MOVI-PLC<sup>®</sup> basic DHP11B.. vezérlés telepítése a 3.4 fejezet szerint történik. A MOVI-PLC<sup>®</sup> basic DHP11B.. vezérlés feszültségellátásáról a MOVIDRIVE<sup>®</sup> MDX61B gondoskodik. Külön feszültségellátás csak a digitális be- és kimenetek (X31 csatlakozó) számára szükséges.

## 3.7 MOVI-PLC<sup>®</sup> basic DHP11B.. vezérlés telepítése MOVIAXIS<sup>®</sup> mastermodulba

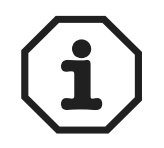

A MOVI-PLC<sup>®</sup> *basic* DHP11B.. vezérlés telepítése a 3.4 fejezet szerint történik. A rendszerbusz huzalozásához kösse össze a MOVI-PLC<sup>®</sup> *basic* DHP11B.. vezérlés X33 (CAN 1) vagy X32 (CAN 2) csatlakozóját az X9 csatlakozóval (a MOVIAXIS<sup>®</sup> tápmodul vagy egy MOVIAXIS<sup>®</sup> tengelymodul jelzőbusza) vagy az X12 csatlakozóval (egy MOVIAXIS<sup>®</sup> tengelymodul CAN 2 busza). A MOVIAXIS<sup>®</sup> mastermodulon további csatlakozók állnak rendelkezésre, amelyek leírása alább található.

#### 3.7.1 Az X5a / X5b kapcsok funkcióinak ismertetése (MOVIAXIS® mastermodul)

| MXM MOVIAXIS <sup>®</sup><br>mastermodul | Megnevezés     | Kapocs                           |                                                              | Funkció                                                                                                    |
|------------------------------------------|----------------|----------------------------------|--------------------------------------------------------------|----------------------------------------------------------------------------------------------------|
| 1 ° X5b<br>2 ° 3 °                       | X5b csatlakozó | X5b:1<br>X5b:2<br>X5b:3<br>X5b:4 | DC 24 V <sub>E</sub><br>DGND<br>DC 24 V <sub>B</sub><br>BGND | A vezérlőelektronika feszültségellátása<br>A vezérlőelektronika referenciapotenciálja<br>A fék feszültségellátása<br>A fékcsatlakozó referenciapotenciálja |
| 1 °<br>2 °<br>3 °<br>4 °<br>59233AXX     | X5a csatlakozó | X5a:1<br>X5a:2<br>X5a:3<br>X5a:4 | DC 24 V <sub>E</sub><br>DGND<br>DC 24 V <sub>B</sub><br>BGND | A vezérlőelektronika feszültségellátása<br>A vezérlőelektronika referenciapotenciálja<br>A fék feszültségellátása<br>A fékcsatlakozó referenciapotenciálja |

- Az X5a és az X5b csatlakozó párhuzamosan van kapcsolva. Így a MOVIAXIS<sup>®</sup> mastermodul feszültségellátása történhet jobbról az X5b kapcson, vagy alulról az X5a kapcson át. Az X5a kapccsra történő csatlakoztatás esetén az X5b kapcson át további modulok (pl. tápmodul, tengelymodul) csatlakoztathatók. A fék feszültségellátását (X5a/b:3, 4) a MOVIAXIS<sup>®</sup> mastermodul továbbvezeti.
- A MOVI-PLC<sup>®</sup> basic DHP11B.. vezérlés a MOVIAXIS<sup>®</sup> kapcsolóüzemű tápmodulról (MXS) vagy külső feszültségforrásról táplálható. Ehhez kösse össze az egyes készülékek X5 csatlakozóit.
- Ha a MOVI-PLC<sup>®</sup> basic DHP11B.. vezérlést a MOVIAXIS<sup>®</sup> kapcsolóüzemű tápmodul látja el DC 24 V feszültséggel, akkor a MOVI-PLC<sup>®</sup> basic DHP11B.. vezérlés működése a hálózat lekapcsolása esetén továbbra is biztosított. Ehhez a MOVIAXIS<sup>®</sup> kapcsolóüzemű tápmodul külső DC 24 V-os táplálása szükséges.

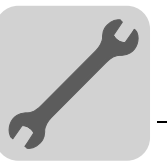

3

#### Bekötési rajz

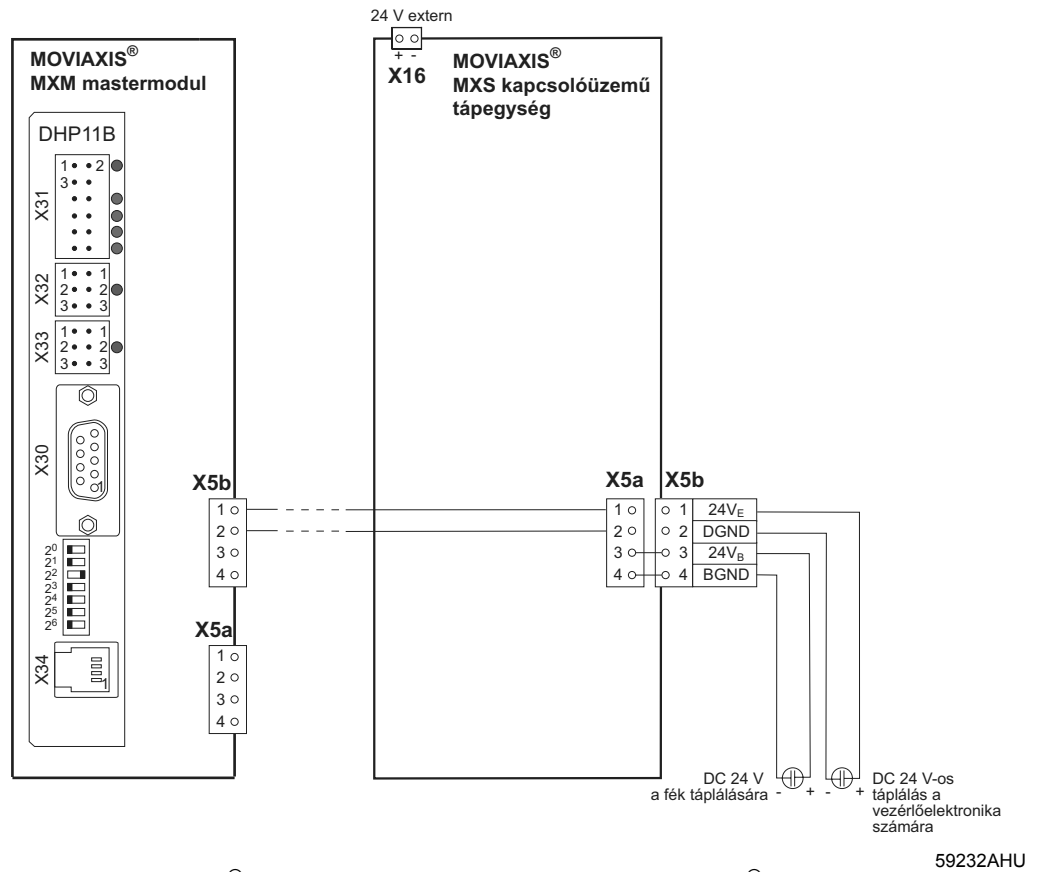

7. ábra: MOVI-PLC<sup>®</sup> basic DHP11B.. vezérlés telepítése MOVIAXIS<sup>®</sup>-ba

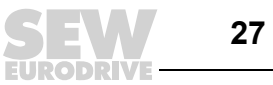

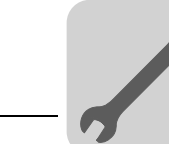

# 3.8 MOVI-PLC<sup>®</sup> basic DHP11B.. vezérlés telepítése MC 07B készülékbe / kompakt vezérlésbe

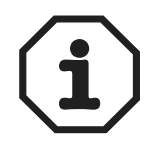

A MOVI-PLC<sup>®</sup> *basic* DHP11B.. vezérlés telepítése a 3.4 fejezet szerint történik. A MOVITRAC<sup>®</sup> B opcionális csatlakozóhely és a kompakt vezérlés a MOVI-PLC<sup>®</sup> *basic* DHP11B.. vezérlés részére az alábbiakban leírt kiegészítő csatlakozókat és üzemi kijelzéseket bocsátja rendelkezésre.

#### 3.8.1 A sorkapcsok és a LED funkcióinak ismertetése

| Kompakt vezenes                                                                                   |                                                 | LED<br>Kapocs                    |                           |                                                                                       |
|---------------------------------------------------------------------------------------------------|-------------------------------------------------|----------------------------------|---------------------------|---------------------------------------------------------------------------------------|
| H1 L                                                                                              | LED                                             | H1<br>H2                         |                           | Rendszerhiba<br>Fenntartva                                                            |
| H2<br>K<br>K<br>K<br>K<br>K<br>K<br>K<br>K<br>K<br>K<br>K<br>K<br>K<br>K<br>K<br>K<br>K<br>K<br>K | X24 csatlakozó:<br>RS-485 COM1<br>(RJ10 aljzat) | X24:4<br>X24:3<br>X24:2<br>X24:1 | DGND<br>RS–<br>RS+<br>5 V | COM1 referenciapotenciálja<br>RS-485– jel<br>RS-485+ jel<br>DC +5 V feszültségkimenet |

| Oldalnézet<br>Kompakt vezérlés | Megnevezés                                                                   | Kapocs                                                      |                                                                       | Funkció                                                                                                    |
|--------------------------------|------------------------------------------------------------------------------|-------------------------------------------------------------|-----------------------------------------------------------------------|----------------------------------------------------------------------------------------------------|
| X26<br>1234567<br>58906AXX     | X26 csatlakozó:<br>CAN 1 és<br>feszültségellátás<br>(Dugaszolható<br>kapocs) | X26:1<br>X24:2<br>X24:3<br>X24:4<br>X26:5<br>X26:6<br>X26:7 | CAN1H<br>CAN1L<br>DGND<br>Fenntartva<br>Fenntartva<br>DGND<br>DC 24 V | CAN1 rendszerbusz, high<br>CAN1 rendszerbusz, low<br>Vezérlés / CAN1 referenciapotenciálja<br>–<br>–<br>Vezérlés / CAN1 referenciapotenciálja<br>Vezérlés feszültségellátása |

#### 3.8.2 A COM1 RS-485 interfész csatlakozója (X24 csatlakozó)

Az X24 és az X34 csatlakozó párhuzamosan van kapcsolva. A két csatlakozóra az alábbi készülékek egyike csatlakoztatható:

- tervező PC vagy
- DOP11A kezelőterminál

További információ a 3.4.5 fejezetben található.

#### 3.8.3 A CAN 1 rendszerbusz csatlakoztatása / feszültségellátás (X26 csatlakozó)

Az X26:1/2/3 és az X33 csatlakozó párhuzamosan van kapcsolva ( $\rightarrow$  3.4.3 fejezet). A MOVI-PLC<sup>®</sup> basic DHP11B.. vezérlés feszültségellátása MOVITRAC<sup>®</sup> B vagy kompakt vezérlés esetén az X26:6/7 kapcson át történik.

A MOVITRAC<sup>®</sup> B képes ellátni a MOVI-PLC<sup>®</sup> *basic* DHP11B.. vezérlést a szükséges feszültséggel. Ehhez kösse össze az X26:3 (6) / 7 kapcsot az X46:3 (6) / 7 vagy X12:9 / 8 kapoccsal. Ha a MOVI-PLC<sup>®</sup> *basic* DHP11B.. vezérlést a MOVITRAC<sup>®</sup> B látja el DC 24 V feszültséggel, akkor a MOVI-PLC<sup>®</sup> *basic* DHP11B.. vezérlés működése a hálózat lekapcsolása esetén továbbra is biztosított. Ehhez a MOVITRAC<sup>®</sup> B X12:8 / 9 kapcsának külső DC 24 V-os táplálása szükséges.

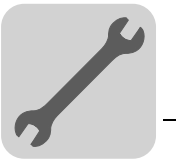

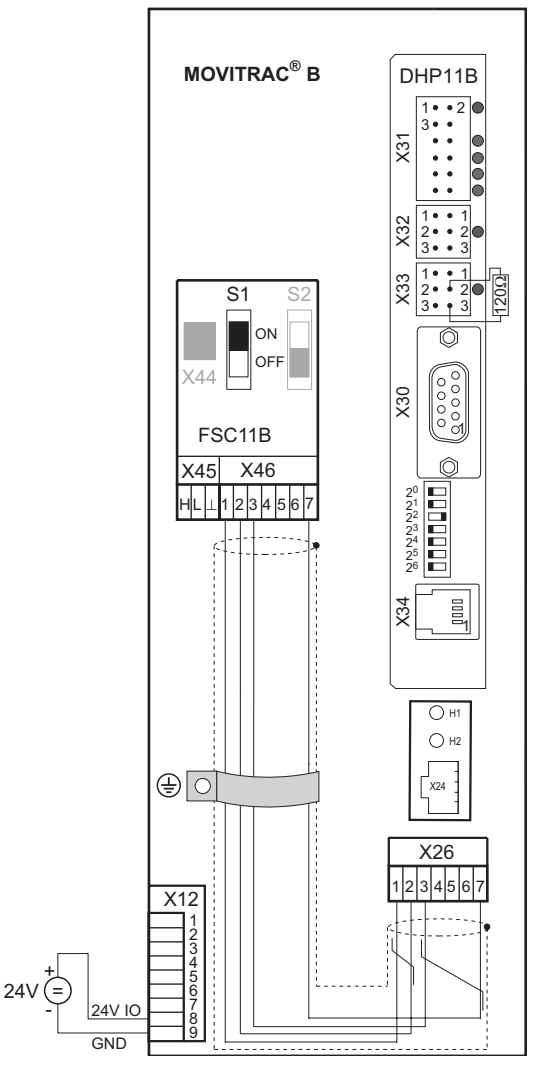

8. ábra: Telepítés MOVITRAC<sup>®</sup> B készülékbe

59090AXX

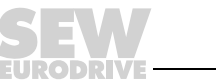

3

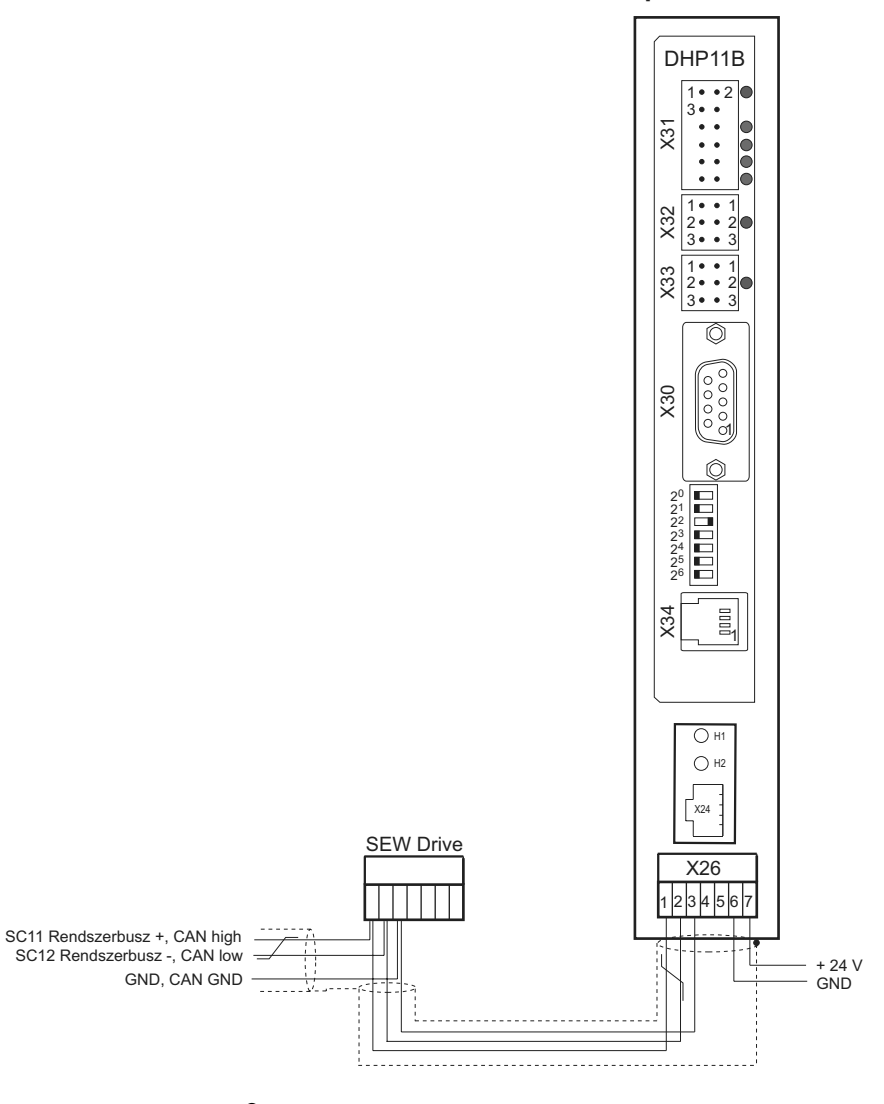

#### Kompakt vezérlés

9. ábra: A MOVI-PLC<sup>®</sup> basic DHP11B.. / UOH..B kompakt vezérlés telepítése

59088AHU

## 3.8.4 MOVITRAC<sup>®</sup> B / kompakt vezérlés opcionális csatlakozóhelyének üzemi kijelzései

#### H1 LED

A H1 LED az X26 csatlakozón át történő előírásszerű működést jelzi.

| H1    | Diagnosztika                         | Hibaelhárítás |
|-------|--------------------------------------|---------------|
| SÖTÉT | Az X26 csatlakozó előírásszerű üzeme | -             |

#### H2 LED A H2 LED fenntartva.

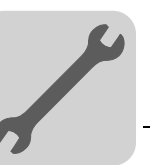

## 3.9 A MOVI-PLC<sup>®</sup> basic DHP11B.. vezérlés tervezési interfészei

A MOVI-PLC<sup>®</sup> *basic* DHP11B.. vezérlés tervezői hozzáférése az alábbi interfészek valamelyikén át történik:

- RS-485 (X34, X24, X35 csatlakozó)
- CAN 1 (X33, X26 csatlakozó)
- CAN 2 (X32 csatlakozó)
- PROFIBUS (X30 csatlakozó)

Használja az alábbi adapterek valamelyikét, ha a MOVI-PLC<sup>®</sup> *basic* DHP11B.. vezérlés tervezése a tervező PC USB interfészén át történik:

- USB11A interfész-átalakító (USB → RS-485)
- a kereskedelemben kapható USB-CAN átalakító dugó (pl. a PEAK-System Technik GmbH PCAN-USB adaptere)

Ha a MOVI-PLC<sup>®</sup> *basic* DHP11B.. vezérlés tervezése a PROFIBUS interfészen át történik, akkor használja pl. a CP5511, CP5611 vagy CP5512 C2 Profibusmaster kártyát, valamint a "STEP7 V5.3" és a "SIMATIC Net PB Softnet-DP 6.1" szoftvert (gyártó: Siemens AG).

Vegye figyelembe (pl. az alkalmas meghajtó használatára vonatkozóan) a MOVITOOLS<sup>®</sup> MotionStudio telepítési utasításait és információit (a kezdőoldalak "Dokumentáció és további információ" c. részében és a "Tools\_and\_Drivers" mappában).

A MOVI-PLC<sup>®</sup> basic DHP11B.. vezérlés PROFIBUS vagy RS-485 interfészen át történő tervezése esetén a vezérlésre csatlakoztatott hajtásszabályozók forgalomirányítását (adatút-választását) a vezérlés végzi.

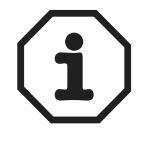

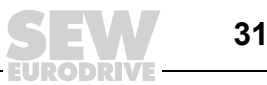

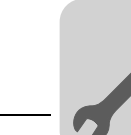

### 3.10 A buszkábel árnyékolása és fektetése

A buszkábelek szakszerű árnyékolása megfelelően csökkenti az ipari környezetben előforduló elektromos zavarjelek hatásait. Az árnyékolás kialakításánál ügyeljen az alábbiakra:

- Húzza meg szorosan a csatlakozók, a modulok és a potenciálkiegyenlítő vezetékek rögzítőcsavarjait.
- Kizárólag fémházas vagy fémbevonatú csatlakozókat használjon.
- Az árnyékolást nagy érintkezési felülettel kösse be a csatlakozóba.
- A buszvezeték árnyékolását mindkét végén kösse be.
- A jelvezetékeket és a buszkábelt ne az erősáramú kábelekkel (pl. a motorkábelekkel) párhuzamosan vezesse, hanem lehetőleg külön kábelcsatornában.
- Ipari környezetben használjon fémből készült, földelt kábeltartó tálcákat.
- A jelkábeleket és a hozzájuk tartozó potenciálkiegyenlítő vezetékeket egymáshoz közel, a lehető legrövidebb úton vezesse.
- A buszvezetékeket nem szabad csatlakozókkal meghosszabbítani.
- A buszvezetékeket vezesse szorosan a földpotenciálon lévő felületek mentén.

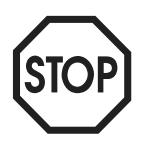

32

A rendszerek földpotenciálja közötti eltérés, ill. ingadozás esetén a mindkét végén bekötött és földpotenciállal (PE) összekötött árnyékoláson kiegyenlítő áram folyhat. Ilyen esetben – a vonatkozó VDE-előírások figyelembevételével – gondoskodjon a megfelelő potenciálkiegyenlítésről.

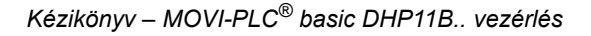

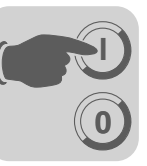

## 4 Tervezés, üzembe helyezés

Ebben a fejezetben a tervezésről és üzembe helyezésről találhatók tudnivalók

- a MOVI-PLC<sup>®</sup> *basic* DHP11B.. vezérléshez
- a MOVI-PLC<sup>®</sup> basic DHP11B.. vezérlés által vezérelt hajtásszabályozókhoz
- PROFIBUS DP masterhez

## 4.1 Tervezés MOVITOOLS<sup>®</sup> MotionStudio PC-szoftverrel

*Projektválasztás* • Indítsa el a MOVITOOLS<sup>®</sup> MotionStudio szoftvert.

| v   | Velcome to MOVITOOLS®-MotionStudio                              |
|-----|-----------------------------------------------------------------|
|     | MOVITOOLS®<br>MOTION STUDIO                                     |
| [1] |                                                                 |
|     | □ ○ New project                                                 |
| [2] | C:\Programme\SEW\MotionStudio\SEW-Default.sewproj Other project |
|     |                                                                 |
|     | OK Cancel                                                       |

10. ábra: A MOVITOOLS<sup>®</sup> MotionStudio kezdőablaka

58335AXX

- [1] [New project] (új projekt) választógomb
- [2] [Open project] (projekt megnyitása) választógomb
- Új projekt létrehozásához válassza a [New project] (új projekt) választógombot.
- Ha már létező projektet szeretne megnyitni, válassza az [Open project] (projekt megnyitása) választógombot [2].

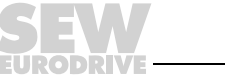

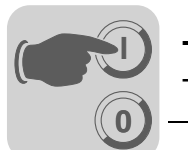

A tervezési interfészek tervezése Az SEW SECOS kommunikációs szerver automatikusan elindul és megjelenik a Tálcán. A Tálca < 📺 > ikonjára való dupla kattintással nyissa meg az SEW SECOS kommunikácios szervert.

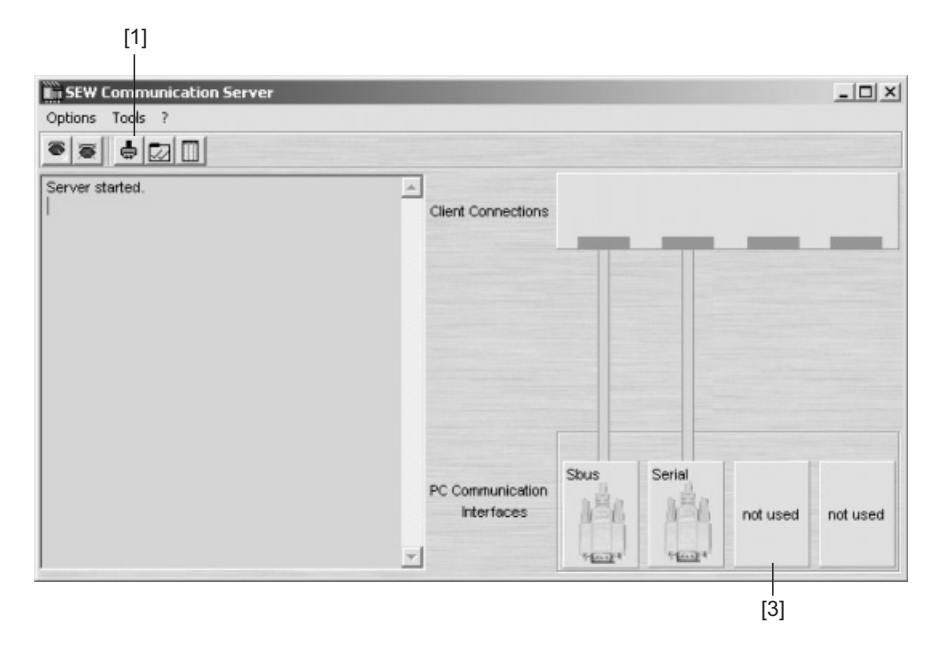

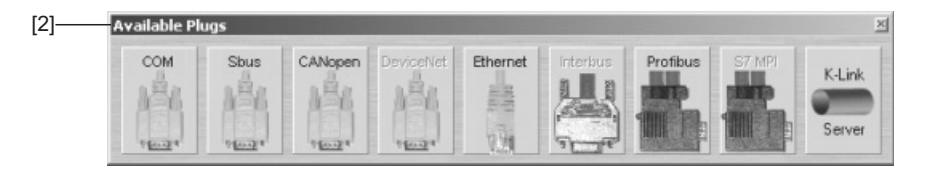

58339AXX

A tervező PC-re csatlakoztatott készülékeknek megfelelően az alábbiak szerint konfigurálja a PC-interfészeket:

- Kattintson a < 4 > ikonra [1].
- Egérhúzással másolja a kívánt interfésztípust az [Available Plugs] (elérhető csatlakozók) mezőből [2] egy [not used] (nincs használatban) mezőbe [3].

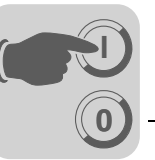

A PC-interfész paramétereit az alábbiak szerint konfigurálja:

- Kattintson az egér jobb gombjával a kívánt "PC Communication Interface" bejegyzésre, és az [Options] menüben válassza ki a [Configure] (konfigurál) menüpontot.
- Megjelenik az alábbi ablak. Állítsa be a paramétereket az alkalmazott interfésznek megfelelően.

Az adatátviteli sebességet [1] a CAN-Bus résztvevőinek számától függően állítsa be.

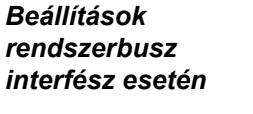

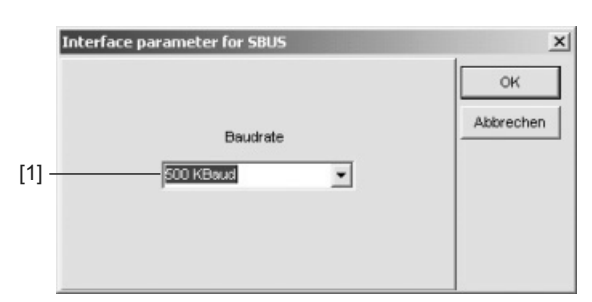

58340AXX

- SEW alapértelmezés: 500 kbaud
- CANopen modul: 125 kbaud

#### Beállítások COM interfész esetén

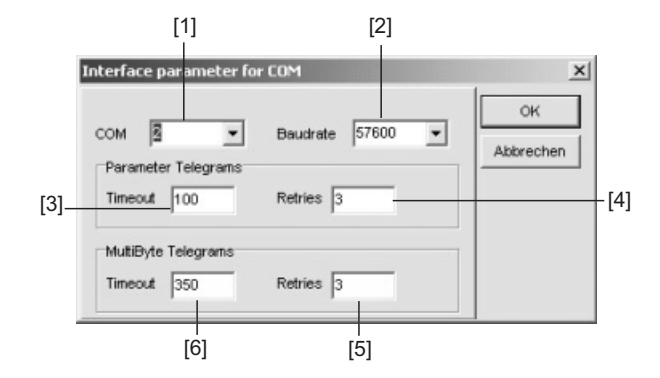

58350AXX

- COM legördülő menü [1]: a buszcsatlakozás szerint
   USB-RS-485 interfész-átalakító használata esetén a zárójelben "USB"-vel jelölt megfelelő interfészt válassza ki.
- Baudrate (adatátviteli sebesség) legördülő menü [2]: 57600 baud
- Parameter Telegrams csoport, Timeout (időtúllépés) beviteli mező [3]: 100
- Parameter Telegrams csoport, Retries (újrapróbálkozások száma) beviteli mező [4]: 3
- MultiByte Telegrams csoport, Timeout (időtúllépés) beviteli mező [6]: 350
- MultiByte Telegrams csoport, Retries (újrapróbálkozások száma) beviteli mező [5]: 3

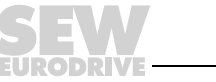

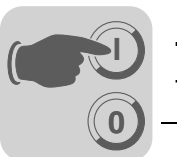

Készülékspecifikus eszközválasztás •

Kattintson a MOVITOOLS<sup>®</sup> MotionStudio <  $\square$  > (Scan) ikonjára. A szoftver a készülékfán [1] megjeleníti a tervező PC-hez csatlakoztatott összes készüléket ( $\rightarrow$  alábbi ábra).

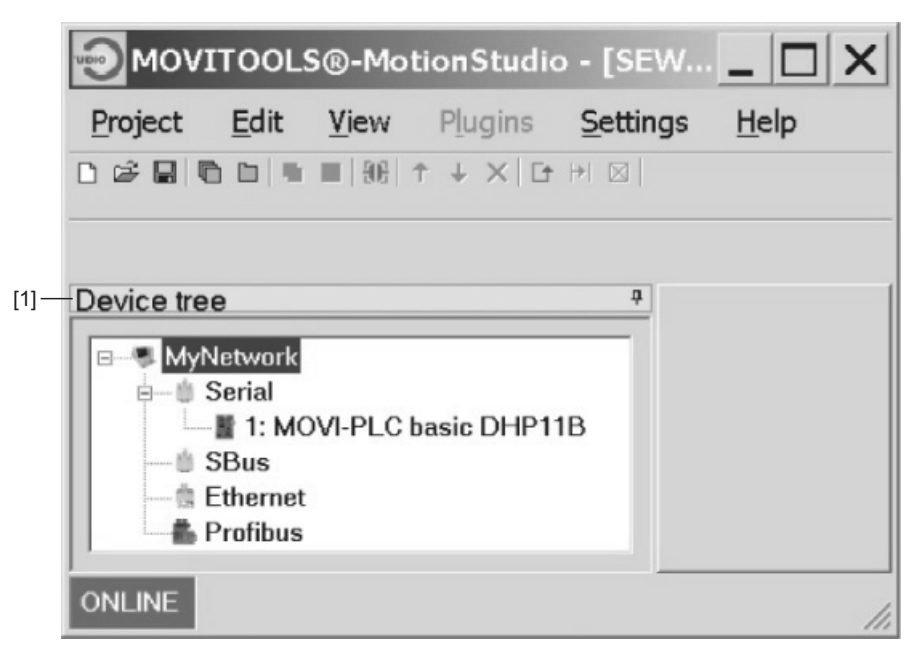

58362AXX

- Indítsa el a PLC editort. Ehhez pl. kattintson az egér jobb gombjával a "MOVI-PLC basic DHP11B" bejegyzésre.
- A PLC editor a MOVI-PLC<sup>®</sup> basic DHP11B.. vezérlés programozására szolgál. A MOVI-PLC<sup>®</sup> basic DHP11B.. vezérlés programozásáról további információ a "MOVI-PLC<sup>®</sup> programozás PLC editorban" rendszerkézikönyvben és az alábbi kézikönyvekben található:
  - MPLCMotion\_MDX és MPLCMotion\_MX MOVI-PLC<sup>®</sup> könyvtár
  - MPLCMotion\_MC07 és MPLCMotion\_MM MOVI-PLC® könyvtár

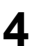

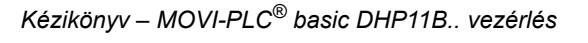
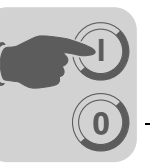

# 4.2 A hajtások tervezése és üzembe helyezése

A hajtások tervezésének és üzembe helyezésének leírása az alábbi könyvtárkézikönyvekben található:

| Hajtás                       | Kézikönyv                                              |
|------------------------------|--------------------------------------------------------|
| MOVIDRIVE <sup>®</sup> B     | MPLCMotion_MDX és MPLCMotion_MX MOVI-PLC <sup>®</sup>  |
| MOVIAXIS <sup>®</sup>        | könyvtár                                               |
| MOVITRAC <sup>®</sup> 07 / B | MPLCMotion_MC07 és MPLCMotion_MM MOVI-PLC <sup>®</sup> |
| MOVIMOT <sup>®</sup>         | könyvtár                                               |

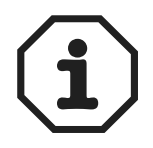

Ha a MOVI-PLC<sup>®</sup> *basic* DHP11B.. vezérlést MOVIDRIVE<sup>®</sup> MDX61B készülékbe építve kívánják üzemeltetni, akkor a MOVIDRIVE<sup>®</sup> MDX61B hajtásszabályozónak legalább .16 firmware-verziójúnak kell lennie.

Ez attól függetlenül érvényes, hogy a hajtásszabályozót a beleépített MOVI-PLC<sup>®</sup> *basic* DHP11B.. vezérli-e, vagy hogy a hajtásszabályozó csatlakozóhelyét csak a MOVI-PLC<sup>®</sup> *basic* DHP11B vezérlés felszerelésére használják, más hajtásszabályozók (pl. MOVITRAC<sup>®</sup> B) egyidejű vezérlése mellett.

# 4.3 Tervezés és üzembe helyezés a PLC editorban

A MOVI-PLC<sup>®</sup> *basic* DHP11B.. vezérlés tervezéséről és üzembe helyezéséről információ a "MOVI-PLC<sup>®</sup> programozás PLC editorban" c. rendszerkézikönyvben található.

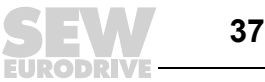

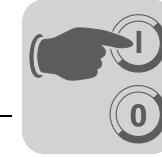

# 4.4 **PROFIBUS DP** master tervezése

A PROFIBUS DP masternek MOVI-PLC<sup>®</sup> *basic* DHP11B.. vezérlés számára történő tervezéséhez GSD fájl szükséges.

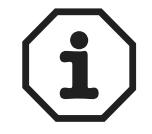

Az SEW honlapján (www.sew-eurodrive.de) a "Software" pontnál található a MOVI-PLC<sup>®</sup> *basic* DHP11B.. vezérlés GSD fájljának aktuális verziója.

GSD fájl PROFIBUS DP/DP-V1-hez Az **SEW\_6007.GSD fájl** a 4. GSD revíziónak felel meg. A PROFIBUS felhasználói szervezet által szabványosított készülék-törzsadat fájlokat minden PROFIBUS DP master képes olvasni.

| Tervezőeszköz                                | DP master              | Fájlnév      |
|----------------------------------------------|------------------------|--------------|
| Minden DP tervezőeszköz az IEC 61158 szerint | DP master szabványhoz  | SEW_6007.GSD |
| Siemens S7 hardverkonfiguráció               | minden S7 DP masterhez |              |

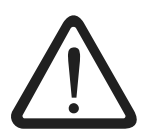

A GSD fájl bejegyzéseit ne módosítsa és ne egészítse ki! A MOVI-PLC<sup>®</sup>-nek ill. a csatlakoztatott hajtásszabályozónak a módosított GSD fájlból eredő hibás működéséért nem tudunk felelősséget vállalni!

#### A tervezés általános módja

A MOVI-PLC<sup>®</sup> *basic* DHP11B.. vezérlés PROFIBUS DP interfésszel történő tervezésekor kérjük, az alábbiak szerint járjon el:

- 1. A tervezéssel kapcsolatos további információkat olvassa el a GSD fájllal kapott *README\_GSD6007.PDF* fájlban.
- Telepítse (másolja) a GSD fájlt a tervezői szoftver előírásai szerint (→ a tervező szoftver kézikönyve vagy alább a "GSD fájl telepítése STEP7-ben" c. rész). Az előírásszerű telepítés után a slave résztvevők között megjelenik a MOVI-PLC elnevezésű készülék.
- 3. A tervezéshez illessze be a MOVI-PLC<sup>®</sup> *basic* DHP11B.. vezérlést a PROFIBUSstruktúrába *MOVI-PLC* néven, és adja meg a PROFIBUS állomáscímét.
- Válassza ki az alkalmazáshoz szükséges folyamatadat-konfigurációt (→ "DP konfigurációk" c. rész).
- 5. Adja meg a be- és kimeneti, ill. a perifériacímeket a tervezett adathosszra.

A tervezést követően üzembe helyezhető a PROFIBUS DP. A *Fault Profibus* LED a tervezés állapotát jelzi (sötét => tervezés OK).

GSD fájl telepítése STEP7-ben

- Az alábbiak szerint végezze a GSD fájl telepítését STEP7-ben:
- 1. Indítsa el a Simatic Manager programot.
- 2. Nyisson meg egy meglévő projektet, majd indítsa el a hardverkonfigurálást.
- 3. Ekkor zárja be HW Config projektablakát. Nyitott projektablaknál új fájlverzió telepítése nem lehetséges.
- 4. Kattintson az "Extras" / "Install new GSD..." (Eszközök / Új GSD telepítése) menüpontra és válassza ki az SEW\_6007.GSD nevű új GSD fájlt.

A szoftver telepíti a STEP7 rendszerben a GSD fájlt és a hozzá tartozó bittérképes fájlokat.

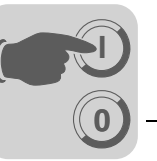

A hardverkatalógusban az SEW hajtás az alábbi elérési úton található meg: PROFIBUS DP

+--Additional PERIPHERAL UNITS

+--Drives +---SEW +--DPV1 +---MOVI-PLC

Az új GSD fájl telepítése ezzel befejeződött.

Tervezés STEP7-tel A MOVI-PLC<sup>®</sup> *basic* DHP11B.. vezérlés PROFIBUS DP interfésszel történő tervezésekor kérjük, az alábbiak szerint járjon el:

1. Egérhúzással illessze be a "MOVI-PLC" nevű csatolóegységet a PROFIBUSstruktúrába, és adja meg az állomáscímét (→ alábbi ábra).

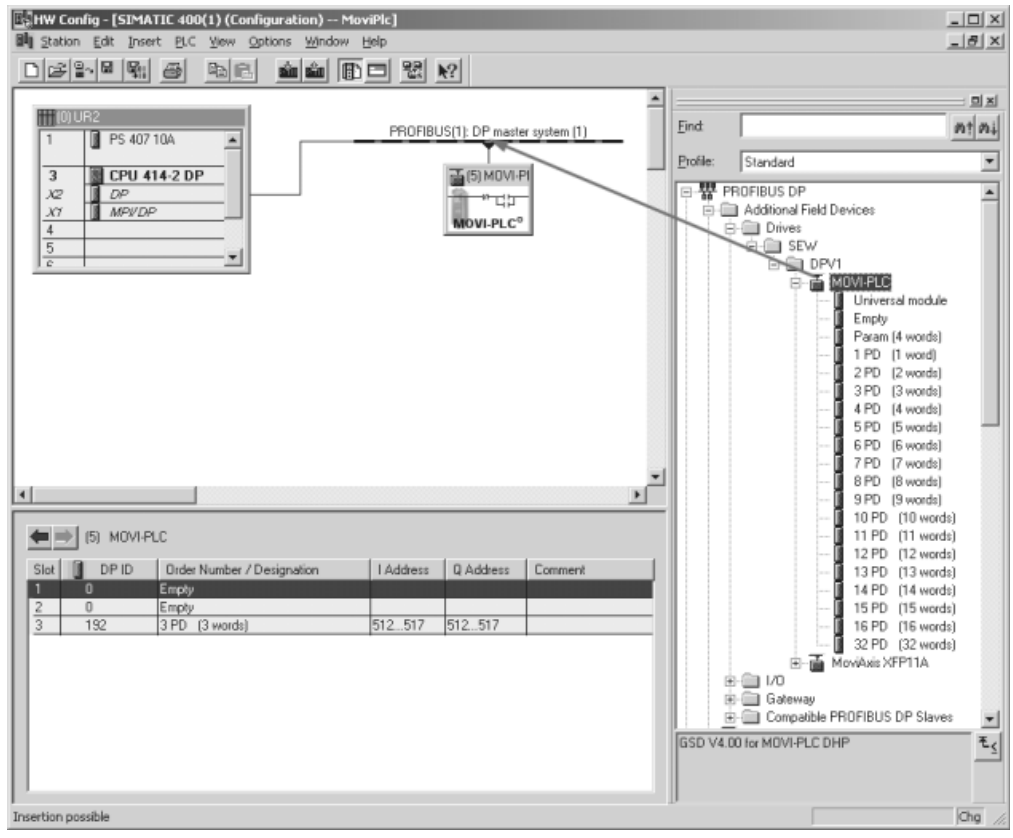

58365AXX

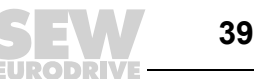

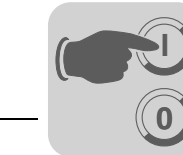

A MOVI-PLC<sup>®</sup> basic DHP11B.. vezérlés ekkor 3PD konfigurációval van előkonfigurálva. A PD konfiguráció módosításához törölni kell a 3. csatlakozóhelyen lévő 3PD modult. Ezt követően a "MOVI-PLC" mappából egérhúzással illesszen be másik PD modult (pl. 10PD) a 3. csatlakozóhelyre (→ alábbi ábra).

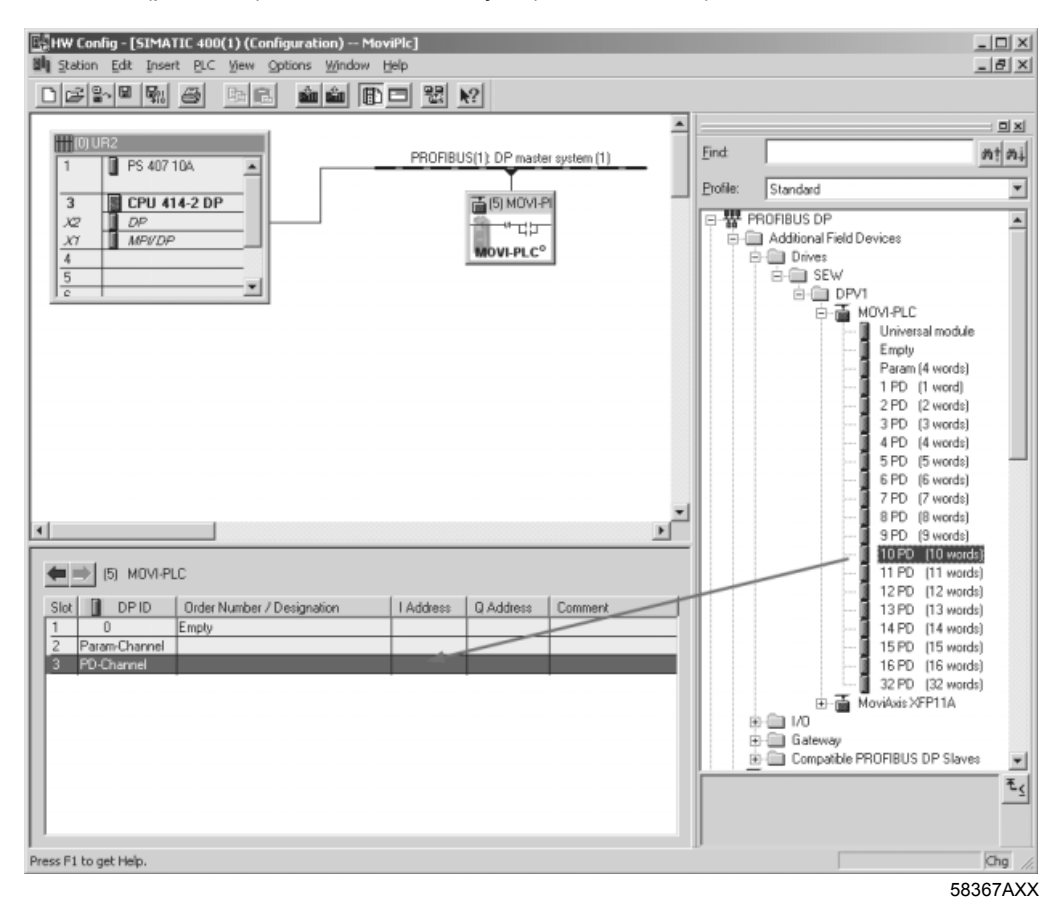

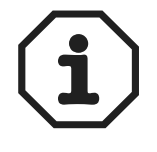

További információ a "DP konfigurációk" c. részben található.

4

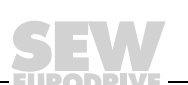

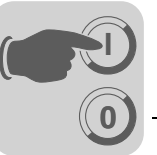

 Opcionálisan tervezhető egy MOVILINK<sup>®</sup> paramétercsatorna a ciklikus folyamatadatoknál (→ alábbi ábra). Ehhez a 2. csatlakozóhelyen törölje az "Empty" (üres) modult, és egérhúzással helyettesítse a "Param (4 words)" modullal.

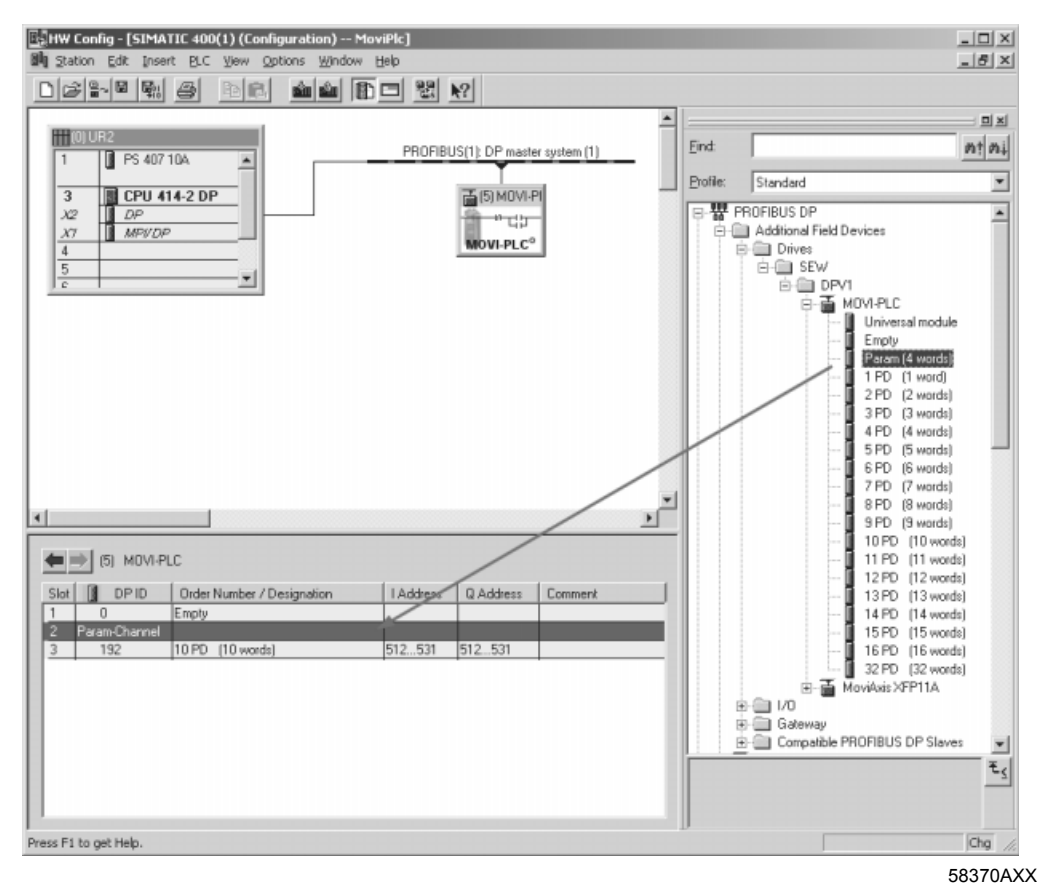

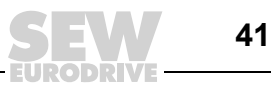

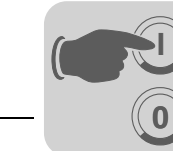

4. Az "I Address" [1] és a "Q Address" [2] oszlopban adja meg a be- és kimeneti, ill. a perifériacímeket a tervezett adathosszra.

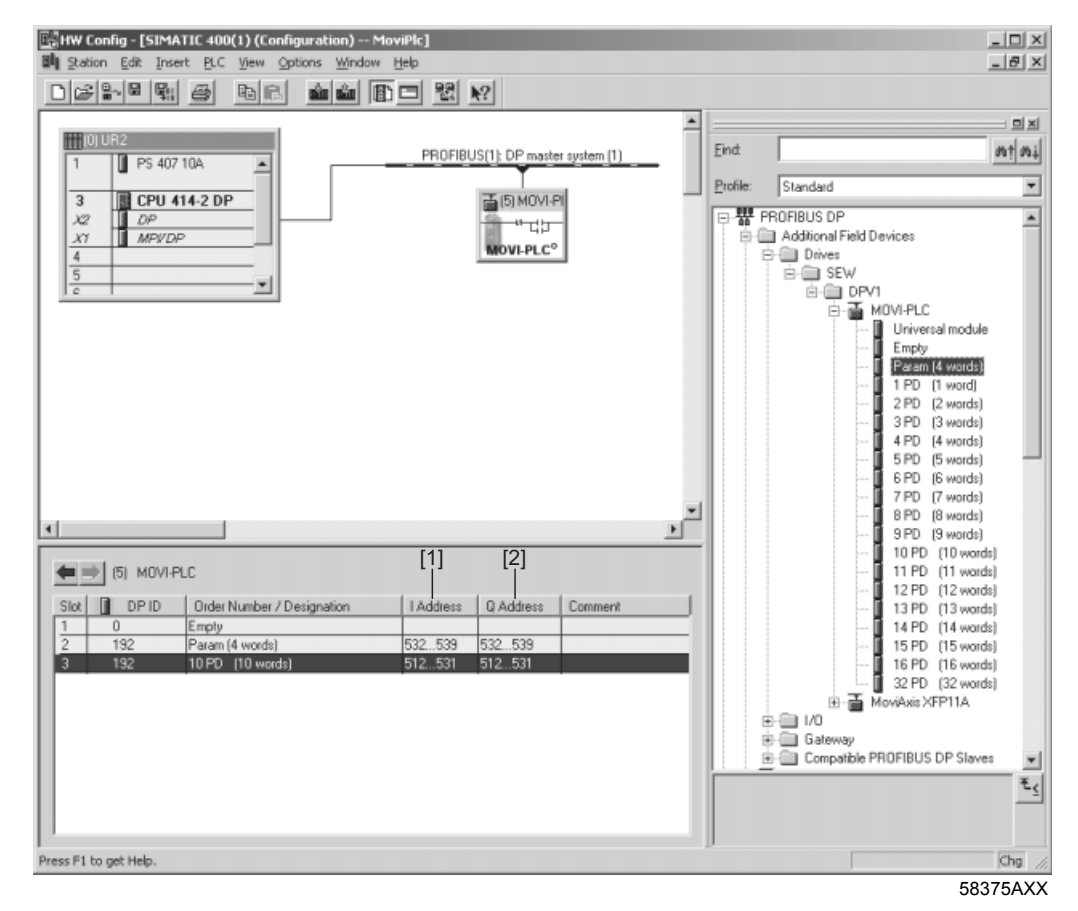

**DP konfigurációk** A DP masternek át kell vinnie a MOVI-PLC<sup>®</sup> basic DHP11B.. vezérlésre a megfelelő DP konfigurációt, hogy a MOVI-PLC<sup>®</sup> basic DHP11B.. vezérlés az átvitelre használt be- és kimeneti adatok fajtáját és mennyiségét támogatni tudja. A konfigurációs üzenet az 1...3. csatlakozóhelyre tervezett DP konfigurációból tevődik össze.

Lehetőségünk van

- a MOVI-PLC<sup>®</sup> basic DHP11B.. vezérlést folyamatadatokkal vezérelni
- a paramétercsatornán át paramétereket kiolvasni ill. írni
- vagy a MOVI-PLC<sup>®</sup> basic DHP11B.. vezérlés és a fölérendelt vezérlés között szabadon definiált adatcserét alkalmazni (→ "Univerzális DP konfiguráció" c. rész, 3. csatlakozóhely, 44. oldal).

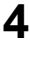

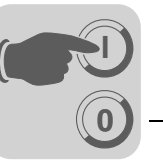

Az alábbi táblázatok további információkat tartalmaznak a lehetséges DP konfigurációkkal kapcsolatban.

- A paraméteradat- ill. a folyamatadat-konfiguráció oszlopa tartalmazza a konfiguráció nevét. Ezek a nevek a DP master tervezői szoftverében is megjelennek a kínálati listában.
- A "DP konfigurációk" oszlop mutatja, hogy a PROFIBUS DP kapcsolat felépítéséhez milyen konfigurációs adatokat kell a MOVI-PLC<sup>®</sup> basic DHP11B.. vezérlésre küldeni.

## 1. kártyahely:

| Paraméteradat-<br>konfiguráció | Jelentés, jellemzők | DP konfigurációk |
|--------------------------------|---------------------|------------------|
| Empty                          | fenntartva          | 0x00             |

#### 2. kártyahely:

| Paraméteradat-<br>konfiguráció | Jelentés, jellemzők                                    | DP konfigurációk |
|--------------------------------|--------------------------------------------------------|------------------|
| Empty                          | fenntartva                                             | 0x00             |
| Param (4 words)                | MOVILINK <sup>®</sup> paramétercsatorna<br>megtervezve | 0xC0, 0x87, 0x87 |

## 3. kártyahely:

| Folyamatadat-<br>konfiguráció | Jelentés, jellemzők                           | DP konfigurációk |
|-------------------------------|-----------------------------------------------|------------------|
| 1 PD                          | folyamatadat-csere 1 folyamatadat-<br>szóval  | 0xC0, 0xC0, 0xC0 |
| 2 PD                          | folyamatadat-csere 2 folyamatadat-<br>szóval  | 0xC0, 0xC1, 0xC1 |
| 3 PD                          | folyamatadat-csere 3 folyamatadat-<br>szóval  | 0xC0, 0xC2, 0xC2 |
| 4 PD                          | folyamatadat-csere 4 folyamatadat-<br>szóval  | 0xC0, 0xC3, 0xC3 |
| 5 PD                          | folyamatadat-csere 5 folyamatadat-<br>szóval  | 0xC0, 0xC4, 0xC4 |
| 6 PD                          | folyamatadat-csere 6 folyamatadat-<br>szóval  | 0xC0, 0xC5, 0xC5 |
| 7 PD                          | folyamatadat-csere 7 folyamatadat-<br>szóval  | 0xC0, 0xC6, 0xC6 |
| 8 PD                          | folyamatadat-csere 8 folyamatadat-<br>szóval  | 0xC0, 0xC7, 0xC7 |
| 9 PD                          | folyamatadat-csere 9 folyamatadat-<br>szóval  | 0xC0, 0xC8, 0xC8 |
| 10 PD                         | folyamatadat-csere 10 folyamatadat-<br>szóval | 0xC0, 0xC9, 0xC9 |
| 11 PD                         | folyamatadat-csere 11 folyamatadat-<br>szóval | 0xC0, 0xCA, 0xCA |
| 12 PD                         | folyamatadat-csere 12 folyamatadat-<br>szóval | 0xC0, 0xCB, 0xCB |
| 13 PD                         | folyamatadat-csere 13 folyamatadat-<br>szóval | 0xC0, 0xCC, 0xCC |
| 14 PD                         | folyamatadat-csere 14 folyamatadat-<br>szóval | 0xC0, 0xCD, 0xCD |
| 15 PD                         | folyamatadat-csere 15 folyamatadat-<br>szóval | 0xC0, 0xCE, 0xCE |

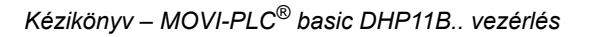

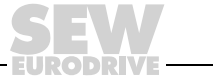

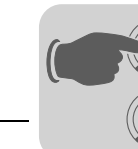

| Folyamatadat-<br>konfiguráció | Jelentés, jellemzők                           | DP konfigurációk |
|-------------------------------|-----------------------------------------------|------------------|
| 16 PD                         | folyamatadat-csere 16 folyamatadat-<br>szóval | 0xC0, 0xCF, 0xCF |
| 32 PD                         | folyamatadat-csere 32 folyamatadat-<br>szóval | 0xC0, 0xDF, 0xDF |

#### Példaterv

1. kártyahely: Empty

2. kártyahely: Param (4 words)

3. kártyahely: 10 PD

A MOVI-PLC<sup>®</sup> *basic* DHP11B.. vezérlésre küldött konfigurációs üzenet: 0x00 0xC0 0xC87 0x87 0xC0 0xC9 0xC9

*Univerzális DP* A "Universal Module" (S7 HW Config) DP konfiguráció kiválasztása után lehetőség van *konfiguráció* a DP konfiguráció egyedi kialakítására, a következő peremfeltételek betartása mellett:

### A 0. modul (DP jelölés 0) definiálja a vezérlőkártya paramétercsatornáját.

Az előírásszerű paraméterezés biztosítására a paramétercsatornát mindig összefüggően, teljes hosszában el kell küldeni.

| Hossz                     | Funkció                        |
|---------------------------|--------------------------------|
| 0                         | paramétercsatorna lekapcsolva  |
| 8 I/O bájt ill. 4 I/O szó | paramétercsatorna használatban |

## Az 1. modul (DP jelölés 1) definiálja a vezérlőkártya folyamatadat-csatornáját.

A GSD fájlban előre definiált folyamatadat-konfiguráció kiegészítéseként megadható 4, 5, 7, 8 és 9 folyamatadat-szavas folyamatadat-konfiguráció is. Ügyeljen arra, hogy a beés kimeneti szavak száma mindig egyenlő legyen. Ha a hosszak nem egyeznek, nem jön létre adatcsere. Ebben az esetben tovább villog a *Fault Profibus* LED.

| Hossz                       | Funkció             |
|-----------------------------|---------------------|
| 2 I/O bájt ill. 1 I/O szó   | 1 folyamatadat-szó  |
| 4 I/O bájt ill. 2 I/O szó   | 2 folyamatadat-szó  |
| 6 I/O bájt ill. 3 I/O szó   | 3 folyamatadat-szó  |
| 8 I/O bájt ill. 4 I/O szó   | 4 folyamatadat-szó  |
| 10 I/O bájt ill. 5 I/O szó  | 5 folyamatadat-szó  |
| 12 I/O bájt ill. 6 I/O szó  | 6 folyamatadat-szó  |
| 14 I/O bájt ill. 7 I/O szó  | 7 folyamatadat-szó  |
| 16 I/O bájt ill. 8 I/O szó  | 8 folyamatadat-szó  |
| 18 I/O bájt ill. 9 I/O szó  | 9 folyamatadat-szó  |
| 20 I/O bájt ill. 10 I/O szó | 10 folyamatadat-szó |

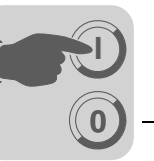

Az alábbi ábra az IEC 61158 szabványban definiált konfigurációs adatok felépítését mutatja. Ezek a konfigurációs adatok a DP master indításakor kerülnek átvitelre a MOVI-PLC<sup>®</sup> *basic* DHP11B.. vezérlésre.

| 7 / MSB                                        | 6                                         | 5                                                                                    | 4                                | 3                                                | 2                | 1 | 0 / LSB |
|------------------------------------------------|-------------------------------------------|--------------------------------------------------------------------------------------|----------------------------------|--------------------------------------------------|------------------|---|---------|
|                                                |                                           |                                                                                      |                                  | <b>Adathossz</b><br>0000 = 1 báj<br>1111 = 16 bá | t/szó<br>ajt/szó |   |         |
|                                                |                                           | <b>Be- és kivit</b><br>00 = speciál<br>01 = bevitel<br>10 = kivitel<br>11 = be- és k | el<br>is azonosító fo<br>kivitel | ormátumok                                        |                  |   |         |
|                                                | Formátum<br>0 = bájtstruk<br>1 = szóstruk | túra<br>túra                                                                         |                                  |                                                  |                  |   |         |
| Konzisztene<br>0 = bájt vagy<br>1 = a teljes h | <b>cia szintje:</b><br>/ szó<br>nosszúság |                                                                                      |                                  |                                                  |                  |   |         |

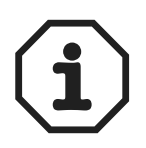

## Megjegyzés:

A MOVI-PLC<sup>®</sup> *basic* DHP11B.. vezérlés nem támogatja a "Special identified formats" (speciális azonosító formátumok) kódolást! Adatátvitelhez csak az "Integrity over entire length" (konzisztencia teljes hosszúságban) beállítást szabad alkalmazni.

Adatkonzisztencia

A konzisztens adatokat az jellemzi, hogy ezeket mindig egybefüggően kell átvinni a fölérendelt vezérlés és a MOVI-PLC<sup>®</sup> *basic* DHP11B.. vezérlés között, és egymástól elkülönítve sohasem szabad továbbítani.

Az adatkonzisztencia különösen a pozicionálási értékek és a teljes pozicionálási utasítások átvitelekor fontos. Az adatkonzisztencia különösen azért fontos, mert nem konzisztens adatátvitel esetén az adatok a fölérendelt vezérlés különböző programciklusaiból származhatnak, és ennek következtében nem definiált értékek kerülhetnek a MOVI-PLC<sup>®</sup> basic DHP11B.. vezérlésre.

A PROFIBUS DP esetében a fölérendelt vezérlés és a MOVI-PLC<sup>®</sup> *basic* DHP11B.. vezérlés közötti adatkommunikáció általában "Integrity over entire length" (adatkonzisztencia teljes hosszúságban) beállításban történik.

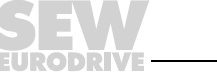

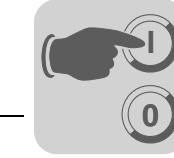

# 4.5 Eljárásmód készülékcsere esetén

MOVI-PLC<sup>®</sup> *basic* DHP11B.. vezérlés, kompakt vezérlés vagy vezérelt hajtás cseréjekor a 4.2 és 4.3 fejezet szerint járjon el.

A "Version Management Tool" (MOVITOOLS<sup>®</sup> MotionStudio  $\rightarrow$  [Network] \ [MOVI-PLC] \ [Version Management helyi menü]) segít abban, hogy a MOVI-PLC<sup>®</sup> basic DHP11B.. vezérlés előzőleg elmentett konfigurációs adatait (firmware, projekt) átmásolja az új MOVI-PLC<sup>®</sup> basic DHP11B.. vezérlésre.

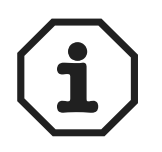

A MOVI-PLC<sup>®</sup> *basic* DHP11B.. vezérlésen remanens módon mentett változóértékek a MOVI-PLC<sup>®</sup> *basic* DHP11B.. vezérlés cseréjekor nem vehetők át.

A hajtások cseréjéről tudnivalók az adott hajtásszabályozók kézikönyveiben találhatók.

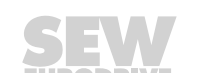

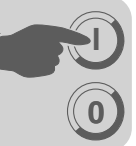

#### Üzemi tulajdonságok a PROFIBUS DP hálózaton 5

Ez a fejezet a MOVI-PLC<sup>®</sup> basic DHP11B.. vezérlés PROFIBUS DP rendszeren mutatott elvi tulajdonságait írja le.

#### Folyamatadat-csere a MOVI-PLC<sup>®</sup> basic DHP11B.. vezérléssel 5.1

A MOVI-PLC® basic DHP11B.. vezérlése a max. 32 I/O szó hosszúságú folyamatadatcsatornán át történik. Ezek a folyamatadat-szók, például ha fölérendelt PLC-t használnak DP-masterként, a MOVI-PLC® basic DHP11B.. vezérlés bemeneti/kimeneti ill. perifériatartományában leképezésre kerülnek, és így a megszokott módon megszólíthatók.

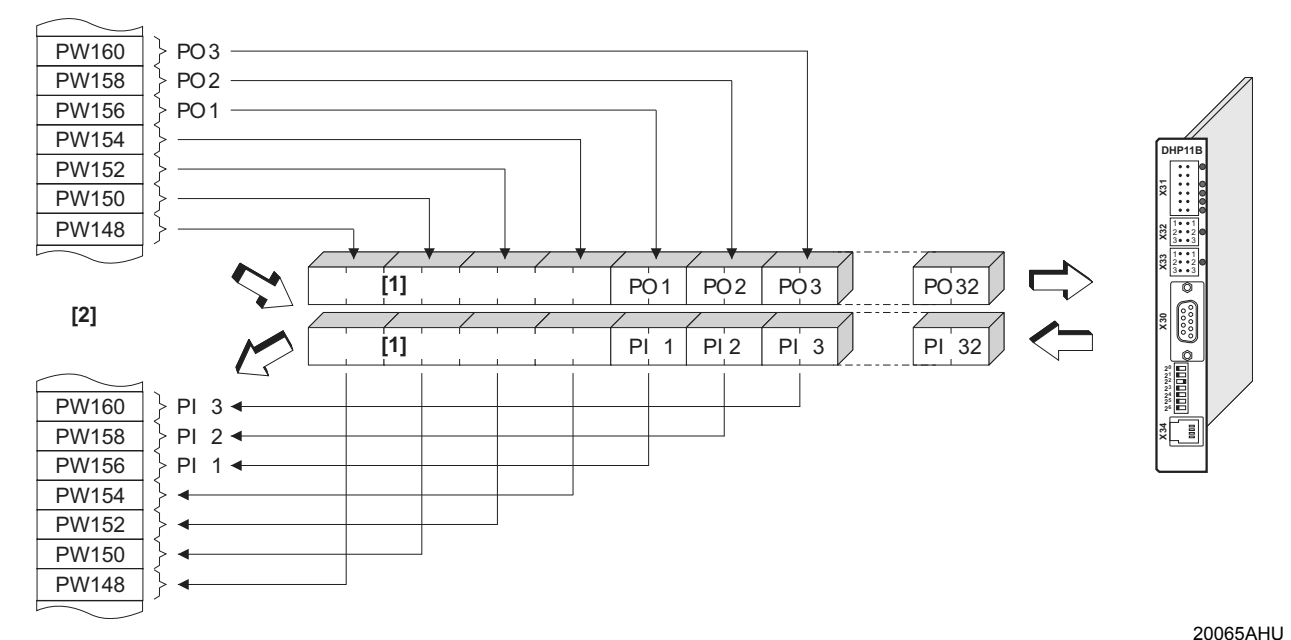

11. ábra: A PROFIBUS adatok leképezése a PLC címtartományában

- 8 bájtos MOVILINK<sup>®</sup> paramétercsatorna [1]
- a fölérendelt PLC címtartománya [2]
- PI1...PI32 bemeneti folyamatadatok
- PO1...PO32 kimeneti folyamatadatok

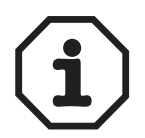

A programozással és a tervezéssel kapcsolatos további információ a GSD fájllal kapott README\_GSD6007.PDF fájlban található.

Simatic S7 vezérlési példa

A MOVI-PLC® basic DHP11B.. vezérlés Simatic S7 rendszerrel a kiválasztott folyamatadat-konfigurációtól függően kétféleképpen cserélhet adatokat: közvetlenül betöltési és adatátviteli utasításokkal, vagy a speciális SFC 14 DPRD DAT és SFC15 DPWR\_DAT rendszerfunkciókkal.

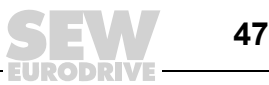

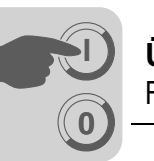

STEP7 példaprogram Ennél a példánál a MOVI-PLC<sup>®</sup> *basic* DHP11B.. vezérlést *10 PD* folyamatadatkonfigurációval terveztük a PIW512... bemeneti címre és a POW512... kimeneti címre.

Kb. 50 adatszót tartalmazó DB3 adatmodult hozunk létre.

Az SFC14 meghívásával a szoftver a bemeneti folyamatadatokat a DB3 adatmodul 0...18. adatszavába másolja. A vezérlőprogram feldolgozása után az SFC15 meghívásakor a 20...38. adatszó kimeneti folyamatadatai a POW512... kimeneti címre másolódnak.

A *RECORD* paraméternél ügyeljen arra, hogy a hossz megadása bájtban történik. Ennek egyeznie kell a konfigurált hosszal.

A rendszerfunkciókról további információk a STEP7 online súgójában találhatók.

```
//a ciklikus programfuttatás kezdete az OB1-ben
BEGIN
NETWORK
TITLE =PI adatok másolása a DHP11B típusú vezérlőkártyáról a DB3 0...18. szavába
CALL SFC 14 (DPRD_DAT)//DP slave record olvasásaLADDR := W#16#200//512. bemeneti címRET_VAL:= MW 30//eredmény a 30. jelzőszóba
 RECORD := P#DB3.DBX 0.0 BYTE 20 //mutató
NETWORK
TITLE =PLC program hajtásalkalmazással
// a PLC program DB3 folyamatadatokat használ
// a DHP11B típusú vezérlőkártyával folytatott adatcserére
L DB3.DBW 0 //PI1 betöltése
L DB3.DBW 2 //PI2 betöltése
L DB3.DBW 4 //PI3 betöltése
// stb.
L W#16#0006
Т
   DB3.DBW 20 //6hex írása P01-be
T. 1500
   DB3.DBW 22 //1500dec írása PO2-be
Т
T, W#16#0000
T DB3.DBW 24 //Ohex írása PO3-ba
// stb.
NETWORK
TITLE =PO adatok másolása a DB3 20...38. szavából a DHP11B típusú vezérlőkártyára
CALL SFC 15 (DPWR DAT) //DP slave record írása
  LADDR := W#16#2\overline{0}0
                                         //512. kimeneti cím = 200hex
  RECORD := P#DB3.DBX 20.0 BYTE 20 //mutató DB/DW-re
  RET VAL:= MW 32
                                        //eredmény a 32. jelzőszóba
```

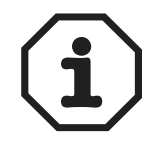

Ez a példaprogram ingyenes szolgáltatásként csak a PLC program létrehozásának elvi eljárásmódját mutatja be, kötelezettség nélkül. Emiatt a példaprogram tartalmáért felelősséget nem vállalunk.

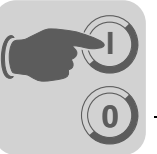

Az alábbi ábra a MOVI-PLC<sup>®</sup> basic DHP11B.. vezérlés megfelelő tervezését mutatja a STEP7 hardverkonfigurálásában ( $\rightarrow$  "DP konfigurációk" c. rész, 42. oldal).

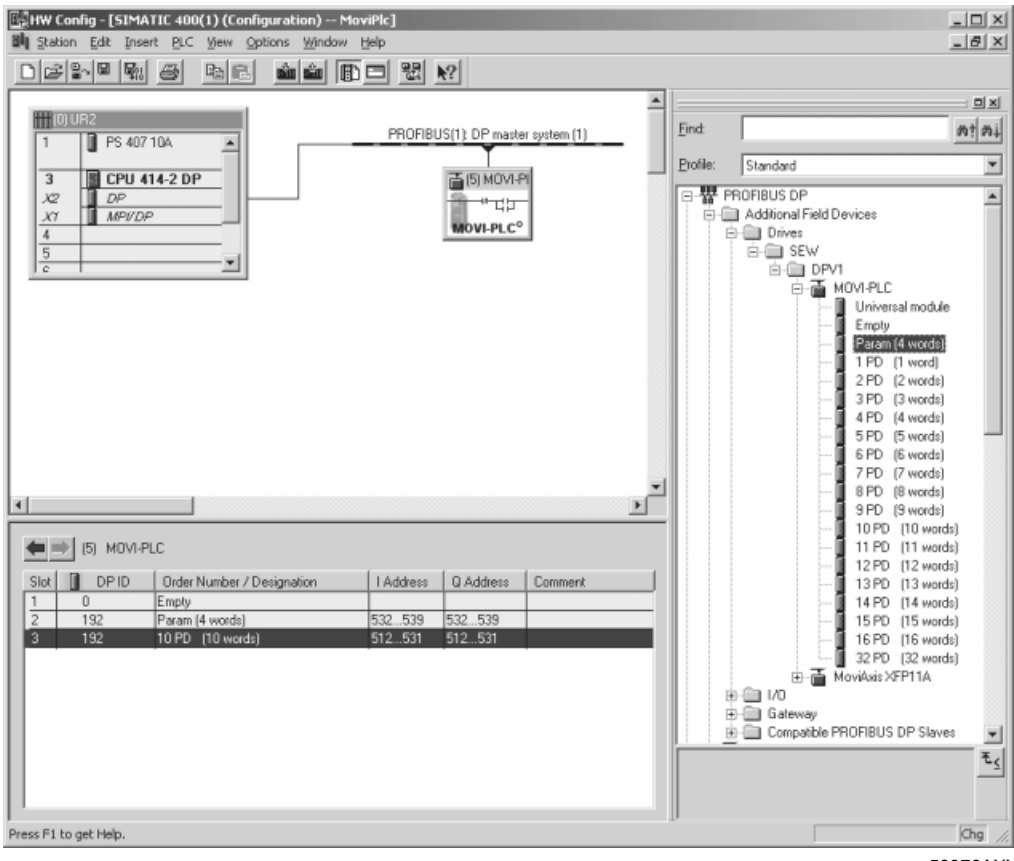

58376AXX

## 5.2 PROFIBUS DP időtúllépés

Ha a PROFIBUS DP rendszer adatátvitele zavart vagy megszakadt, akkor a MOVI-PLC<sup>®</sup> *basic* DHP11B.. vezérlés kivárja a megszólalási időtúllépést (ha a DP masterben betervezték azt). Kigyullad a *Fault Profibus* LED és jelzi, hogy újabb hasznos adatok fogadása nem történik.

Az MPLCInterface\_Profibus könyvtár ciklikusan végrehajtandó *ProfibusGetInfo* funkciómodulja jelzi ezt a PROFIBUS időtúllépést. A hibareakció programozható. A programfolyamat megfelelően befolyásolható.

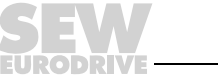

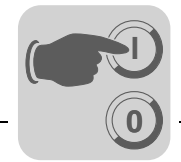

#### 5.3 Paraméterezés a PROFIBUS DP hálózaton keresztül

PROFIBUS DP rendszer esetén a paramétereket a 8 bájtos MOVILINK® paramétercsatornán keresztül lehet elérni. A hagyományos Read és Write műveletek mellett ez még további paraméterműveleteket is biztosít.

A 8 bájtos **MOVILINK<sup>®</sup>** paramétercsatorna felépítése

PROFIBUS DP esetén a MOVI-PLC® basic DHP11B.. vezérlés paramétereit a paraméter-folyamatadat objektumon (parameter process data object, PPO) keresztül lehet elérni. A PPO továbbítása ciklikus, és a folyamatadat-csatorna [2] mellett paramétercsatornát [1] is tartalmaz, amely lehetővé teszi az aciklikus paraméterértékcserét.

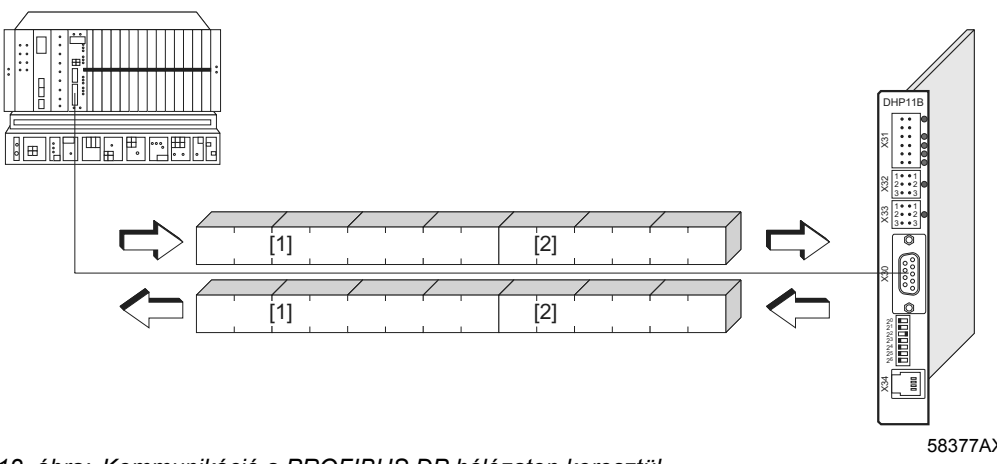

12. ábra: Kommunikáció a PROFIBUS DP hálózaton keresztül

58377AXX

Az alábbi táblázat bemutatja a 8 bájtos MOVILINK® paramétercsatorna felépítését. Ez elviekben a következőképpen tevődik össze:

- egy adminisztrációs bájt
- egy fenntartott bájt
- két indexbájt
- négy adatbájt

| 0. bájt                        | 1. bájt    | 2. bájt   | 3. bájt        | 4. bájt | 5. bájt | 6. bájt        | 7. bájt |
|--------------------------------|------------|-----------|----------------|---------|---------|----------------|---------|
| admi-<br>rioztráciá fenntartva | index high | index low | adatok,<br>MSB | adatok  | adatok  | adatok,<br>LSB |         |
| 1115211 0010                   |            | paramé    | terindex       |         | 4 ada   | tbájt          |         |

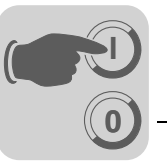

A 8 bájtos MOVILINK<sup>®</sup> paramétercsatorna adminisztrálása A paraméterezés teljes folyamatát a 0. (adminisztrációs) bájt koordinálja. Ez a bájt fontos szolgáltatásparamétereket hordoz. Ilyen paraméter a műveletazonosító, az adathossz, a végrehajtásra kerülő művelet végrehajtása és állapota.

Az alábbi táblázat bemutatja a 8 bájtos MOVILINK<sup>®</sup> paramétercsatorna adminisztrálását.

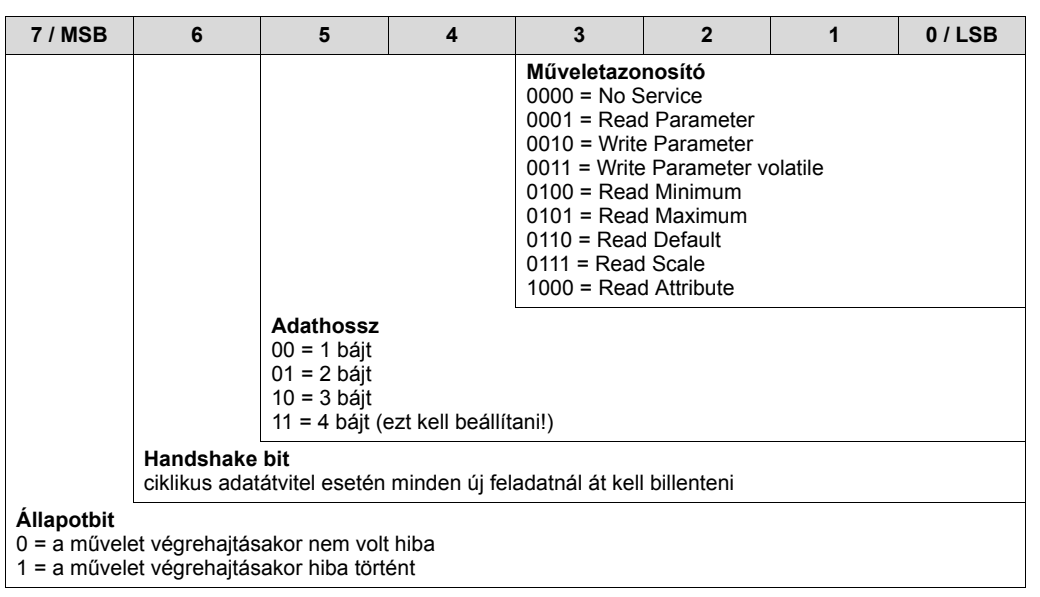

- A 0., az 1., a 2. és a 3. bit tartalmazza a műveletazonosítót. Ezek a bitek definiálják, hogy milyen műveletet kell végrehajtani.
- A 4. és az 5. bit az írási (Write) művelet adathosszát adja meg bájtban, amit MOVI-PLC<sup>®</sup> basic DHP11B.. vezérlés esetén 4 bájtra kell beállítani.
- A 6. bit szerepe handshake a fölérendelt vezérlés és a MOVI-PLC<sup>®</sup> basic DHP11B.. vezérlés között. A 6. bit elindítja a vezérlőkártyán a megadott művelet végrehajtását. Mivel a PROFIBUS DP esetében a paramétercsatorna és a folyamatadatok átvitele ciklikus, a MOVI-PLC<sup>®</sup> basic DHP11B.. vezérlésen a műveletek végrehajtását élvezérelten, a 6. handshake bittel kell indítani. Ehhez e bit értékét minden új művelet megadásakor át kell billenteni. A MOVI-PLC<sup>®</sup> basic DHP11B.. vezérlés a 6., handshake bit révén jelzi, hogy a műveletet végrehajtotta-e vagy sem. Ha a vezérlésben a fogadott handshake bit megegyezik az elküldöttel, úgy a művelet végrehajtása megtörtént.
- A 7. bit (állapotbit) azt jelzi, hogy a művelet végrehajtása rendben megtörtént, avagy közben hiba történt.
- Indexcímzés A 2. (Index High) és a 3. bájt (Index Low) határozza meg azt a paramétert, amelyet a terepibusz-rendszeren olvasni vagy írni kell. A MOVI-PLC<sup>®</sup> basic DHP11B.. vezérlés paramétereinek címzésére a csatlakoztatott buszrendszertől függetlenül egyetlen egységes index szolgál.

Az 1. bájt fenntartott bájt, értéke kötelezően 0x00.

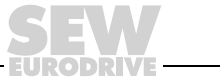

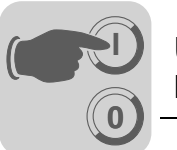

Adattartomány

Az adatok a paramétercsatorna 4.–7. bájtjában találhatók (lásd az alábbi táblázatot), ezért műveletenként legfeljebb négy bájtnyi adat vihető át. Az adatok bejegyzése jobbra igazítással történik, azaz a 7. bájt a legalacsonyabb értékű (LSB) és a 4. bájt a legmagasabb értékű adatbájt (MSB).

| 0. bájt             | 1. bájt    | 2. bájt    | 3. bájt   | 4. bájt        | 5. bájt      | 6. bájt       | 7. bájt        |
|---------------------|------------|------------|-----------|----------------|--------------|---------------|----------------|
| admi-<br>nisztráció | fenntartva | index high | index low | adatok,<br>MSB | adatok       | adatok        | adatok,<br>LSB |
|                     |            |            |           | 1. felső bájt  | 1. alsó bájt | 2. felső bájt | 2. alsó bájt   |
|                     |            |            |           | felső          | szó          | alsó          | szó            |
|                     |            |            |           | dupla szó      |              |               |                |

 Hibás műveletvégrehajtás
 A művelet hibás végrehajtását a 0. (adminisztrációs) bájt állapotjelző bitjének beállítása jelzi. Ha a fogadott és az elküldött handshake bit megegyezik, akkor a MOVI-PLC<sup>®</sup> basic DHP11B.. vezérlés végrehajtotta a műveletet. Ha az állapotbit hibát jelez, akkor a paraméterüzenet adattartománya a hibakódot is tartalmazza. A 4.–7. bájt tartalmazza strukturált formában a visszatérési kódot (→ "Visszatérési kódok" c. fejezet).

| 0. bájt             | 1. bájt       | 2. bájt        | 3. bájt   | 4. bájt     | 5. bájt    | 6. bájt           | 7. bájt          |
|---------------------|---------------|----------------|-----------|-------------|------------|-------------------|------------------|
| adminiszt-<br>ráció | fenntartva    | Index-High     | Index-Low | Error Class | Error Code | Add. Code<br>high | Add. Code<br>low |
| Állapotbit = ?      | 1: hibás műve | let-végrehajtá | s         |             |            |                   |                  |

Paraméter olvasása PROFIBUS DP hálózaton keresztül (Read) A *Read* műveletnek a 8 bájtos MOVILINK<sup>®</sup> paramétercsatornán történő végrehajtásához a handshake bit a paramétercsatorna ciklikus átvitele miatt csak akkor billenthető át, amikor a teljes paramétercsatorna a műveletnek megfelelően fel lett dolgozva. Ezért a paraméterek olvasásakor tartsa be az alábbi sorrendet:

- 1. Adja meg az olvasandó paraméter indexét a 2. (index, high) és a 3. (index, low) bájtban.
- 2. Adja meg a Read művelet azonosítóját az adminisztrációs bájtban (0. bájt).
- 3. A handshake bit átbillentésével továbbítsa a *Read* műveletet a MOVI-PLC<sup>®</sup> *basic* DHP11B.. vezérlésre.

Mivel olvasási műveletről van szó, az elküldött adatbájtokat (4...7. bájt) valamint az (adminisztrációs bájtban megadott) adathosszt a szoftver nem veszi figyelembe, ezért ezeket nem is kell beállítani.

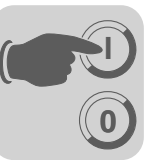

A MOVI-PLC<sup>®</sup> *basic* DHP11B.. vezérlés ekkor végrehajtja a *Read* műveletet és a handshake bit átbillentésével nyugtázza.

| 7 / MSB                                                                                                    | 6                                                                                    | 5                                                 | 4               | 3                         | 2                           | 1 | 0 / LSB |
|----------------------------------------------------------------------------------------------------|--------------------------------------------------------------------------------------|---------------------------------------------------|-----------------|---------------------------|-----------------------------|---|---------|
| 0                                                                                                    | 0/1 <sup>1)</sup>                                                                    | X <sup>2)</sup>                                   | X <sup>2)</sup> | 0                         | 0                           | 0 | 1       |
|                                                                                                    |                                                                                      |                                                   |                 | Műveletazo<br>0001 = Olva | <b>nosító</b><br>sás (Read) |   |         |
|                                                                                                    |                                                                                      | Adathossz<br>a Read művelet esetében nem releváns |                 |                           |                             |   |         |
|                                                                                                    | Handshake bit<br>ciklikus adatátvitel esetén minden új feladatnál át kell billenteni |                                                   |                 |                           |                             |   |         |
| <ul> <li>Állapotbit</li> <li>0 = a művelet végrehajtásakor nem volt hiba</li> <li>1 = a művelet végrehajtásakor hiba történt</li> </ul> |                                                                                      |                                                   |                 |                           |                             |   |         |

1) bit átbillentése

2) nem releváns

A fenti táblázat egy *Read* művelet kódolását mutatja a 0. (adminisztrációs) bájtban. Az adathossz nem releváns, csak a *Read* művelet azonosítóját kell megadni. Ennek a műveletnek az aktiválása a MOVI-PLC<sup>®</sup> basic DHP11B.. vezérlésen a handshake bit átbillentésével történik meg. Példakánt a *Read* művelet aktiválható az adminisztrációs bájt 01hex vagy 41hex kódolásával.

Paraméter írásaA Write műveletnek a 8 bájtos MOVILINK® paramétercsatornán történő végre-<br/>hajtásához a handshake bit a paramétercsatorna ciklikus átvitele miatt csak akkor<br/>billenthető át, amikor a teljes paramétercsatorna a műveletnek megfelelően fel lett<br/>dolgozva. Ezért a paraméterek írásakor tartsa be az alábbi sorrendet:

- 1. Adja meg az írandó paraméter indexét a 2. (index, high) és a 3. (index, low) bájtban.
- 2. Adja meg az írandó adatokat a 4...7. bájtban.
- 3. Adja meg a *Write* művelet azonosítóját és adathosszát az adminisztrációs bájtban (0. bájt).
- 4. A handshake bit átbillentésével továbbítsa a *Write* műveletet a MOVI-PLC<sup>®</sup> *basic* DHP11B.. vezérlésre.

A MOVI-PLC<sup>®</sup> *basic* DHP11B.. vezérlés ekkor végrehajtja a *Write* műveletet és a handshake bit átbillentésével nyugtázza.

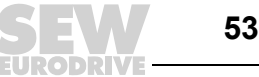

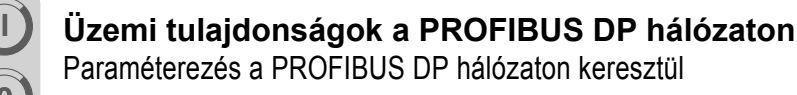

Az alábbi táblázat egy *Write* művelet kódolását mutatja a 0. (adminisztrációs) bájtban. Az adathossz a MOVI-PLC<sup>®</sup> *basic* DHP11B.. vezérlés minden paraméterénél négy bájt. Ennek a műveletnek a továbbítása a MOVI-PLC<sup>®</sup> *basic* DHP11B.. vezérlésre a handshake bit átbillentésével történik meg. Így a *Write* művelet kódolása az adminisztrációs bájtban a MOVI-PLC<sup>®</sup> *basic* DHP11B.. vezérlésen mindig 32hex vagy 72hex.

| 7 / MSB                                                                                                 | 6                                                                                    | 5                        | 4 | 3                         | 2                        | 1 | 0 / LSB |
|----------------------------------------------------------------------------------------------------|--------------------------------------------------------------------------------------|--------------------------|---|---------------------------|--------------------------|---|---------|
| 0                                                                                                    | 0/1 <sup>1)</sup>                                                                    | 1                        | 1 | 0                         | 0                        | 1 | 0       |
|                                                                                                    |                                                                                      |                          |   | Műveletazo<br>0010 = Írás | <b>nosító</b><br>(Write) |   |         |
|                                                                                                    |                                                                                      | Adathossz<br>11 = 4 bájt |   |                           |                          |   |         |
|                                                                                                    | Handshake bit<br>ciklikus adatátvitel esetén minden új feladatnál át kell billenteni |                          |   |                           |                          |   |         |
| Állapotbit<br>0 = a művelet végrehajtásakor nem volt hiba<br>1 = a művelet végrehajtásakor hiba történt |                                                                                      |                          |   |                           |                          |   |         |

1) bit átbillentése

Paraméterezés a PROFIBUS DP hálózaton keresztül Az alábbi ábrán a *Write* művelet példáján bemutatjuk a fölérendelt vezérlés és a MOVI-PLC<sup>®</sup> *basic* DHP11B.. vezérlés között PROFIBUS DP hálózaton keresztül végzett paraméterezés folyamatát. A folyamat egyszerűsítése céljából az alábbi ábrán csak a paramétercsatorna adminisztrációs bájtját mutatjuk be.

Míg a fölérendelt vezérlés előkészíti a paramétercsatornát a *Write* művelet számára, a MOVI-PLC<sup>®</sup> basic DHP11B.. vezérlés csak fogadja és visszaküldi a paramétercsatornát. A művelet aktiválása csak abban a pillanatban történik meg, amikor a handshake bit átbillen, ebben a példában 0-ról 1-re. A MOVI-PLC<sup>®</sup> basic DHP11B.. vezérlés ekkor értelmezi a paramétercsatornát és feldolgozza a *Write* műveletet, de továbbra is minden üzenetre handshake bit = 0 választ ad.

A végrehajtott művelet nyugtázása a MOVI-PLC<sup>®</sup> *basic* DHP11B.. vezérlés válaszüzenetében lévő handshake bit átbillentésével történik meg. A fölérendelt vezérlés ekkor felismeri, hogy a fogadott handshake bit ismét egyezik az elküldött handshake bittel, és új paraméterezést készíthet elő.

| Vezérlés                                                                                       |   | PROFIBUS DP(V0)      |               | MOVI-PLC <sup>®</sup> DHP11B<br>vezérlőkártya (slave)   |
|------------------------------------------------------------------------------------------------|---|----------------------|---------------|---------------------------------------------------------|
|                                                                                                |   | 0 <b>0</b> 110010XXX | $\rightarrow$ | a paramétercsatorna fogadása                            |
|                                                                                                | ÷ | 0 <b>0</b> 110010XXX |               | kiértékelés nélkül                                      |
| paramétercsatorna<br>előkészítése a Write<br>művelethez                                        |   |                      |               |                                                         |
| a handshake bit<br>átbillentése és a művelet<br>továbbítása a MOVI-<br>PLC <sup>®</sup> DHP11B |   |                      |               |                                                         |
| vezérlőkártyának                                                                               |   | 0 <b>1</b> 110010XXX | $\rightarrow$ |                                                         |
|                                                                                                | ← | 0 <b>0</b> 110010XXX |               |                                                         |
|                                                                                                |   | 0 <b>1</b> 110010XXX | $\rightarrow$ |                                                         |
|                                                                                                | Ļ | 0 <b>0</b> 110010XXX |               | Write művelet végrehajtva, a handshake bit átbillentése |
| a művelet nyugtázva,<br>mivel a küldött és a<br>fogadott handshake bit<br>ismét azonos         | ← | 0 <b>1</b> 110010XXX |               |                                                         |
|                                                                                                |   | 0 <b>1</b> 110010XXX | $\rightarrow$ | a paramétercsatorna fogadása kiértékelés nélkül         |

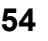

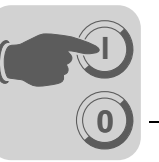

Paraméter-<br/>adatformátumA terepibusz-interfészen át végzett paraméterezésnél ugyanazt a paraméterkódolást<br/>használjuk, mint a soros RS-485 interfészen ill. a rendszerbuszon át végzett<br/>paraméterezésnél.

## 5.4 A paraméterezés visszatérési kódjai

Elemek

Hibás paraméterezéskor a MOVI-PLC<sup>®</sup> basic DHP11B.. vezérlés visszatérési kódokat küld a paraméterező master felé, amelyek a hiba okáról nyújtanak részletes információt. A visszatérési kódok általában strukturált felépítésűek. Az SEW az alábbi elemeket különbözteti meg:

- Error class (hibaosztály)
- Error code (hibakód)
- Additional code (kiegészítő hibakód)

Ezeknek a visszatérési kódoknak az egyértelmű leírása a terepi busz kommunikációs profiljának kézikönyvében található, e dokumentációnak nem része. PROFIBUS rendszerben az alábbi különleges esetek fordulhatnak elő:

Error classA hibaosztály (Error Class) pontosabban behatárolja a hiba fajtáját. A MOVI-PLC® basic(hibaosztály)DHP11B.. vezérlés az alábbi – az EN 50170 (V2) szabványban definiált –<br/>hibaosztályokat támogatja:

| Osztály (hex) | Megnevezés            | Jelentés                                            |
|---------------|-----------------------|-----------------------------------------------------|
| 1             | vfd state             | Állapothiba a virtuális terepi készülékben          |
| 2             | application reference | Hiba a felhasználói programban                      |
| 3             | definition            | Definíciós hiba                                     |
| 4             | resource              | Erőforráshiba                                       |
| 5             | service               | Hiba a művelet végrehajtásakor                      |
| 6             | access                | Hozzáférési hiba                                    |
| 7             | OV                    | Hiba az objektumlistában                            |
| 8             | other                 | Egyéb hiba (→ Additional code (kiegészítő hibakód)) |

Error code
 A hibakód (Error code) a hibaosztályon (Error class) belül a hiba okának részletes feltárásához nyújt segítséget. A hibakódot a terepibusz-kártya kommunikációs szoftvere generálja hibás kommunikáció esetén. Az Error class 8 = egyéb hiba hibaosztályban csak az Error code = 0 (egyéb hibakód) van definiálva. A részletes feltárást ebben az esetben az Additional code (kiegészítő hibakód) segíti.

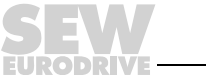

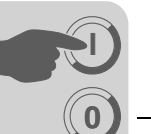

## Additional code (kiegészítő hibakód)

A kiegészítő hibakód (Additional code) tartalmazza a MOVI-PLC<sup>®</sup> basic DHP11B.. vezérlés hibás paraméterezésének SEW-specifikus visszatérési kódjait. Ezek az *Error* class 8 = egyéb hiba hibaosztályban kerülnek vissza a masterre. Az alábbi táblázat sorolja fel a lehetséges kiegészítő hibakódokat (Additional code).

| Add. code<br>high (hex) | Add. code low<br>(hex) | Jelentés                                               |  |
|-------------------------|------------------------|--------------------------------------------------------|--|
| 00                      | 00                     | Nincs hiba                                             |  |
| 00                      | 10                     | Nem megengedett paraméterindex                         |  |
| 00                      | 11                     | A funkció/paraméter nincs implementálva                |  |
| 00                      | 12                     | Csak olvasási hozzáférés megengedett                   |  |
| 00                      | 13                     | Paramétertiltás aktív                                  |  |
| 00                      | 14                     | A gyári beállítás aktív                                |  |
| 00                      | 15                     | A paraméterérték túl nagy                              |  |
| 00                      | 16                     | A paraméterérték túl kicsi                             |  |
| 00                      | 17                     | Fenntartva                                             |  |
| 00                      | 18                     | Hiba a rendszerszoftverben                             |  |
| 00                      | 19                     | Fenntartva                                             |  |
| 00                      | 1A                     | Paraméter-hozzáférés csak RS-485 interfészen keresztül |  |
| 00                      | 1B                     | A paraméter hozzáférés ellen védett                    |  |
| 00                      | 1C                     | Fenntartva                                             |  |
| 00                      | 1D                     | Nem megengedett paraméterérték                         |  |
| 00                      | 1E                     | A gyári beállítás lett aktiválva                       |  |
| 00                      | 1F                     | Fenntartva                                             |  |
| 00                      | 20                     | Fenntartva                                             |  |

# 5.5 Különleges esetek

Különleges<br/>visszatérésiAzokat a paraméterezési hibákat, amelyeket a terepibusz-rendszer felhasználói<br/>szintjén nem lehet, ill. a MOVI-PLC<sup>®</sup> basic DHP11B.. vezérlés szoftvere nem tud<br/>automatikusan azonosítani, a rendszer különleges esetként kezeli. Az alkalmazott<br/>vezérlőkártyától függően az alábbi hibák kerülhetnek a különleges esetek<br/>kategóriájába:

- Valamely művelet hibás kódolása a paramétercsatornában
- Valamely művelet hosszának hibás megadása a paramétercsatornában
- Belső kommunikációs hiba

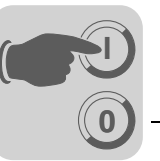

A művelet hibás kódolása a paramétercsatornában Paramétercsatornán keresztül történő paraméterezéskor az adminisztrációs és a fenntartott bájt kódolása hibás. Az alábbi táblázat e különleges eset visszatérési kódjait tartalmazza.

|                                     | Kód (dec) | Jelentés                                      |
|-------------------------------------|-----------|-----------------------------------------------|
| Error class<br>(hibaosztály):       | 5         | Service (művelet)                             |
| Error code<br>(hibakód):            | 5         | Illegal Parameter (nem megengedett paraméter) |
| Add. code (kieg.<br>hibakód), high: | 0         | -                                             |
| Add. code (kieg.<br>hibakód), low:  | 0         | -                                             |

## Hibaelhárítás

Ellenőrizze a 0. és az 1. bitet a paramétercsatornában.

A hosszúság hibás megadása a paramétercsatornában Paramétercsatornán történő paraméterezéskor az *olvasási* vagy *írási* műveletnél nem 4 adatbájt lett megadva. A visszatérési kódokat az alábbi táblázat tartalmazza.

|                                     | Kód (dec) | Jelentés                     |
|-------------------------------------|-----------|------------------------------|
| Error class<br>(hibaosztály):       | 6         | Access (hozzáférési hiba)    |
| Error code<br>(hibakód):            | 8         | Type conflict (típusütközés) |
| Add. code (kieg.<br>hibakód), high: | 0         | -                            |
| Add. code (kieg.<br>hibakód), low:  | 0         | -                            |

## Hibaelhárítás

Ellenőrizze a paramétercsatorna 0. (adminisztrációs) bájtjában az adathosszúságot megadó 4. és 5. bitet. Mindkét bit értékének 1-nek kell lennie.

Belső kommunikációs hiba Belső kommunikációs hiba fellépését az alábbi táblázatban felsorolt visszatérési kódok jelzik. A terepi buszon átadott paraméterművelet esetleg nem lett végrehajtva és meg kell ismételni. A hiba megismétlődése esetén teljesen kapcsolja ki majd be a MOVI-PLC<sup>®</sup> basic DHP11B.. vezérlést, hogy új inicializálás fusson le.

|                                     | Kód (dec) | Jelentés                     |
|-------------------------------------|-----------|------------------------------|
| Error class<br>(hibaosztály):       | 6         | Access (hozzáférési hiba)    |
| Error code<br>(hibakód):            | 2         | Hardware fault (hardverhiba) |
| Add. code (kieg.<br>hibakód), high: | 0         | -                            |
| Add. code (kieg.<br>hibakód), low:  | 0         | -                            |

## Hibaelhárítás

Ismételje meg az olvasási (*Read*) vagy az írási (*Write*) műveletet. Ha a hiba megismétlődik, rövid időre kapcsolja ki a MOVI-PLC<sup>®</sup> basic DHP11B.. vezérlés hálózati feszültségét, majd kapcsolja be ismét a rendszert. Ha a hiba továbbra is fellép, kérjen tanácsot az SEW szervizétől.

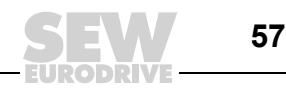

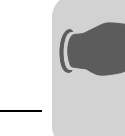

# 6 PROFIBUS DP-V1 funkciók

## 6.1 A PROFIBUS DP-V1 – bevezetés

Ez a fejezet azokat a funkciókat és fogalmakat írja le, amelyeket a MOVI-PLC<sup>®</sup> *basic* DHP11B.. vezérlésnek a PROFIBUS DP-V1 terepi buszon történő üzemeltetéséhez használunk. A PROFIBUS DP-V1-ről további átfogó műszaki információt a PROFIBUS-Felhasználók Szervezeténél vagy a www.profibus.com címen kaphat.

A PROFIBUS DP-V1 specifikációval a PROFIBUS DP-V1 bővítések keretében új aciklikus *Read/Write* műveletek kerültek bevezetésre. Ezek az aciklikus műveletek speciális üzeneteken illeszkednek be a futó ciklikus buszüzembe, így biztosított a kompatibilitás a PROFIBUS DP (0-s verzió) és a PROFIBUS DP-V1 (**1**-es verzió) között.

Aciklikus *Read/Write* műveletekkel nagyobb adatmennyiség cserélhető ki a master és a slave (MOVI-PLC<sup>®</sup> basic DHP11B.. vezérlés) között, mint amennyi a 8 bájtos paramétercsatornán a ciklikus input- ill. output adatátvitellel. A DP-V1 buszon át történő aciklikus adatcsere előnye a ciklikus buszüzem minimális terhelése, mivel a DP-V1 üzenetek csak szükség esetén illeszkednek be a buszciklusba.

A DP-V1 paramétercsatorna az alábbi lehetőségeket nyújtja a felhasználó számára:

- A fölérendelt vezérlés hozzáfér az SEW DP-V1 slave-ek minden készülékinformációjához. Így a ciklikus folyamatadatokon kívül készülékbeállítások is olvashatók, menthetők a fölérendelt vezérlésben és módosíthatók a slave-ben.
- Ezenkívül adott a lehetőség, hogy a MOVITOOLS<sup>®</sup> MotionStudio szerviz- és üzembe helyezési szoftvert a DP-V1 paramétercsatornán át érjék el, saját RS-485 kapcsolat használata helyett. A részletes információk a MOVITOOLS<sup>®</sup> MotionStudio szoftver telepítése után a …\SEW\Movitools\Fieldbus mappában találhatók.

A következő ábrán a jobb megértést segítendő bemutatjuk a PROFIBUS DP-V1 lényeges jellemzőit.

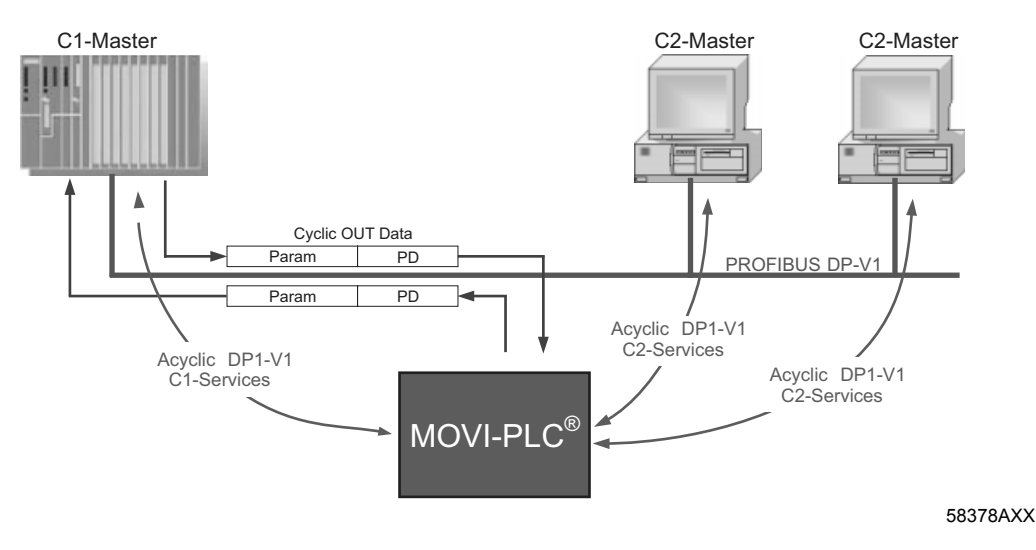

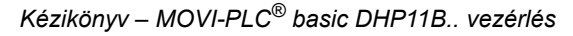

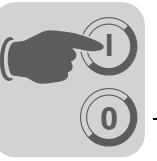

A PROFIBUS DP-V1 hálózat különféle masterosztályokat különböztet meg.

 1. osztályú
 A C1 master lényegében a ciklikus adatcserét végzi a slave készülékekkel. Tipikus C1

 master
 masterek például a vezérlőrendszerek (pl. a PLC-k), amelyek ciklikus folyamatadatokat

 (C1 master)
 cserélnek a slave-vel. A C1 master és a slave közötti aciklikus kapcsolat automatikusan

 létrejön a PROFIBUS DP-V1 ciklikus kapcsolatával együtt, ha a GSD fájlban aktiválták
 a DP-V1 funkciót. A PROFIBUS DP-V1 hálózatban csak egy C1 master üzemeltethető.

2. osztályú Maga a C2 master nem végez ciklikus adatcserét a slave készülékekkel. Tipikus C2 master (C2 master) Maga a C2 master nem végez ciklikus adatcserét a slave készülékekkel. Tipikus C2 master kizárólag az aciklikus kapcsolatokat használja a slave készülékek (notebook / PC). A C2 master kizárólag az aciklikus kapcsolatokat használja a slave készülékkel végzett kommunikációra. Ezeket a C2 master és a slave közötti aciklikus kapcsolatokat az *Initiate* művelet építi fel. Sikeres *Initiate* művelett esetén megtörténik a kapcsolatokat az *Initiate* művelet építi fel. Sikeres *Initiate* művelettel aciklikusan cserélhetők adatok a slave készülékekkel. A DP-V1 hálózaton több aktív C2 master lehet. Az egy slave készülékkel egyidejűleg felépített C2 kapcsolatok számát a slave határozza meg. A MOVI-PLC<sup>®</sup> basic DHP11B.. vezérlőkártya két párhuzamos C2 kapcsolatot támogat.

- Adatrekordok (DS = Data set) A DP-V1 műveleteken keresztül továbbított hasznos adatok adatrekordba vannak összefogva. Minden adatrekordot egyértelműen meghatároz a hossza, a slot száma és az index. A MOVI-PLC<sup>®</sup> basic DHP11B.. vezérléssel történő DP-V1 kommunikációhoz a 47. adatrekord felépítését használjuk, ami a PROFIBUS felhasználói szervezet hajtástechnika PROFIdrive profiljában a V3.1 verziótól hajtásokhoz való DP-V1 paramétercsatornaként van definiálva. Ezen a paramétercsatornán át különféle hozzáférési eljárások állnak rendelkezésre a MOVI-PLC<sup>®</sup> basic DHP11B.. vezérlés paraméteradataihoz.
- **DP-V1 műveletek** A DP-V1 bővítések új műveleteket eredményeznek, amelyek a master és a slave közötti aciklikus adatcserére használhatók.

| C1 master | Kapcsolattípus: MSAC1 (Master/Slave Acyclic C1) |  |  |  |
|-----------|-------------------------------------------------|--|--|--|
| Read      | adatrekord olvasása                             |  |  |  |
| Write     | adatrekord írása                                |  |  |  |
|           |                                                 |  |  |  |
| C2 master | Kapcsolattípus: MSAC2 (Master/Slave Acyclic C2) |  |  |  |
| INITIATE  | C2 kapcsolat felépítése                         |  |  |  |
| ABORT     | C2 kapcsolat bezárása                           |  |  |  |
| Read      | adatrekord olvasása                             |  |  |  |
| Write     | adatrekord írása                                |  |  |  |

Elviekben az alábbi műveleteket különböztetjük meg:

DP-V1 riasztáskezelés Az aciklikus műveletek mellett a DP-V1 specifikáció bővített riasztáskezelést is definiál. A PROFIBUS DP-V1 rendszer különféle riasztástípusokat különböztet meg. Így a DP-V1 üzemmódban már nem lehetséges a készülékspecifikus diagnózis kiértékelése a "DDLM\_SlaveDiag" DP-V1 művelettel. A hajtástechnika számára nincs DP-V1 riasztáskezelés definiálva.

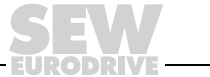

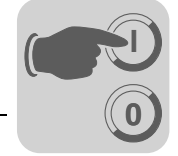

# 6.2 Az SEW DP-V1 interfészek tulajdonságai

A PROFIBUS DP-V1 szerinti SEW terepibusz-interfészek a DP-V1 interfész tekintetében mind azonos kommunikációs jellemzőkkel rendelkeznek. Elviekben a MOVI-PLC<sup>®</sup> basic DHP11B.. vezérlést a DP-V1 szabványnak megfelelően egy C1 master ciklikus folyamatadatokkal vezérli. Ez a C1 master (rendszerint PLC) a ciklikus adatcsere során kiegészítésként használhat egy 8 bájtos MOVILINK<sup>®</sup> paraméter-csatornát ahhoz, hogy paraméterműveleteket hajtson végre MOVI-PLC<sup>®</sup> basic DHP11B.. vezérléssel. A C1 master az alárendelt résztvevőkhöz a DP-V1 C1 csatornán át, *Read* és *Write* művelettel fér hozzá.

Ezzel a két paraméterező csatornával párhuzamosan két további C2 csatorna építhető fel. Például az első C2 master (megjelenítő) paraméteradatokat olvas, és a második C2 master (notebook) a MOVITOOLS<sup>®</sup> szoftver segítségével a MOVI-PLC<sup>®</sup> *basic* DHP11B.. vezérlést konfigurálja.

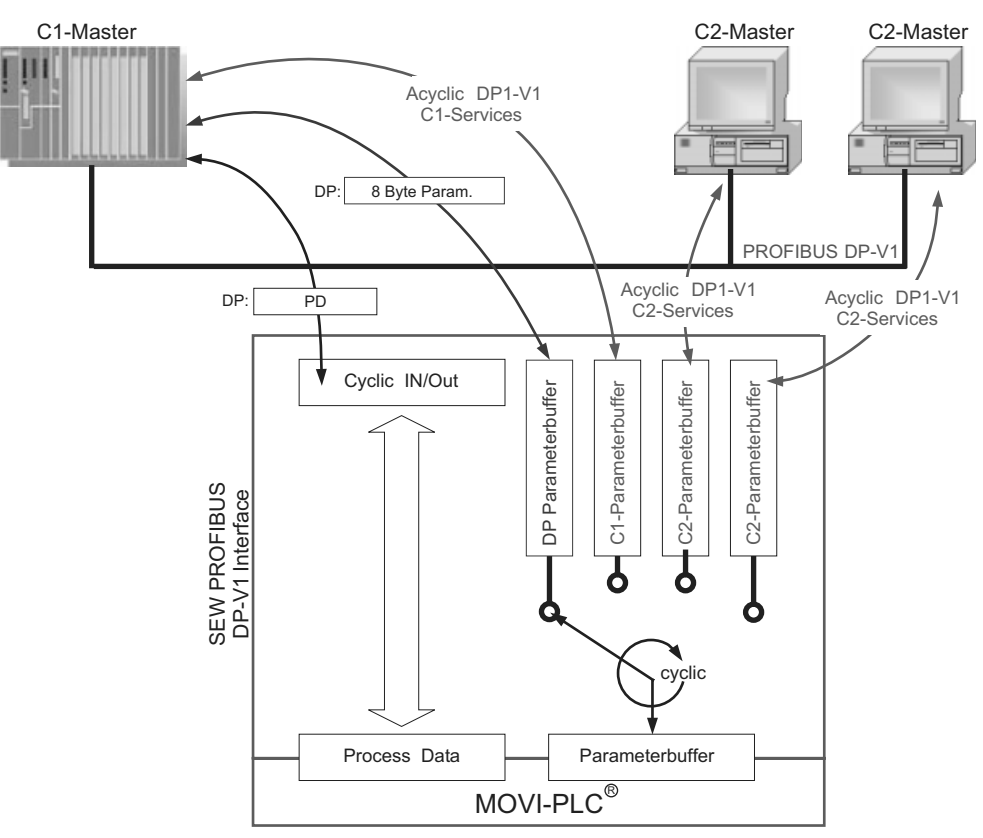

13. ábra: Paramétercsatornák a PROFIBUS DP-V1 esetében

58379AXX

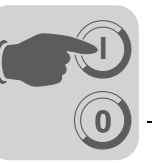

# 6.3 A DP-V1 paramétercsatorna struktúrája

Elvben a 47-es adatrekordindexszel a MOVI-PLC<sup>®</sup> *basic* DHP11B.. vezérlés paraméterezése 3.0-s profilverziójú PROFIdrive DP-V1 paramétercsatorna szerint történik. A *Request ID* bejegyzés különbözteti meg a PROFIdrive profil szerinti és az SEW MOVILINK<sup>®</sup> műveletek révén történő paraméter-hozzáférést. Az alábbi táblázat az egyes elemek lehetséges kódolásait sorolja fel. Az adatrekord struktúrája mind PROFIdrive, mind MOVILINK<sup>®</sup> hozzáférés esetén azonos.

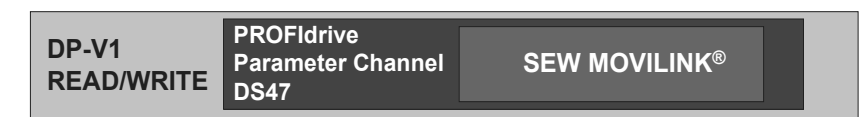

53125AXX

A következő MOVILINK<sup>®</sup> műveletek támogatottak:

- 8 bájtos MOVILINK<sup>®</sup> paramétercsatorna a MOVI-PLC<sup>®</sup> basic DHP11B.. vezérlés által támogatott összes művelettel, mint
  - Read Parameter
  - Write Parameter
  - Write Parameter volatile (felejtő)
  - stb.

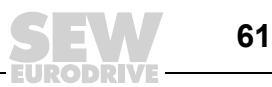

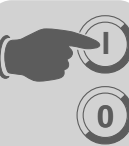

A következő PROFIdrive műveletek támogatottak:

- az egyes dupla szó típusú paraméterek olvasása (Request Parameter)
- az egyes dupla szó típusú paraméterek írása (Change Parameter)

| Mező                 | Adattípus  | Értékek                                                        |                                                                                                    |
|----------------------|------------|----------------------------------------------------------------|----------------------------------------------------------------------------------------------------|
| Request<br>Reference | Unsigned8  | 0x00<br>0x010xFF                                               | fenntartva                                                                                                    |
| Request ID           | Unsigned8  | 0x01<br>0x02<br>0x40                                           | Request parameter (PROFIdrive)<br>Change parameter (PROFIdrive)<br>SEW MOVILINK <sup>®</sup> Service                                              |
| Response ID          | Unsigned8  | <u>Válasz (pozitív)</u><br>0x00<br>0x01<br>0x02<br><b>0x40</b> | <u>):</u><br>fenntartva<br>Request parameter (+) (PROFIdrive)<br>Change parameter (+) (PROFIdrive)<br><b>SEW MOVILINK<sup>®</sup> service (+)</b> |
|                      |            | <u>Válasz (negatív</u><br>0x81<br>0x82<br><b>0xC0</b>          | / <u>):</u><br>Request parameter (–) (PROFIdrive)<br>Change parameter (–) (PROFIdrive)<br><b>SEW MOVILINK<sup>®</sup> service (–)</b>             |
| Axis                 | Unsigned8  | 0x000xFF                                                       | A tengely száma (0255)                                                                                                    |
| No. of<br>Parameters | Unsigned8  | 0x010x13                                                       | 119 DWORD (240 DP-V1 adatbájt)                                                                                                    |
| Attribute            | Unsigned8  | 0x10                                                           | Érték                                                                                                    |
|                      |            | SEW MOVILIN<br>0x00<br>0x10<br>0x20<br>0x30<br>0x400xF0        | K <sup>®</sup> esetén (Request ID = 0x40):<br>No service<br>Read Parameter<br>Write Parameter<br>Write Parameter volatile<br>fenntartva           |
| No. of Elements      | Unsigned8  | 0x00<br>0x010x75                                               | nem indexelt paraméterekhez<br>Mennyiség (1…117)                                                                                                  |
| Parameter<br>Number  | Unsigned16 | 0x00000xFF                                                     | FF MOVILINK <sup>®</sup> paraméterindex                                                                                                    |
| Subindex             | Unsigned16 | 0x0000                                                         | SEW: mindig 0                                                                                                    |
| Format               | Unsigned8  | 0x43<br>0x44                                                   | Dupla szó<br>Hiba                                                                                                    |
| No. of Values        | Unsigned8  | 0x000xEA                                                       | Mennyiség (0234)                                                                                                    |
| Error Value          | Unsigned16 | 0x00000x006<br>0x0080 + MOV<br>SEW MOVILIN                     | 64 PROFIdrive hibakódok<br>ILINK <sup>®</sup> AdditionalCode Low<br><b>K<sup>®</sup> esetén 16 bites hibakód</b>                                  |

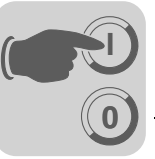

Paraméterezés a 47. adatrekordon keresztül

A paraméter-hozzáférés a *Write* és a *Read* DP-V1 műveletek kombinációjával történik. A master *Write.req* küldésével viszi át a paraméterezési parancsot a slave készülékre. Ezt követően történik meg a slave készüléken belüli feldolgozás.

A master ekkor *Read.req* üzenetet küld, hogy kérje a paraméterezési választ. Ha a master negatív *Read.res* választ kap a slave-től, akkor megismétli a *Read.req* kérést. Amint lezárult a paraméterfeldolgozás a MOVI-PLC<sup>®</sup> basic DHP11B.. vezérlésen (slave), az pozitív *Read.res* választ ad. A hasznos adatok ekkor tartalmazzák a paraméterezési választ az előzőleg a *Write.req* üzenettel küldött paraméterezési parancsra ( $\rightarrow$  alábbi ábra). Ez az üzenetsorrend a C1 és a C2 masterre is érvényes.

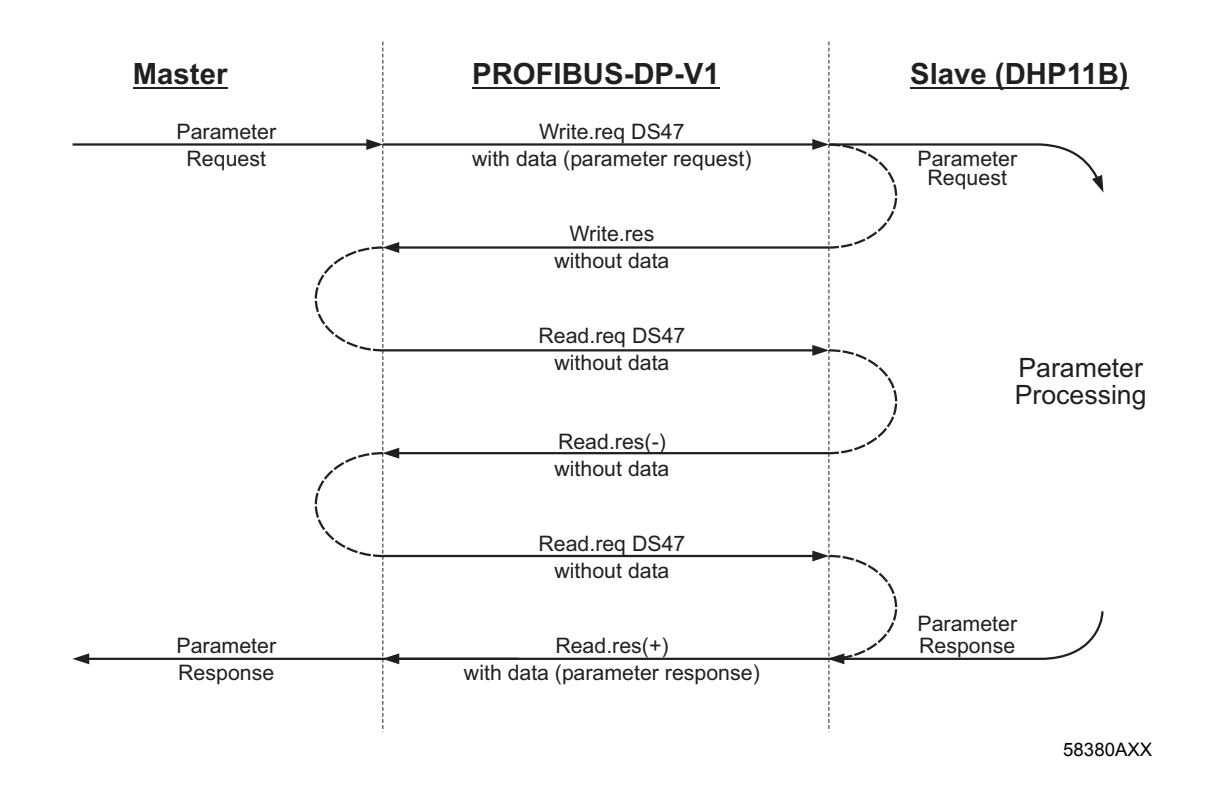

63

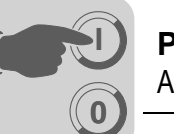

## Folyamatsorrend a DP-V1 master esetében

Nagyon rövid busz-ciklusidő esetén a paraméterezési válasz lekérdezése hamarabb történik, mint ahogy a MOVI-PLC<sup>®</sup> basic DHP11B.. vezérlés a paraméter-hozzáférést a készüléken belül lezárná. Így ebben az időpontban a MOVI-PLC<sup>®</sup> basic DHP11B.. vezérlés válaszadatai még nem állnak rendelkezésre. Ebben az állapotban a MOVI-PLC<sup>®</sup> basic DHP11B.. vezérlés a DP-V1 szinten negatív választ ad **Error\_Code \_1 = 0xB5 (állapotütközés)** hibával. A DP-V1 master ekkor újabb lekérdezést küld a fenti *Read.req Header*-rel, amíg a MOVI-PLC<sup>®</sup> basic DHP11B.. vezérléstől pozitív válasz nem érkezik.

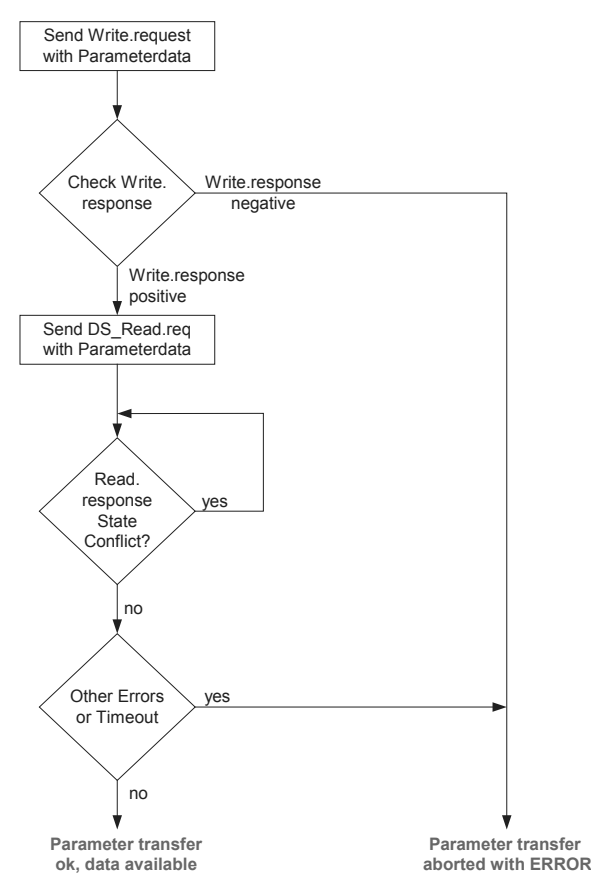

53127AXX

MOVILINK<sup>®</sup> paraméterparancsok A MOVI-PLC<sup>®</sup> *basic* DHP11B.. vezérlés MOVILINK<sup>®</sup> paramétercsatornája közvetlenül a 47. adatrekord struktúrájában kerül leképezésre. A MOVILINK<sup>®</sup> paraméterparancsok cseréjére a *0x40* (SEW MOVILINK<sup>®</sup> service) Request ID-t használjuk. A MOVILINK<sup>®</sup> műveletekkel a paraméter-hozzáférés elvileg a következőkben leírt felépítés szerint történik. Ennek során a 47. adatrekord jellemző üzenetsorrendjét használjuk.

## Request ID: 0x40 SEW MOVILINK<sup>®</sup> service

A MOVILINK<sup>®</sup> paramétercsatornában a tulajdonképpeni műveletet az *Attribute* adatrekord-elem definiálja. Ekkor az elemhez tartozó High Nibble megfelel a DP paramétercsatorna adminisztrációs bájtjában található Service Nibble-nek.

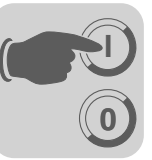

Példa egy paraméter olvasására MOVILINK<sup>®</sup> segítségével A következő táblázatok példákkal mutatják a *Write.request* és *Read.res* hasznos adatok felépítését egy egyedi paraméternek a MOVILINK<sup>®</sup> paramétercsatornán át történő olvasása esetében.

## Paraméterparancs küldése

Az alábbi táblázat a *Write.req* művelet hasznos adatainak kódolását mutatja a DP-V1 Header megadásával.

| Service<br>(művelet) | Write.request |                                            |
|----------------------|---------------|--------------------------------------------|
| Slot_Number          | 0             | Tetszőleges (nincs kiértékelve)            |
| Index                | 47            | Az adatrekord indexe; mindig 47-es index   |
| Length (hossz)       | 10            | 10 bájt hasznos adat a paraméterparancshoz |

A *Write.req* művelettel történik a paraméterezési parancs továbbítása a MOVI-PLC<sup>®</sup> *basic* DHP11B.. vezérlésre. A firmware-verziót kell kiolvasni.

| Bájt | Mező              | Érték  | Leírás                                                                                 |
|------|-------------------|--------|----------------------------------------------------------------------------------------|
| 0    | Request Reference | 0x01   | A paraméterezési parancs egyedi<br>referenciaszáma, a paraméterválaszban<br>tükröződik |
| 1    | Request ID        | 0x40   | SEW MOVILINK <sup>®</sup> service                                                      |
| 2    | Axis              | 0x00   | Tengelyszám; 0 = egyedi tengely                                                        |
| 3    | No. of Parameters | 0x01   | 1 paraméter                                                                            |
| 4    | Attribute         | 0x10   | "Read Parameter" MOVILINK <sup>®</sup> művelet                                         |
| 5    | No. of Elements   | 0x00   | 0 = hozzáférés közvetlen értékhez, nincs alelem                                        |
| 67   | Parameter Number  | 0x206C | MOVILINK <sup>®</sup> index 8300 = "Firmware Version"                                  |
| 89   | Subindex          | 0x0000 | Subindex 0                                                                             |

## Paraméterválasz lekérdezése

Az alábbi táblázat a *Read.req* hasznos adatainak kódolását mutatja a DP-V1 Header megadásával.

| Service<br>(művelet) | Read.request |                                                   |
|----------------------|--------------|---------------------------------------------------|
| Slot_Number          | 0            | Tetszőleges (nincs kiértékelve)                   |
| Index                | 47           | Az adatrekord indexe; mindig 47-es index          |
| Length (hossz)       | 240          | A válaszpuffer maximális hossza a DP-V1 masterben |

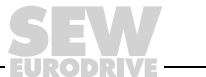

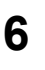

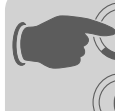

## Pozitív MOVILINK<sup>®</sup> paraméterválasz

Az alábbi két táblázat a Read.res hasznos adatait mutatja és a paraméterezési parancs pozitív válaszadatait. Példaként a 8300-as index (firmware-verzió) paraméterértékét adja vissza.

| Service<br>(művel | et)               | Read.request |        |                                                                               |
|-------------------|-------------------|--------------|--------|-------------------------------------------------------------------------------|
| Slot_Nu           | umber             | 0            |        | Tetszőleges (nincs kiértékelve)                                               |
| Index             |                   | 47           |        | Az adatrekord indexe; mindig 47-es index                                      |
| Length            | (hossz)           | 10           |        | 10 bájt hasznos adat a válaszpufferben                                        |
| Bájt              | Mező              |              | Érték  | Leírás                                                                        |
| 0                 | Response          | Reference    | 0x01   | A paraméterezési parancs tükrözött referenciaszáma                            |
| 1                 | Response          | Response ID  |        | Pozitív MOVILINK <sup>®</sup> válasz                                          |
| 2                 | Axis              |              | 0x00   | Visszaadott tengelyszám; 0 = egyedi tengely                                   |
| 3                 | No. of Parameters |              | 0x01   | 1 paraméter                                                                   |
| 4                 | Format            |              | 0x43   | Paraméterformátum: dupla szó                                                  |
| 5                 | No. of valu       | Jes          | 0x01   | 1 érték                                                                       |
| 67                | Value Hi          |              | 0x311C | A paraméter magasabb helyértékű része                                         |
| 89                | Value Lo          |              | 0x7289 | A paraméter alacsonyabb helyértékű része                                      |
|                   | <u>.</u>          |              |        | Dekódolás:<br>0x 311C 7289 = 823947913 dec<br>>> Firmware-verzió 823 947 9.13 |

paraméter írására

Az alábbi táblázatok példaképpen a Write és a Read művelet felépítését mutatják az 12345 értéknek a *H0* változóba való felejtő írása esetében (paraméterindex 11000). Erre a *Write Parameter volatile* MOVILINK<sup>®</sup> művelet használható.

## "Write parameter volatile" parancs küldése

| Service<br>(művelet | e Write.request<br>et) |      |        |                                                                                  |
|---------------------|------------------------|------|--------|----------------------------------------------------------------------------------|
| Slot_Nun            | nber                   | 0    |        | Tetszőleges (nincs kiértékelve)                                                  |
| Index               |                        | 47   |        | Az adatrekord indexe; mindig 47-es index                                         |
| Length (r           | nossz)                 | 16   |        | 16 bájt hasznos adat a parancspufferhez                                          |
| Bájt                | Mező                   |      | Érték  | Leírás                                                                           |
| 0                   | Request Reference      |      | 0x01   | A paraméterezési parancs egyedi referenciaszáma, a paraméterválaszban tükröződik |
| 1                   | Request                | ID   | 0x40   | SEW MOVILINK <sup>®</sup> service                                                |
| 2                   | Axis                   |      | 0x00   | Tengelyszám; 0 = egyedi tengely                                                  |
| 3                   | No. of Parameters      |      | 0x01   | 1 paraméter                                                                      |
| 4                   | Attribute              |      | 0x30   | "Write Parameter volatile" MOVILINK® művelet                                     |
| 5                   | No. of Elements        |      | 0x00   | 0 = hozzáférés közvetlen értékhez, nincs alelem                                  |
| 67                  | Parameter Number       |      | 0x2AF8 | Paraméterindex 11000 = "IPOS variable H0"                                        |
| 89                  | Subindex               |      | 0x0000 | Subindex 0                                                                       |
| 10                  | Format                 |      | 0x43   | Dupla szó                                                                        |
| 11                  | No. of values 0x01     |      | 0x01   | 1 paraméterérték módosítása                                                      |
| 1213                | Value HiWord 0x0000    |      | 0x0000 | A paraméterérték magasabb helyértékű része                                       |
| 1415                | Value Lo               | Word | 0x3039 | A paraméterérték alacsonyabb helyértékű része                                    |

A Write.request elküldése után történik a Write.response fogadása. Ha a paramétercsatorna feldolgozásakor nem lépett fel állapotütközés, akkor pozitív Write.response érkezik. Máskülönben az Error\_code\_1-ben az állapothiba található.

Példa egy MOVILINK<sup>®</sup> segítségével

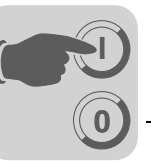

## Paraméterválasz lekérdezése

Az alábbi táblázat a *Write.req* hasznos adatainak kódolását mutatja a DP-V1 Header megadásával.

| Mező           | Érték | Leírás                                         |
|----------------|-------|------------------------------------------------|
| Function_Num   |       | Read.req                                       |
| Slot_Number    | Х     | A Slot_Number nincs használatban               |
| Index          | 47    | Adatrekord-index                               |
| Length (hossz) | 240   | A válaszpuffer maximális hossza a DP masterben |

### Pozitív válasz "Write Parameter volatile" műveletre

| Servic<br>(művel | e<br>let)          | Read.response |       |                                                    |
|------------------|--------------------|---------------|-------|----------------------------------------------------|
| Slot_N           | umber              | 0             |       | Tetszőleges (nincs kiértékelve)                    |
| Index            |                    | 47            |       | Az adatrekord indexe; mindig 47-es index           |
| Length           | (hossz)            | 4             |       | 4 bájt hasznos adat a válaszpufferben              |
|                  |                    |               |       |                                                    |
| Bájt             | Mező               |               | Érték | Leírás                                             |
| 0                | Response Reference |               | 0x01  | A paraméterezési parancs tükrözött referenciaszáma |
| 1                | Response ID        |               | 0x40  | Pozitív MOVILINK <sup>®</sup> válasz               |
| 2                | Axis               |               | 0x00  | Visszaadott tengelyszám; 0 = egyedi tengely        |
| 3                | No. of Para        | ameters       | 0x01  | 1 paraméter                                        |

### Negatív paraméterválasz

Az alábbi táblázat egy MOVILINK<sup>®</sup> művelet negatív válaszának kódolását mutatja. Negatív válasz esetén a Response ID 7. bitje be van állítva.

| Service<br>(művel | Service Read.respon<br>(művelet) |    | onse   |                                                                                                    |
|-------------------|----------------------------------|----|--------|----------------------------------------------------------------------------------------------------|
| Slot_N            | umber                            | 0  |        | Tetszőleges (nincs kiértékelve)                                                                                                    |
| Index             |                                  | 47 |        | Az adatrekord indexe; mindig 47-es index                                                                                                    |
| Length            | (hossz)                          | 8  |        | 8 bájt hasznos adat a válaszpufferben                                                                                                    |
| Bájt              | Mező                             |    | Érték  | Leírás                                                                                                    |
| 0                 | Response Reference               |    | 0x01   | A paraméterezési parancs tükrözött referenciaszáma                                                                                                    |
| 1                 | Response ID                      |    | 0xC0   | Negatív MOVILINK <sup>®</sup> válasz                                                                                                    |
| 2                 | Axis                             |    | 0x00   | Visszaadott tengelyszám; 0 = egyedi tengely                                                                                                    |
| 3                 | No. of Parameters                |    | 0x01   | 1 paraméter                                                                                                    |
| 4                 | Format                           |    | 0x44   | Hiba                                                                                                    |
| 5                 | No. of values                    |    | 0x01   | 1 hibakód                                                                                                    |
| 67                | Error value                      |    | 0x0811 | $\begin{array}{l} \mbox{MOVILINK}^{\textcircled{B}} \mbox{ visszatérési kód} \\ \mbox{pl. Error Class 0x08, Add. Code 0x11} \\ (\rightarrow \mbox{MOVILINK}^{\textcircled{B}} \mbox{ visszatérési kódok DP-V1 esetében c.} \\ \mbox{táblázat)} \end{array}$ |

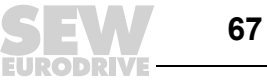

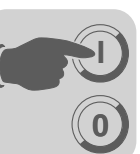

A paraméterezés MOVILINK<sup>®</sup> visszatérési kódjai DP-V1 esetében A következő táblázat azokat a visszatérési kódokat mutatja, amelyeket az SEW DP-V1 hibás DP-V1 paraméter-hozzáférés esetén visszaküld.

| MOVILINK®              | Leírás                                                          |
|------------------------|-----------------------------------------------------------------|
| visszatérési kód (hex) |                                                                 |
| 0x0810                 | Nem megengedett index, a készülékben nincs ilyen paraméterindex |
| 0x0811                 | A funkció/paraméter nincs implementálva                         |
| 0x0812                 | Csak olvasási hozzáférés megengedett                            |
| 0x0813                 | A paramétertiltás aktív                                         |
| 0x0814                 | A gyári beállítás aktív                                         |
| 0x0815                 | A paraméterérték túl nagy                                       |
| 0x0816                 | A paraméterérték túl kicsi                                      |
| 0x0817                 | Fenntartva                                                      |
| 0x0818                 | Hiba a rendszerszoftverben                                      |
| 0x0819                 | Fenntartva                                                      |
| 0x081A                 | Paraméter-hozzáférés csak RS-485 interfészen keresztül          |
| 0x081B                 | A paraméter hozzáférés ellen védett                             |
| 0x081C                 | Fenntartva                                                      |
| 0x081D                 | Nem megengedett paraméterérték                                  |
| 0x081E                 | A gyári beállítás lett aktiválva                                |
| 0x081F                 | Fenntartva                                                      |
| 0x0820                 | Fenntartva                                                      |
| 0x0821                 | Fenntartva                                                      |
| 0x0822                 | Fenntartva                                                      |
| 0x0823                 | Fenntartva                                                      |
| 0x0824                 | Fenntartva                                                      |
| 0x0505                 | Az adminisztrációs és a fenntartott bájt hibásan van kódolva    |
| 0x0602                 | Fenntartva                                                      |
| 0x0502                 | Fenntartva                                                      |

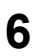

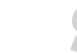

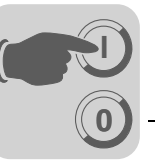

PROFIdrive paraméterparancsok

A MOVI-PLC® basic DHP11B.. vezérlés PROFIdrive paramétercsatornája közvetlenül a 47. adatrekord struktúrájában kerül leképezésre. A PROFIdrive műveletekkel a paraméter-hozzáférés elvileg a következőkben leírt felépítés szerint történik. Ennek során a 47. adatrekord jellemző üzenetsorrendjét használjuk. Mivel a PROFIdrive csak a két Request ID-t

- Request ID: 0x01Request parameter (PROFIdrive)
- Request ID: 0x02Change parameter (PROFIdrive)

definiálja, a MOVILINK® műveletekkel összehasonlítva csak korlátozott adathozzáférés áll rendelkezésre.

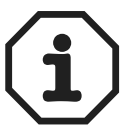

Ha a Request ID 0x02 = Change Parameter (PROFIdrive), akkor biztosított a remanens írás-hozzáférés a kiválasztott paraméterhez. Ennek következtében minden íráshozzáférésnél írásra kerül a MOVI-PLC<sup>®</sup> basic DHP11B.. vezérlés belső Flash tárolója. Amennyiben rövid időközönként ciklikusan szükséges paramétert írni, akkor kérjük, használja a Write Parameter volatile MOVILINK<sup>®</sup> műveletet. Ezzel a művelettel csak a MOVI-PLC<sup>®</sup> basic DHP11B.. vezérlés RAM-jában módosítja a paraméterértékeket.

A következő táblázatok példákkal mutatják a Write.request és Read.res hasznos adatok felépítését egy egyedi paraméternek a MOVILINK® paramétercsatornán át történő olvasása esetében.

## Paraméterparancs küldése

Az alábbi táblázat a Write.reg művelet hasznos adatainak kódolását mutatja a DP-V1 Header megadásával. A Write.req művelettel történik a paraméterezési parancs továbbítása a MOVI-PLC® basic DHP11B.. vezérlésre.

| Service<br>(művel | ervice Write.request |    | est    |                                                                                  |
|-------------------|----------------------|----|--------|----------------------------------------------------------------------------------|
| Slot_N            | umber                | 0  |        | Tetszőleges (nincs kiértékelve)                                                  |
| Index             |                      | 47 |        | Az adatrekord indexe; mindig 47-es index                                         |
| Length            | (hossz)              | 10 |        | 10 bájt hasznos adat a paraméterparancshoz                                       |
| Bájt              | Mező                 |    | Érték  | Leírás                                                                           |
| 0                 | Request Reference    |    | 0x01   | A paraméterezési parancs egyedi referenciaszáma, a paraméterválaszban tükröződik |
| 1                 | Request ID           |    | 0x01   | Request parameter (PROFIdrive)                                                   |
| 2                 | Axis                 |    | 0x00   | Tengelyszám; 0 = egyedi tengely                                                  |
| 3                 | No. of Parameters    |    | 0x01   | 1 paraméter                                                                      |
| 4                 | Attribute            |    | 0x10   | Hozzáférés a paraméterértékhez                                                   |
| 5                 | No. of Elements      |    | 0x00   | 0 = hozzáférés közvetlen értékhez, nincs alelem                                  |
| 67                | Parameter Number     |    | 0x206C | MOVILINK <sup>®</sup> index 8300 = "Firmware Version"                            |
| 89                | Subindex             |    | 0x0000 | Subindex 0                                                                       |

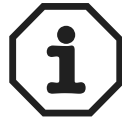

Példa egy paraméter olvasására PROFIdrive segítségével

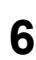

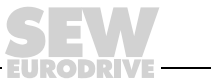

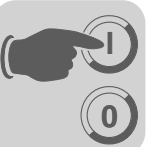

## Paraméterválasz lekérdezése

Az alábbi táblázat a *Read.req* hasznos adatainak kódolását mutatja a DP-V1 Header megadásával.

| Service<br>(művelet) | Read.request |                                                   |
|----------------------|--------------|---------------------------------------------------|
| Slot_Number          | 0            | Tetszőleges (nincs kiértékelve)                   |
| Index                | 47           | Az adatrekord indexe; mindig 47-es index          |
| Length (hossz)       | 240          | A válaszpuffer maximális hossza a DP-V1 masterben |

## Pozitív PROFIdrive paraméterezési válasz

Az alábbi táblázat a *Read.res* hasznos adatait mutatja és a paraméterezési parancs pozitív válaszadatait. Példaként a *8300-as* index (firmware-verzió) paraméterértékét adja vissza.

| Servic<br>(művel | e<br>let)         | Read.request |        |                                                                               |
|------------------|-------------------|--------------|--------|-------------------------------------------------------------------------------|
| Slot_N           | umber             | 0            |        | Tetszőleges (nincs kiértékelve)                                               |
| Index            |                   | 47           |        | Az adatrekord indexe; mindig 47-es index                                      |
| Length           | (hossz)           | 10           |        | 10 bájt hasznos adat a válaszpufferben                                        |
| Bájt             | Mező              |              | Érték  | Leírás                                                                        |
| 0                | Response          | Reference    | 0x01   | A paraméterezési parancs tükrözött referenciaszáma                            |
| 1                | Response          | ID           | 0x01   | Pozitív válasz "Request Parameter" műveletre                                  |
| 2                | Axis              |              | 0x00   | Visszaadott tengelyszám; 0 = egyedi tengely                                   |
| 3                | No. of Parameters |              | 0x01   | 1 paraméter                                                                   |
| 4                | Format            |              | 0x43   | Paraméterformátum: dupla szó                                                  |
| 5                | No. of valu       | es           | 0x01   | 1 érték                                                                       |
| 67               | Value Hi          |              | 0x311C | A paraméter magasabb helyértékű része                                         |
| 89               | Value Lo          |              | 0x7289 | A paraméter alacsonyabb helyértékű része                                      |
|                  |                   |              |        | Dekódolás:<br>0x 311C 7289 = 823947913 dec<br>>> Firmware-verzió 823 947 9.13 |

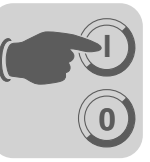

Példa egy paraméter írására PROFIdrive segítségével A következő táblázatok példákkal mutatják a *Write* és a *Read* művelet felépítését az 12345 értéknek a H0 változóba (paraméterindex: 11000) történő **remanens** írása esetében ( $\rightarrow$  "Példa egy paraméter írására MOVILINK<sup>®</sup> segítségével"). Erre a *Change Parameter* PROFIdrive művelet használható.

### Write parameter parancs küldése

| Service<br>(művelet | Write.request     |      | st     |                                                                                  |
|---------------------|-------------------|------|--------|----------------------------------------------------------------------------------|
| Slot_Nur            | nber              | 0    |        | Tetszőleges (nincs kiértékelve)                                                  |
| Index               |                   | 47   |        | Az adatrekord indexe; mindig 47-es index                                         |
| Length (ł           | nossz)            | 16   |        | 16 bájt hasznos adat a parancspufferhez                                          |
| Bájt                | Mező              |      | Érték  | Leírás                                                                           |
| 0                   | Request Reference |      | 0x01   | A paraméterezési parancs egyedi referenciaszáma, a paraméterválaszban tükröződik |
| 1                   | Request ID        |      | 0x02   | Change parameter (PROFIdrive)                                                    |
| 2                   | Axis              |      | 0x00   | Tengelyszám; 0 = egyedi tengely                                                  |
| 3                   | No. of Parameters |      | 0x01   | 1 paraméter                                                                      |
| 4                   | Attribute         |      | 0x10   | Hozzáférés a paraméterértékhez                                                   |
| 5                   | No. of Elements   |      | 0x00   | 0 = hozzáférés közvetlen értékhez, nincs alelem                                  |
| 67                  | Parameter Number  |      | 0x2AF8 | Paraméterindex 11000 = H0 változó                                                |
| 89                  | Subindex          |      | 0x0000 | Subindex 0                                                                       |
| 10                  | Format            |      | 0x43   | Dupla szó                                                                        |
| 11                  | No. of values     |      | 0x01   | 1 paraméterérték módosítása                                                      |
| 1213                | Value HiWord      |      | 0x0000 | A paraméterérték magasabb helyértékű része                                       |
| 1415                | Value Lo          | Word | 0x3039 | A paraméterérték alacsonyabb helyértékű része                                    |

A *Write.request* elküldése után történik a *Write.response* fogadása. Ha a paramétercsatorna feldolgozásakor nem lépett fel állapotütközés, akkor pozitív *Write.response* érkezik. Máskülönben az *Error\_code\_1*-ben az állapothiba található.

## Paraméterválasz lekérdezése

Az alábbi táblázat a *Write.req* hasznos adatainak kódolását mutatja a DP-V1 Header megadásával.

| Mező           | Érték | Leírás                                            |
|----------------|-------|---------------------------------------------------|
| Function_Num   |       | Read.req                                          |
| Slot_Number    | Х     | A Slot_Number nincs használatban                  |
| Index          | 47    | Adatrekord-index                                  |
| Length (hossz) | 240   | A válaszpuffer maximális hossza a DP-V1 masterben |

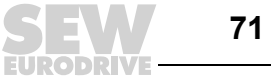

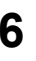

## Pozitív válasz Write Parameter műveletre

| Service<br>(művelet) |                    | Read.response |       |                                                    |  |  |  |
|----------------------|--------------------|---------------|-------|----------------------------------------------------|--|--|--|
| Slot_Number          |                    | 0             |       | Tetszőleges (nincs kiértékelve)                    |  |  |  |
| Index                |                    | 47            |       | Az adatrekord indexe; mindig 47-es index           |  |  |  |
| Length (hossz)       |                    | 4             |       | 4 bájt hasznos adat a válaszpufferben              |  |  |  |
|                      |                    |               |       |                                                    |  |  |  |
| Bájt                 | Mező               |               | Érték | Leírás                                             |  |  |  |
| 0                    | Response Reference |               | 0x01  | A paraméterezési parancs tükrözött referenciaszáma |  |  |  |
| 1                    | Response ID        |               | 0x02  | Pozitív PROFIdrive válasz                          |  |  |  |
| 2                    | Axis               |               | 0x00  | Visszaadott tengelyszám; 0 = egyedi tengely        |  |  |  |
| 3                    | No. of Parameters  |               | 0x01  | 1 paraméter                                        |  |  |  |

## Negatív paraméterválasz

Az alábbi táblázat egy PROFIdrive Service negatív válaszának kódolását mutatja. Negatív válasz esetén a Response ID 7. bitje be van állítva.

| Service<br>(művelet) |                    | Read.response |          |                                                                                                    |
|----------------------|--------------------|---------------|----------|----------------------------------------------------------------------------------------------------|
| Slot_Number          |                    | 0             |          | Tetszőleges (nincs kiértékelve)                                                                                                    |
| Index                |                    | 47            |          | Az adatrekord indexe; mindig 47-es index                                                                                                    |
| Length (hossz)       |                    | 8             |          | 8 bájt hasznos adat a válaszpufferben                                                                                                    |
| Bájt                 | Mező               |               | Érték    | Leírás                                                                                                    |
| 0                    | Response Reference |               | 0x01     | A paraméterezési parancs tükrözött referenciaszáma                                                                                                    |
| 1                    | Response ID        |               | 0x810x82 | Negatív válasz a "Request Parameter" utasításra, negatív válasz a "Change Parameter" utasításra                                                                                                    |
| 2                    | Axis               |               | 0x00     | Visszaadott tengelyszám; 0 = egyedi tengely                                                                                                    |
| 3                    | No. of Parameters  |               | 0x01     | 1 paraméter                                                                                                    |
| 4                    | Format             |               | 0x44     | Hiba                                                                                                    |
| 5                    | No. of values      |               | 0x01     | 1 hibakód                                                                                                    |
| 67                   | Error value        |               | 0x0811   | $\begin{array}{l} \text{MOVILINK}^{\textcircled{B}} \text{ visszatérési kód} \\ \text{pl. Error Class 0x08, Add. Code 0x11} \\ (\rightarrow \text{MOVILINK}^{\textcircled{B}} \text{ visszatérési kódok DP-V1 esetében c.} \\ \text{táblázat)} \end{array}$ |

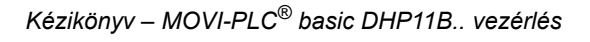
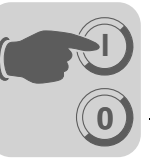

PROFIdrive visszatérési kódok DP-V1 esetében Az alábbi táblázat a hibaszám *(Error Number)* kódolását mutatja a V3.1 PROFIdrive profil szerinti PROFIdrive DP-V1 paraméterválasz esetében. A táblázat akkor érvényes, ha a *Request Parameter* ill. a *Change Parameter* PROFIdrive műveletet használják.

| Hibaszám | Jelentés                                                    | Mikor használatos?                                                                                                    | Kieg.<br>információ |
|----------|-------------------------------------------------------------|----------------------------------------------------------------------------------------------------|---------------------|
| 0x00     | Impermissible parameter number                              | Hozzáférés nem létező paraméterhez                                                                                                    | 0                   |
| 0x01     | Parameter value cannot be changed                           | Módosítási hozzáférés nem módosítható<br>értékű paraméterhez                                                                                                    | Subindex            |
| 0x02     | Low or high limit exceeded                                  | Módosítási hozzáférés a határértékeken kívüli értékkel                                                                                                    | Subindex            |
| 0x03     | Faulty subindex                                             | Hozzáférés nem létező subindex-hez                                                                                                    | Subindex            |
| 0x04     | No array                                                    | Hozzáférés subindex-szel nem indexelt<br>paraméterhez                                                                                                    | 0                   |
| 0x05     | Incorrect data type                                         | Módosítási hozzáférés olyan adattípusú<br>értékkel, amely nem egyezik a<br>paraméter adattípusával                                                                               | 0                   |
| 0x06     | Setting not permitted (can only be reset)                   | Módosítási hozzáférés nem 0 értékkel,<br>ahol ez pedig nem megengedett                                                                                                    | Subindex            |
| 0x07     | Description element cannot be changed                       | Módosítási hozzáférés nem módosítható<br>leíró elemhez                                                                                                    | Subindex            |
| 0x08     | fenntartva                                                  | (PROFIdrive Profile V2: PPO-Write requested in IR not available)                                                                                                    | _                   |
| 0x09     | No description data available                               | Hozzáférés nem létező leíró adathoz (a<br>paraméterérték létezik)                                                                                                    | 0                   |
| 0x0A     | fenntartva                                                  | (PROFIdrive Profile V2: Access group wrong)                                                                                                    | _                   |
| 0x0B     | No operation priority                                       | Módosítási hozzáférés<br>paramétermódosítási jogosultság nélkül                                                                                                    | 0                   |
| 0x0C     | fenntartva                                                  | (PROFIdrive Profile V2: wrong password)                                                                                                    | _                   |
| 0x0D     | fenntartva                                                  | (PROFIdrive Profile V2: Text cannot be read in cyclic data transfer)                                                                                                    | _                   |
| 0x0E     | fenntartva                                                  | (PROFIdrive Profile V2: Name cannot be read in cyclic data transfer)                                                                                                    | -                   |
| 0x0F     | No text array available                                     | Hozzáférés nem létező szövegtömbhöz<br>(a paraméterérték létezik)                                                                                                    | 0                   |
| 0x10     | fenntartva                                                  | (PROFIdrive Profile V2: No PPO-Write)                                                                                                    | -                   |
| 0x11     | Request cannot be<br>executed because of<br>operating state | Átmenetileg nem lehetséges a hozzáférés, az oka nincs részletezve                                                                                                    | 0                   |
| 0x12     | fenntartva                                                  | (PROFIdrive Profile V2: other error)                                                                                                    |                     |
| 0x13     | fenntartva                                                  | (PROFIdrive Profile V2: Data cannot be read in cyclic interchange)                                                                                                    |                     |
| 0x14     | Value impermissible                                         | Módosítási hozzáférés olyan értékkel,<br>amely ugyan belül van a határértékeken,<br>de más okokból nem megengedhető<br>(meghatározott egyedi értékekkel<br>rendelkező paraméter) | Subindex            |
| 0x15     | Response too long                                           | A válasz hossza meghaladja a maximális átvihető hosszúságot                                                                                                    | 0                   |
| 0x16     | Parameter address impermissible                             | Érvénytelen érték, vagy olyan érték,<br>amely az attribútum, az elemszám, a<br>paraméterszám vagy a subindex ill. ezek<br>kombinációja miatt nem megengedhető                    | 0                   |
| 0x17     | Illegal format                                              | Írási művelet: Érvénytelen formátum<br>vagy nem támogatott paraméteradat-<br>formátum                                                                                            | 0                   |

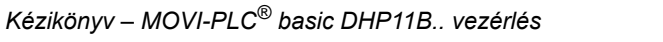

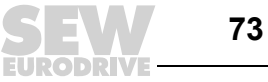

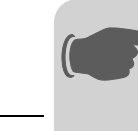

| Hibaszám  | Jelentés                           | Mikor használatos?                                                                                              | Kieg.<br>információ |
|-----------|------------------------------------|----------------------------------------------------------------------------------------------------|---------------------|
| 0x18      | Number of values is not consistent | Írási művelet: A paraméteradat<br>értékeinek száma nem egyezik a<br>paramétercímen található elemek<br>számával | 0                   |
| 0x19      | axis nonexistent                   | Hozzáférés nem létező tengelyhez                                                                                | -                   |
| max. 0x64 | fenntartva                         | -                                                                                                    | -                   |
| 0x650xFF  | Gyártóspecifikus                   | -                                                                                                    | -                   |

#### 6.4 A C1 master tervezése

DP-V1 C1 master tervezéséhez szükséges az *SEW-6007.GSD* fájl is, amely aktivizálja a MOVI-PLC<sup>®</sup> *basic* DHP11B.. vezérlés DP-V1 funkcióit.

Üzemmód (DP-V1
 C1 master tervezésekor rendszerint a DP-V1 üzemmódot aktiváljuk. Minden olyan DP slave, amelynek GSD fájljában engedélyezve vannak a DP-V1 funkciók, és amely támogatja a DP-V1-et, ilyenkor DP-V1 üzemmódban üzemel. A standard DP slave-ek továbbra is a PROFIBUS DP-n keresztül üzemelnek, így biztosított a DP-V1- és a DP-kompatibilis modulok egyidejű üzemeltetése. A master funkciókészletétől függően az is lehetséges, hogy egy DP-V1-kompatibilis résztvevőt, amelyet a DP-V1 GSD fájllal terveztek, DP üzemmódban üzemeltessenek.

#### 6.5 Függelék

*SIMATIC S7* A GSD fájlban lévő STEP7 kód azt mutatja meg, hogy hogyan történik a paraméter*példaprogram* A GSD fájlban lévő STEP7 kód azt mutatja meg, hogy hogyan történik a paraméterhozzáférés az SFB 52/53 STEP7 rendszerfunkció-modulon át. A STEP7 kódot lemásolhatja és STEP7 forrásként importálhatja/lefordíthatja.

| DP-V1 műszaki<br>adatok DHP11B |                                  |                         |
|--------------------------------|----------------------------------|-------------------------|
| vozórlőkártvához               | GSD fájl DP-V1-hez:              | SEW-6007.GSD            |
| ,                              | Modulnév a tervezéshez:          | MOVI-PLC                |
|                                | Párhuzamos C2 kapcsolatok száma: | 2                       |
|                                | Támogatott adatrekord:           | Index 47                |
|                                | Támogatott slot-szám:            | javasolt: 0             |
|                                | Gyártó kódja:                    | 10A hex (SEW-EURODRIVE) |
|                                | Profile ID:                      | 0                       |
|                                | C2 Response Timeout              | 1 s                     |
|                                | A C1 csatorna max. hossza:       | 240 bájt                |
|                                | A C2 csatorna max. hossza:       | 240 bájt                |

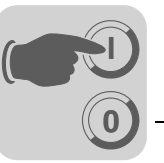

#### A DP-V1 műveletek hibakódjai

Az alábbi táblázat a DP-V1 szolgáltatások azon lehetséges hibakódjait tartalmazza, amelyek felléphetnek, ha a DP-V1 üzenetszinten hibás a kommunikáció. A táblázatra akkor van szüksége, ha Ön a DP-V1 szolgáltatásokra alapozva saját paraméterező modult kíván írni, mivel ezek a hibakódok közvetlenül az üzenetszinten kerülnek visszajelzésre.

| Bit: | 7 | 6 | 5 | 4 | 3 | 3 | 2 | 0 |
|------|---|---|---|---|---|---|---|---|
|------|---|---|---|---|---|---|---|---|

#### Error\_Class

Error\_Code

| Error_Class (from DP-<br>V1-Specification) | Error_Code (from DP-V1-<br>Specification)                                                                                                    | DP-V1 Parameter channel                                                          |
|--------------------------------------------|----------------------------------------------------------------------------------------------------|----------------------------------------------------------------------------------|
| 0x0 0x9 hex =<br>reserved                  |                                                                                                    |                                                                                  |
| 0xA = application                          | 0x0 = read error<br>0x1 = write error<br>0x2 = module failure<br>0x3 to 0x7 = reserved<br>0x8 = version conflict<br>0x9 = feature not supported<br>0xA to 0xF = user specific |                                                                                  |
| 0xB = access                               | 0x0 = invalid index                                                                                                    | 0xB0 = No data block Index 47 (DB47);<br>parameter requests are not supported    |
|                                            | 0x1 = write length error<br>0x2 = invalid slot<br>0x3 = type conflict<br>0x4 = invalid area                                                                                   |                                                                                  |
|                                            | 0x5 = state conflict                                                                                                    | 0xB5 = Access to DB 47 temporarily not possible due to intenal processing status |
|                                            | 0x6 = access denied                                                                                                    |                                                                                  |
|                                            | 0x7 = invalid range                                                                                                    | 0xB7 = Write DB 47 with error in the DB 47<br>header                             |
|                                            | 0x8 = invalid parameter<br>0x9 = invalid type<br>0xA to 0xF = user specific                                                                                                   |                                                                                  |
| 0xC = resource                             | 0x0 = read constraint conflict<br>0x1 = write constraint conflict<br>0x2 = resource busy<br>0x3 = resource unavailable<br>0x40x7 = reserved<br>0x80xF = user specific         |                                                                                  |
| 0xD0xF = user specific                     |                                                                                                    |                                                                                  |

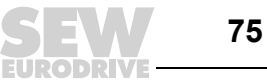

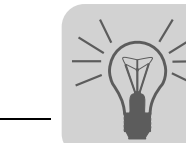

## 7 Hibakeresés

## 7.1 A CAN 1 / CAN 2 rendszerbusz diagnosztikája

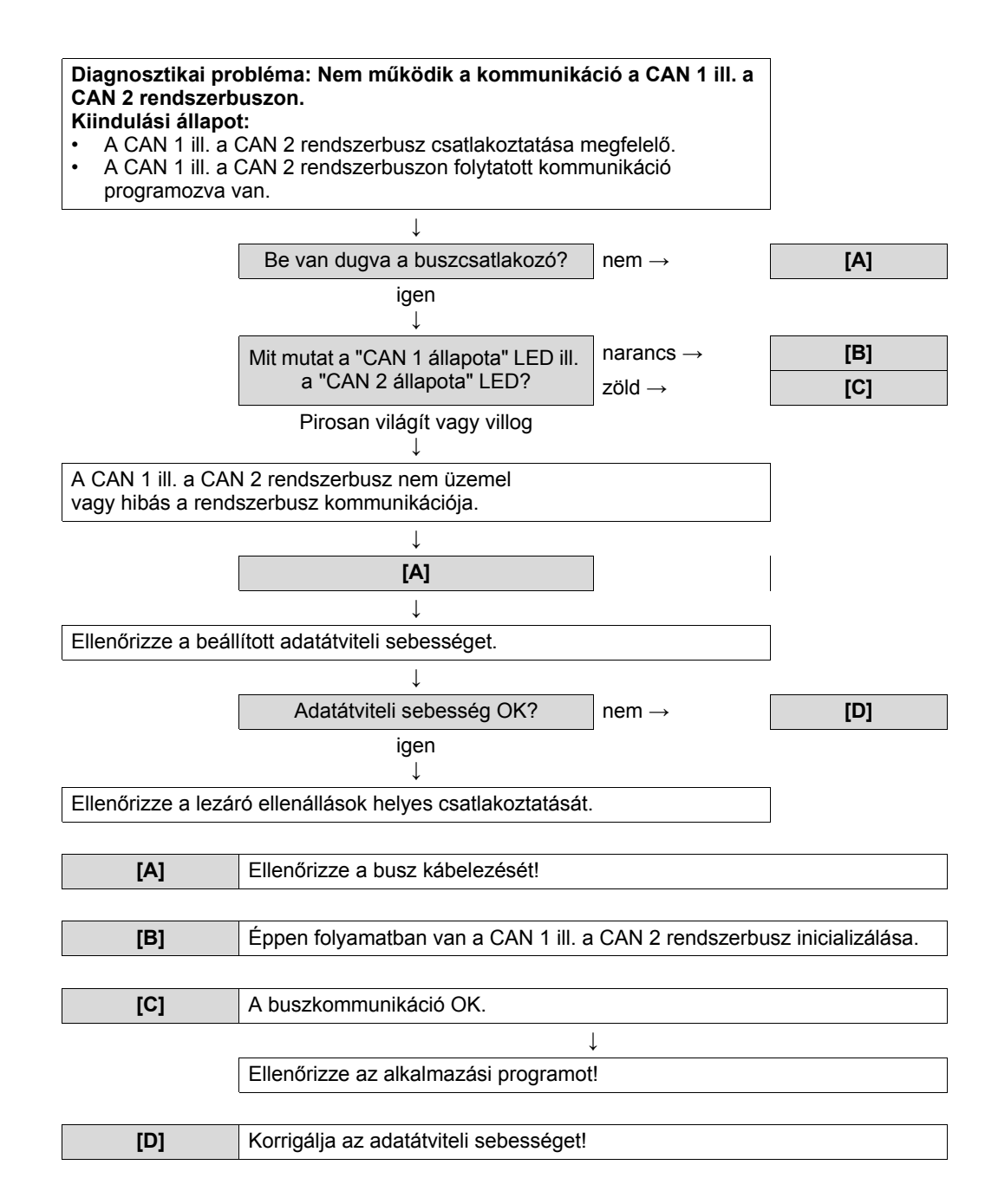

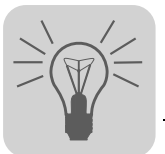

## 7.2 A PROFIBUS-DP diagnosztikája

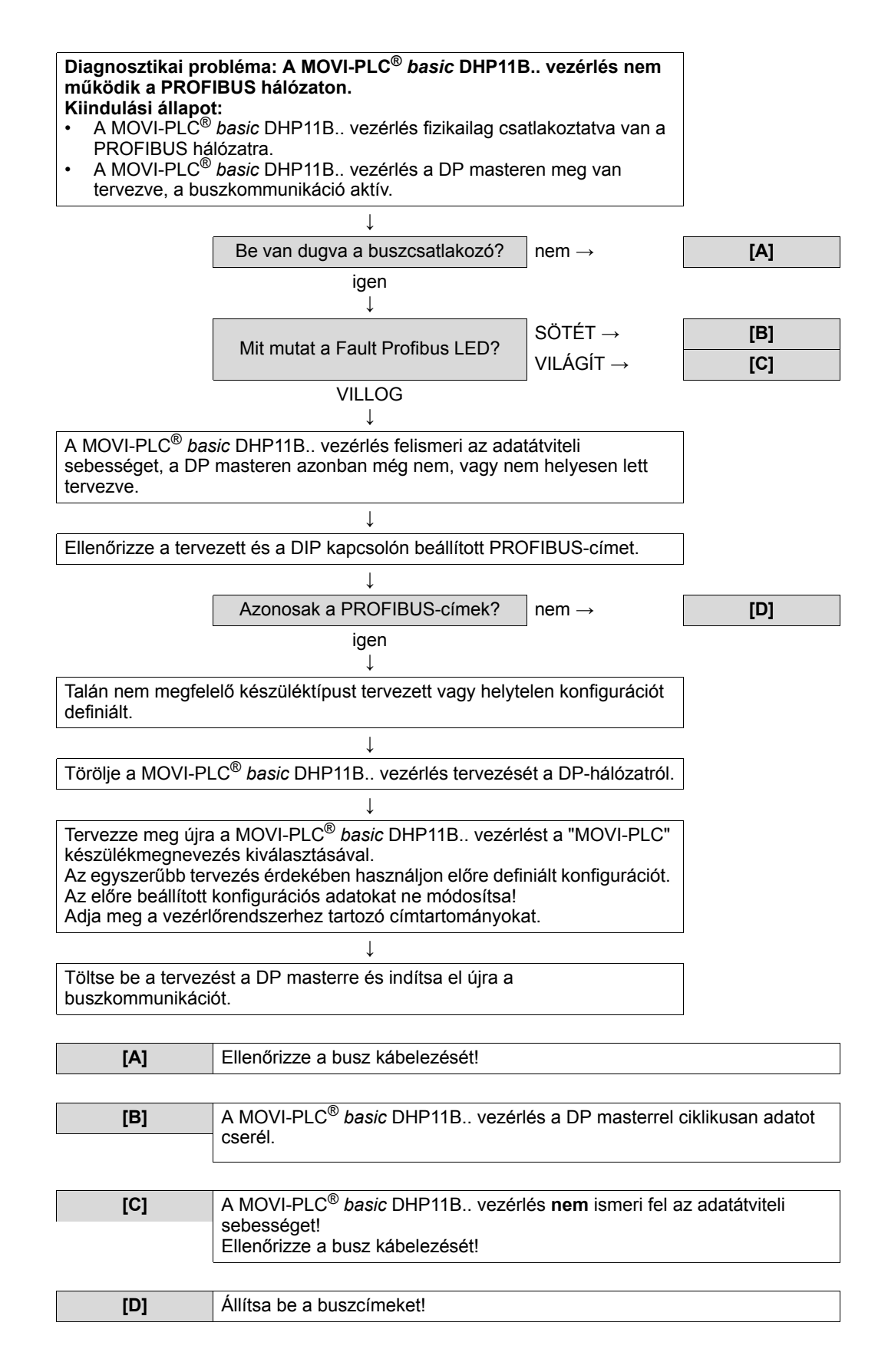

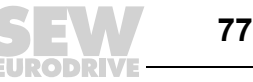

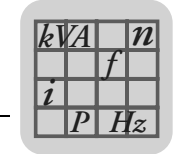

# 8 Műszaki adatok és méretlapok

## 8.1 Általános műszaki adatok

Az alábbi táblázatban feltüntetett általános műszaki adatok a következőkre érvényesek:

- frekvenciaváltóba szerelt MOVI-PLC® basic DHP11B.. vezérlés vagy OST11B opció
- MOVI-PLC<sup>®</sup> basic DHP11B.. / UOH..B kompakt vezérlés

| Zavartűrés             | Teljesíti az EN 61800-3 előírásait                                                                                                    |
|------------------------|----------------------------------------------------------------------------------------------------|
| Környezeti hőmérséklet | <ul> <li>MOVIDRIVE<sup>®</sup> MDX61B készülékbe építve:</li> <li>0 °C +60 °C<br/>(Teljesítménycsökkenés 40 °C 60 °C esetén → MOVIDRIVE<sup>®</sup><br/>MDX60B/61B rendszerkézikönyv)</li> </ul>                       |
|                        | <ul> <li>MOVITRAC<sup>®</sup> B készülékbe építve (AC 230 V; AC 400/500 V, max. 4 kW):</li> <li>−10 °C +60 °C<br/>(Teljesítménycsökkenés 40 °C 60 °C esetén → MOVITRAC<sup>®</sup> B<br/>rendszerkézikönyv)</li> </ul> |
|                        | <ul> <li>MOVITRAC<sup>®</sup> B készülékbe építve (AC 400/500 V, max. 4 kW):</li> <li>0 °C … +60 °C<br/>(Teljesítménycsökkenés 40 °C … 60 °C esetén → MOVITRAC<sup>®</sup> B<br/>rendszerkézikönyv)</li> </ul>         |
|                        | MOVIAXIS <sup>®</sup> mastermodulba építve:<br>• 0 °C +45 °C                                                                                                    |
| Klímaosztály           | EN 60721-3-3, 3k3 osztály                                                                                                    |
| Tárolási hőmérséklet   | –25 °C +70 °C                                                                                                    |
| Klímaosztály           | EN 60721-3-3, 3k3 osztály                                                                                                    |
| Hűtés módja            | konvekciós hűtés                                                                                                    |
| Védettségi fokozat     | IP20                                                                                                    |
| Üzemmód                | folyamatos üzem<br>(lásd MOVIDRIVE <sup>®</sup> MDX60B/61B, MOVITRAC <sup>®</sup> B, MOVIAXIS <sup>®</sup><br>rendszerkézikönyv)                                                                                       |
| Szennyeződésosztály    | 2 az IEC 60664-1 (VDE 0110-1) szerint                                                                                                    |
| Telepítési magasság    | max. 4000 m (t. f.)                                                                                                    |

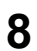

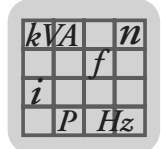

# 8.2 MOVI-PLC<sup>®</sup> basic DHP11B.. vezérlés

| MOVI-PLC <sup>®</sup> basic DHP11B vezérlés |                                                                                                    |  |  |  |
|---------------------------------------------|----------------------------------------------------------------------------------------------------|--|--|--|
| Készülékkivitel és<br>cikkszám              | <ul> <li>MOVI-PLC<sup>®</sup> basic DHP11B-T0: 1 820 472 4</li> <li>MOVI-PLC<sup>®</sup> basic DHP11B-T1: 1 820 822 3</li> <li>MOVI-PLC<sup>®</sup> basic DHP11B-T2: 1 820 823 1</li> </ul>                                                                                                    |  |  |  |
| Elektromos ellátás                          | Minden készülékre (MC07, MDX, MX, kompakt vezérlés) érvényes: A bináris be- és kimeneteket külön kell ellátni DC 24 V feszültséggel (X31:1/2).                                                                                                    |  |  |  |
|                                             | <ul> <li>MOVIDRIVE<sup>®</sup> MDX61B készülékbe építve:</li> <li>Teljesítményfelvétel: P<sub>max</sub> = 4,5 W</li> <li>A MOVI-PLC<sup>®</sup> basic DHP11B vezérlést a MOVIDRIVE<sup>®</sup> MDX61B a hátoldali csatlakozón át táplálja.</li> <li>A hálózat lekapcsolása esetén a vezérlés működését a DC 24 V segéd-tápfeszültség továbbra is biztosítja (a MOVIDRIVE<sup>®</sup> MDX61B X10:9/10 kapcsán külső DC 24 V-os táplálás szükséges).</li> </ul>                                                                                                    |  |  |  |
|                                             | <ul> <li>MOVITRAC<sup>®</sup> B készülékbe építve:</li> <li>Teljesítményfelvétel: P<sub>max</sub> = 5,6 W</li> <li>U = DC 24 V (-15% / +20%)</li> <li>I<sub>max</sub> = 400 mA</li> <li>A MOVI-PLC<sup>®</sup> basic DHP11B., vezérlés táplálható a MOVITRAC<sup>®</sup> B készülékről. Kösse össze az</li> </ul>                                                                                                    |  |  |  |
|                                             | <ul> <li>X26:3 (6) / 7 kapcsot az X46:3 (6) / 7 vagy X12:9 / 8 kapoccsal.</li> <li>Ha a MOVI-PLC<sup>®</sup> basic DHP11B vezérlést a MOVITRAC<sup>®</sup> B látja el DC 24 V feszültséggel, akkor a vezérlés működése a hálózat lekapcsolása esetén továbbra is biztosított. Ehhez a MOVITRAC<sup>®</sup> B X12:8 / 9 kapcsának külső DC 24 V-os táplálása szükséges.</li> </ul>                                                                                                    |  |  |  |
|                                             | MOVIAXIS <sup>®</sup> mastermodulba (MXM) építve:<br>• Teljesítményfelvétel: P <sub>max</sub> = 5,6 W<br>• U = DC 24 V (-15% / +20%)<br>• I <sub>max</sub> = 400 mA                                                                                                    |  |  |  |
|                                             | <ul> <li>A MOVI-PLC<sup>®</sup> basic DHP11B vezérlés a MOVIAXIS<sup>®</sup> kapcsolóüzemű tápmodulról (MXS) vagy külső feszültségforrásról táplálható. Ehhez kösse össze az egyes készülékek X5 csatlakozóit.</li> <li>Ha a MOVI-PLC<sup>®</sup> basic DHP11B vezérlést a MOVIAXIS<sup>®</sup> kapcsolóüzemű tápmodul látja el DC 24 V feszültséggel, akkor a MOVI-PLC<sup>®</sup> basic DHP11B vezérlés működése a hálózat lekapcsolása esetén továbbra is biztosított (a MOVIAXIS<sup>®</sup> kapcsolóüzemű tápegység X16 kapcsán külső DC 24 V táplálás szükséges).</li> </ul> |  |  |  |
| Potenciálszintek                            | <ul> <li>A MOVI-PLC<sup>®</sup> basic DHP11B vezérlés az alábbi potenciálszintekkel rendelkezik:</li> <li>a vezérlés / CAN 1 / RS-485 potenciálja</li> <li>a bináris be- és kimenetek potenciálja</li> <li>a CAN 2 rendszerbusz potenciálja</li> <li>a PROFIBUS potenciálja</li> </ul>                                                                                                    |  |  |  |
| Memória                                     | <ul> <li>Programmemória: 512 kbájt (a felhasználói program számára, beleértve az IEC könyvtárakat)</li> <li>Adatmemória: 128 kbájt (az IEC alkalmazások számára)</li> <li>Nem felejtő adatmemória: 16 kbájt</li> <li>Rendszerváltozók (nem felejtő): 8 kbájt</li> </ul>                                                                                                    |  |  |  |
| Bináris bemenetek<br>X31:3X31:10            | Potenciálmentes (optocsatoló), PLC-kompatibilis (IEC 61131-2), letapogatási idő 1 ms, rendelkezésre áll<br>szűretlenül és szűrten (szűrőállandó kb. 2 ms)<br>Konfigurálható bináris be- vagy kimenetként<br>X31:6X31:10 megszakítható (reakcióidő < 100 μs)                                                                                                    |  |  |  |
| Belső ellenállás                            | $R_i \approx 3 \text{ k}\Omega, I_E \approx 10 \text{ mA}$                                                                                                    |  |  |  |
| Jelszint                                    | DC (+13 V +30 V) = "1" = érintkező zárva (IEC 61131 szerint)<br>DC (-3 V +5 V) = "0" = érintkező nyitva (IEC 61131 szerint)                                                                                                    |  |  |  |
| Bináris kimenetek                           | PLC-kompatibilis (IEC 61131-2), megszólalási idő 1 ms                                                                                                    |  |  |  |
| X31:3X31:10                                 | Konfigurálható bináris be- vagy kimenetként<br>Maximális megengedett kimeneti áram I <sub>A_max</sub> = DC 150 mA bináris kimenetenként<br>Mind a 8 bináris kimenet egyidejűleg üzemeltethető I <sub>A_max</sub> maximális megengedett kimeneti<br>áramerősséggel.                                                                                                    |  |  |  |
| Jelszint                                    | "0" = 0 V "1" = DC +24 V                                                                                                    |  |  |  |

79

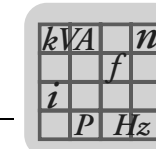

| MOVI-PLC <sup>®</sup> basic DHP11B                                   | vezérlés                                                                                                    |
|----------------------------------------------------------------------|----------------------------------------------------------------------------------------------------|
| CAN 2 rendszerbusz<br>X32:1X32:3<br>CAN 1 rendszerbusz<br>X33:1X33:3 | <ul> <li>CAN 1 és CAN 2 rendszerbusz a CAN 2.0 specifikáció A és B része szerint, átviteli technika az ISO 11898 szerint</li> <li>A CAN 2 rendszerbusz galvanikusan le van választva.</li> <li>Max. 64 résztvevő CAN rendszerbuszonként</li> <li>Max. 64 SCOM Transmit objektum / 32 Receive objektum CAN rendszerbuszonként</li> <li>Címtartomány: 0127</li> <li>Adatátviteli sebesség: 125 kbaud 1 Mbaud</li> <li>Ha X32 vagy X33 a buszlezárás, akkor kívülről lezáró ellenállást (120 Ω) kell csatlakoztatni.</li> <li>Az X32 vagy az X33 csatlakozó a rendszerbusz megszakítása nélkül lehúzható.</li> <li>A rendszerbusz a 2. rétegben (SCOM ciklikus, aciklikus) vagy az SEW MOVILINK<sup>®</sup> protokoll szerint üzemeltethető.</li> </ul> |
| PROFIBUS<br>csatlakoztatás<br>X30:1X30:9                             | 9 pólusú Sub-D csatlakozódugasz, csatlakozókiosztás az IEC 61158 szerint                                                                                                    |
| Buszlezárás                                                          | Nem integrált. A buszlezárást megfelelő, rákapcsolható lezáró ellenállással rendelkező PROFIBUS csatlakozóval valósítsa meg.                                                                                                    |
| Automatikus adatátviteli<br>sebesség-felismerés                      | 9,6 kbaud 12 Mbaud                                                                                                    |
| Protokollváltozatok                                                  | PROFIBUS DP és DP-V1 az IEC 61158 szerint                                                                                                    |
| GSD fájl                                                             | SEW_6007.GSD                                                                                                    |
| DP-azonosítószám                                                     | 6007 <sub>hex</sub> = 24583 <sub>dec</sub>                                                                                                    |
| COM1 RS-485 interfész<br>X34:1X34:4                                  | <ul> <li>Tervező PC vagy DOP11A kezelőterminál csatlakoztatásához</li> <li>I/O standard, 57,6 / 9,6 kbaud, max. kábelhossz összesen 200 m</li> <li>Dinamikus lezáró ellenállás beépítve</li> </ul>                                                                                                    |
| Tervezés                                                             | <ul> <li>A tervezés az alábbi interfészeken át történik:</li> <li>RS-485 interfész (X34)</li> <li>CAN 1 interfész (X33)</li> <li>CAN 2 interfész (X32)</li> <li>PROFIBUS interfész (X30)</li> <li>A MOVI-PLC<sup>®</sup> basic DHP11B vezérlésre csatlakoztatott minden SEW-komponens tervezése történhet magán a MOVI-PLC<sup>®</sup> basic DHP11B vezérlésen.</li> <li>A MOVI-PLC<sup>®</sup> basic DHP11B vezérlés tervezése a hajtásszabályozókon nem végezhető el.</li> <li>MOVITOOLS<sup>®</sup> MotionStudio PC-szoftver PLC editorral</li> </ul>                                                                                                    |

#### OST11B opció 8.3

80

| OST11B opció                                      |                                                                                                    |  |  |  |
|---------------------------------------------------|----------------------------------------------------------------------------------------------------|--|--|--|
| Cikkszám                                          | 1 820 544 5                                                                                                    |  |  |  |
| Elektromos ellátás                                | <ul> <li>Teljesítményfelvétel P<sub>max</sub> = 1,5 W (csak OST11B)</li> <li>Teljesítményfelvétel P<sub>max</sub> = 6 W (MOVI-PLC<sup>®</sup> basic DHP11B és OST11B, MOVIDRIVE<sup>®</sup> MDX61B készülékbe szerelve)</li> <li>Az OST11B opciót a MOVI-PLC<sup>®</sup> basic DHP11B vezérlés látja el DC 24 V-tal</li> </ul>                                                                                                    |  |  |  |
| Potenciálszint                                    | A COM2 a MOVI-PLC <sup>®</sup> basic DHP11B vezérlésről galvanikusan le van választva                                                                                                    |  |  |  |
| COM2 RS-485 interfész<br>X35:1X35:4<br>X36:1X36:3 | <ul> <li>Tervező PC, DOP11A kezelőterminál vagy MOVIMOT<sup>®</sup> frekvenciaváltóval rendelkező hajtóműves motor csatlakoztatásához</li> <li>I/O standard, 57,6 kbaud, max. kábelhossz összesen 200 m, dinamikus lezáró ellenállás beépítve</li> <li>Az X35 és az X36 párhuzamosan van kapcsolva</li> <li>Az X36-ra MOVIMOT<sup>®</sup> beépített frekvenciaváltóval rendelkező hajtóműves motor csatlakoztatható. Ilyenkor a COM2-re nem lehet tervező PC vagy a DOP11A kezelőterminál csatlakoztatva.</li> </ul> |  |  |  |

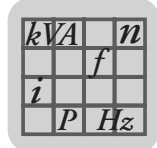

# 8.4 MOVI-PLC<sup>®</sup> basic kompakt vezérlések

| MOVI-PLC <sup>®</sup> basic kompakt | t vezérlés                                                                                                    |
|-------------------------------------|----------------------------------------------------------------------------------------------------|
| Készülékkivitelek                   | <ul> <li>MOVI-PLC<sup>®</sup> basic DHP11B-T0 / UOH11B</li> <li>MOVI-PLC<sup>®</sup> basic DHP11B-T1 / UOH11B</li> <li>MOVI-PLC<sup>®</sup> basic DHP11B-T2 / UOH11B</li> <li>MOVI-PLC<sup>®</sup> basic DHP11B-T0 / OST11B / UOH21B</li> <li>MOVI-PLC<sup>®</sup> basic DHP11B-T1 / OST11B / UOH21B</li> <li>MOVI-PLC<sup>®</sup> basic DHP11B-T2 / OST11B / UOH21B</li> </ul>                                                |
| Elektromos ellátás                  | <ul> <li>X26: U = DC 24 V (-15% / +20%)<br/>A DGND-t földelni kell (PELV)</li> <li>Teljesítményfelvétel P<sub>max</sub> = 5,6 W, I<sub>max</sub> = 400 mA → a következőkre érvényes:         <ul> <li>MOVI-PLC<sup>®</sup> basic DHP11B-T0 / UOH11B</li> <li>MOVI-PLC<sup>®</sup> basic DHP11B-T1 / UOH11B</li> <li>MOVI-PLC<sup>®</sup> basic DHP11B-T2 / UOH11B</li> </ul> </li> </ul>                                       |
|                                     | <ul> <li>Teljesítményfelvétel P<sub>max</sub> = 7,5 W, I<sub>max</sub> = 500 mA → a következőkre érvényes:         <ul> <li>MOVI-PLC<sup>®</sup> basic DHP11B-T0 / OST11B / UOH21B</li> <li>MOVI-PLC<sup>®</sup> basic DHP11B-T1 / OST11B / UOH21B</li> <li>MOVI-PLC<sup>®</sup> basic DHP11B-T2 / OST11B / UOH21B</li> <li>X31: A bináris be- és kimeneteket külön kell ellátni DC 24 V feszültséggel.</li> </ul> </li> </ul> |

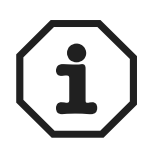

Vegye figyelembe az alábbi tudnivalókat:

- A CAN1 rendszerbusz párhuzamosan van az X33 és az X26 kapocsra kapcsolva.
- A COM1 RS-485 interfész párhuzamosan van az X34 és az X24 kapocsra kapcsolva.
- A további műszaki adatok azonosak a 8.1 és 8.2 fejezet szerintiekkel.

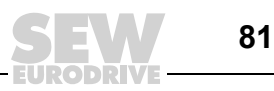

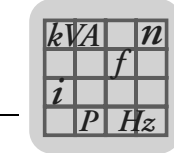

# 8.5 A MOVI-PLC<sup>®</sup> basic DHP11B.. / UOH..B kompakt vezérlés méretlapjai

## 8.5.1 A DHP11B .. / UOH11B méretlapja

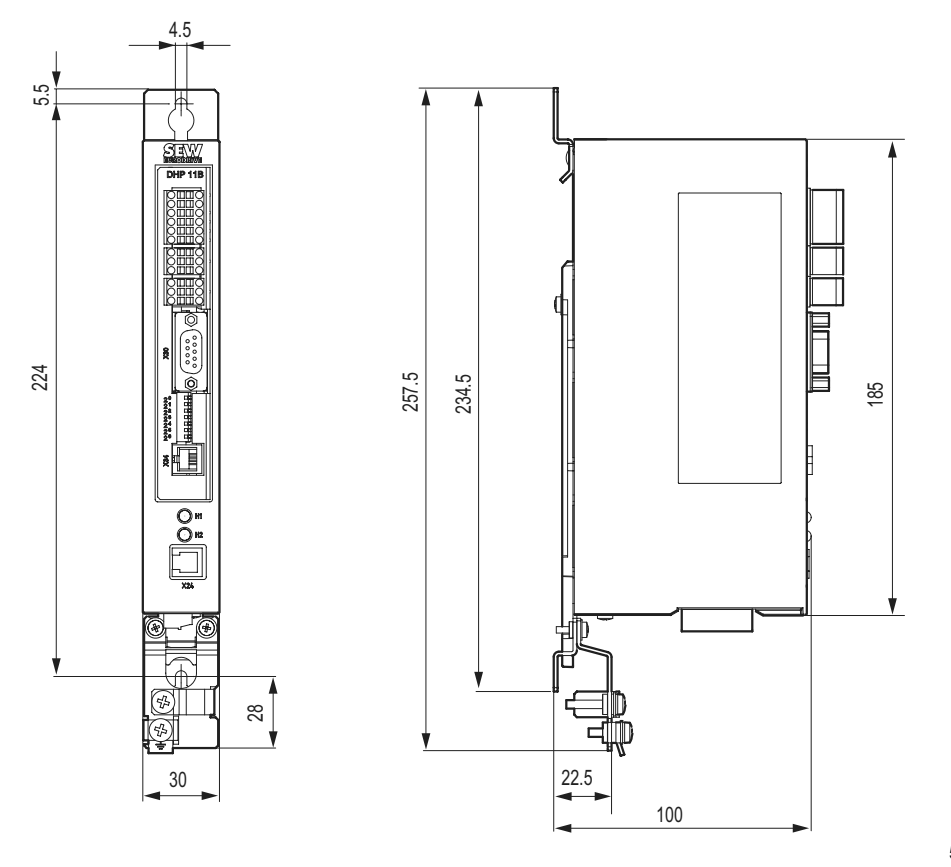

58609AXX

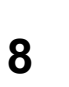

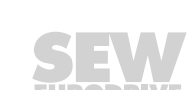

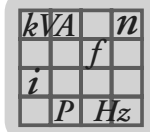

## 8.5.2 A DHP11B../OST11B/UOH21B méretlapja

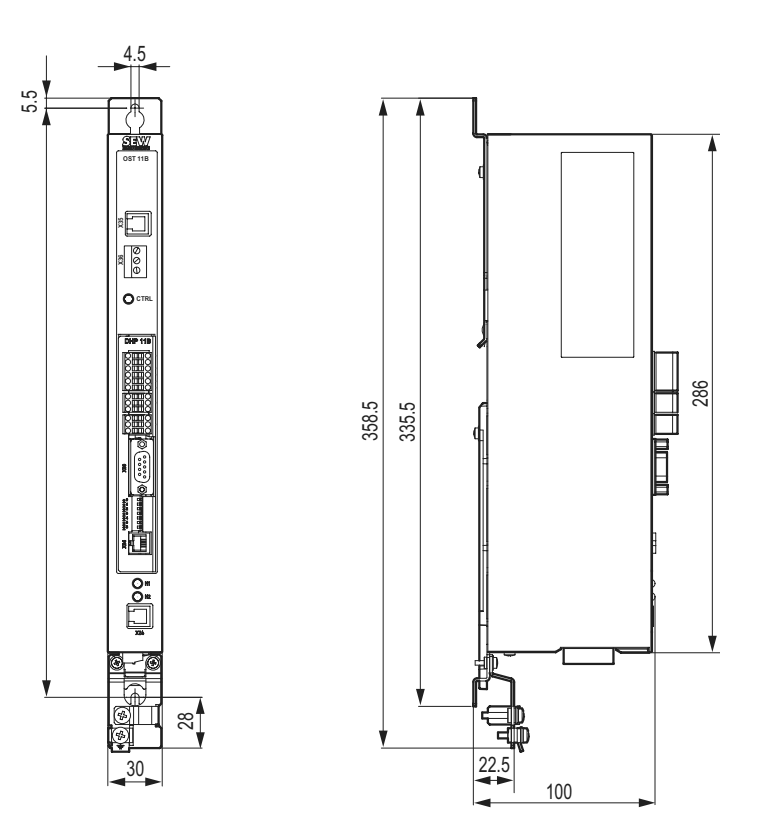

58606AXX

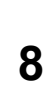

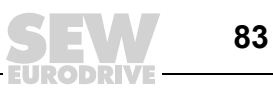

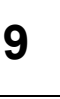

## 9 Módosítási index

## 9.1 Módosítások az előző változathoz képest

A következőkben az egyes fejezetek módosításai vannak feltüntetve, a 2005. 09., 11350865 (HU) cikkszámú kiadáshoz képest.

Újonnan vettük fel:

- A MOVI-PLC<sup>®</sup> basic DHP11B.. vezérlés telepítése MOVITRAC<sup>®</sup> B hajtásszabályozóba, MOVIAXIS<sup>®</sup> szervoszabályozókba, valamint telepítése kompakt vezérlésként.
- A MOVI-PLC<sup>®</sup> basic DHP11B.. vezérlés és a vezérelt hajtásszabályozók és szervoszabályozók tervezése és üzembe helyezése.
- Az OST11B opció felszerelése és telepítése.
- Az OST11B opció és a kompakt vezérlés méretlapjai és műszaki adatai.
- A 11456779 (HU) helyesbítés adatai.

# 10 Szószedet

#### 0...9

| 24V / I/O OK LED |  |
|------------------|--|
|                  |  |

## Α

| adatcsere, PROFIBUS                                 | 7, 8, | 10 |
|-----------------------------------------------------|-------|----|
| adminisztrálás, MOVILINK <sup>®</sup> paramétercsat | orna  | 51 |
| automatizálási topológiák                           |       | 8  |

## в

| bevezetés                                                                                                    | 6  |
|----------------------------------------------------------------------------------------------------|----|
| e kézikönyv tartalma                                                                                            | 6  |
| további szakirodalom                                                                                            | 6  |
| bináris be- és kimenetek csatlakoztatása<br>(X31 csatlakozó) a MOVI-PLC <sup>®</sup> basic DHP11B<br>vezérlésen | 16 |
| buszkábel árnyékolása és fektetése                                                                              | 32 |

## С

| CAN 1 állapota LED                                                                         | 23 |
|--------------------------------------------------------------------------------------------|----|
| CAN 1 / CAN 2 rendszerbusz diagnosztikája                                                  | 76 |
| CAN 2 állapota LED                                                                         | 23 |
| CAN 2 (X32) / CAN 1 (X33) rendszerbusz-<br>csatlakozó a MOVI-PLC <sup>®</sup> basic DHP11B |    |
| vezérlésen                                                                                 | 17 |
| COM1 RS-485 interfész                                                                      | 10 |

## D

| diagnosztikai LED, OST11B opció                                | 11  |
|----------------------------------------------------------------|-----|
| diagnosztikai LED-ek, MOVI-PLC <sup>®</sup> DHP11B<br>vezérlés | 11  |
| DP konfiguráció                                                | ••• |
| univerzális                                                    | 44  |
| DP-V1 paramétercsatorna struktúrája                            |     |
| folyamatsorrend a DP-V1 master                                 |     |
| esetében                                                       | 64  |
| MOVILINK <sup>®</sup> paraméterparancsok                       | 64  |
| paraméter írása MOVILINK <sup>®</sup><br>segítségével          |     |
| (példa)                                                        | 66  |
| paraméter írása PROFIdrive szerint (példa)                     | 71  |
| paraméter olvasása MOVILINK <sup>®</sup>                       |     |
| . segítségével (példa)                                         | 65  |
| paraméter olvasása PROFIdrive szerint<br>(példa)               | 69  |
| paraméterezés a 47. adatrekordon<br>keresztül                  | 63  |
| PROFIdrive paraméterparancsok                                  | 69  |
|                                                                | 00  |
| PROFidrive visszateresi kodok DP-V1                            | 72  |
|                                                                | 13  |

## Е

| 6  |
|----|
| 46 |
|    |
| 13 |
|    |
| 22 |
| 50 |
| 5  |
| 5  |
| 5  |
| 5  |
|    |

| funkciók ismertetése, sorkapcsok, DIP       |    |
|---------------------------------------------|----|
| kapcsolók és LED-ek a MOVI-PLC <sup>®</sup> |    |
| basic DHP11B vezérlés esetében              | 15 |

## G

| GSD fájl                                      |
|-----------------------------------------------|
| telepítés STEP7-ben                           |
| GSD fájl telepítése STEP7-ben                 |
| н                                             |
| hajtások tervezése és üzembe helyezése 37     |
| hibakeresés76                                 |
| CAN 1 / CAN 2 rendszerbusz                    |
| diagnosztikája76                              |
| PROFIBUS-DP diagnosztikája77                  |
| 1                                             |
| IEC program állapota LED 22                   |
| indexcímzés (MOVILINK <sup>®</sup> paraméter- |
| csatorna)                                     |

## Κ

| konfigurálás. | PROFIBUS interfész | <br>10 |
|---------------|--------------------|--------|
| Koringuraias, | 11001100011101032  | <br>10 |

# L

| lezáró ellenállás | <br>18 |
|-------------------|--------|

#### М

| méretlapok                                    |    |
|-----------------------------------------------|----|
| MOVI-PLC <sup>®</sup> basic DHP11B / OST11B / |    |
| UOH21B kompakt vezérlés                       | 83 |
| MOVI-PLC <sup>®</sup> basic DHP11B / UOH11B   |    |
| kompakt vezérlés                              | 82 |
| módosítási index                              | 84 |
| módosítások az előző változathoz képest       | 84 |
| MOVILINK <sup>®</sup> paramétercsatorna       |    |
| adminisztrálás                                | 51 |
| indexcímzés                                   | 51 |
| MOVILINK <sup>®</sup> paramétercsatorna       |    |
| adattartománya                                | 52 |

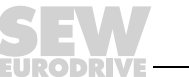

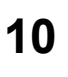

| MOVI-PLC <sup>®</sup> basic DHP11B szerelése<br>MOVIDRIVF <sup>®</sup> MDX61B készülékbe       |        |
|------------------------------------------------------------------------------------------------|--------|
| MOVI-PLC <sup>®</sup> basic DHP11B vezérlés telepítés<br>MC07B készülékbe / kompakt vezérlésbe | se     |
| CAN 1 rendszerbusz csatlakoztatása /<br>feszültségellátás (X26 csatlakozó)                     | 28     |
| COM1 RS-485 interfész csatlakozója<br>(X24 csatlakozó)                                         | 28     |
| funkcióleírás, sorkapcsok és LED                                                               | 28     |
| üzemi kijelzések                                                                               | 30     |
| MOVI-PLC <sup>®</sup> basic DHP11B vezérlés telepítés MOVIAXIS <sup>®</sup> mastermodulba      | se     |
| bekötési rajz                                                                                  | 27     |
| MOVI-PLC <sup>®</sup> DHP11B vezérlés                                                          |        |
| automatizálási topológiák                                                                      | 8      |
| bináris be- és kimenetek                                                                       | 11     |
| COM1 RS-485 interfész                                                                          | 10     |
| diagnosztikai LED-ek                                                                           | 11     |
| készülékkivitel                                                                                | 7      |
| kommunikációs interfészek                                                                      | 7      |
| konfigurálás, PROFIBUS interfész                                                               | 10     |
| PROFIBUS felügyeleti funkciók                                                                  | 10     |
| tervezés                                                                                       | 7      |
| tulajdonságok                                                                                  | . 6, 7 |
| vezérlési osztályok                                                                            | 7      |
| műszaki adatok                                                                                 | 78     |
| általános műszaki adatok                                                                       | 78     |
| MOVI-PLC <sup>®</sup> basic DHP11B vezérlés                                                    | 79     |
| MOVI-PLC <sup>®</sup> basic kompakt vezérlés                                                   | 81     |
| OST11B opció                                                                                   | 80     |
|                                                                                                |        |

| OST11B opció                                                     |              |
|------------------------------------------------------------------|--------------|
| COM2 RS-485 interfész csatlakozója<br>(X35/X36 csatlakozó)       | 24           |
| CTRL LED üzemi kijelzése                                         | 25           |
| diagnosztikai LED                                                | 11           |
| funkcióleírás, sorkapcsok és LED-ek                              | 24           |
| RS-485 interfész (COM2)                                          | 11           |
| tulajdonságok                                                    | 11           |
| OST11B opció felszerelése MOVIDRIVE <sup>®</sup> N<br>készülékbe | 4DX61B<br>14 |
|                                                                  |              |

#### Ρ

| példaprogram, STEP7         | 48 |
|-----------------------------|----|
| PLC állapota LED            | 22 |
| PROFIBUS                    |    |
| csatlakoztatás              | 15 |
| PROFIBUS cím DIP kapcsolója | 15 |

| PROFIBUS csatlakoztatása (X30 csatlakozó) a MOVI-PLC <sup>®</sup> basic DHP11B vezérlésen | . 18 |
|-------------------------------------------------------------------------------------------|------|
| PROFIBUS DP                                                                               |      |
| DP konfiguráció                                                                           | 42   |
| DP master tervezése                                                                       | . 38 |
| üzemi tulajdonságok                                                                       | . 47 |
| PROFIBUS DP-V1                                                                            |      |
| 1. osztályú master (C1 master)                                                            | 59   |
| 2. osztályú master (C2 master)                                                            | 59   |
| adatrekordok (DS = Data set)                                                              | 59   |
| C1 master tervezése                                                                       | . 74 |
| DP-V1 műszaki adatok MOVI-PLC <sup>®</sup>                                                |      |
| DHP11B vezérléshez                                                                        | 74   |
| DP-V1 műveletek hibakódjai                                                                | 75   |
| DP-V1 paramétercsatorna struktúrája                                                       | 61   |
| funkciók                                                                                  | . 58 |
| függelék                                                                                  | . 74 |
| műveletek                                                                                 | . 59 |
| riasztáskezelés                                                                           | 59   |
| SEW DP-V1 interfészek tulajdonságai                                                       | 60   |
| üzemmód (DP-V1 üzemmód)                                                                   | . 74 |
| PROFIBUS felügyeleti funkciók                                                             | . 10 |
| PROFIBUS-DP diagnosztikája                                                                | . 77 |
| PROFIdrive                                                                                |      |
| negatív paraméterválasz                                                                   | 72   |
| paraméterparancsok                                                                        | 69   |

#### R

| RS-485 interfész csatlakoztatása                      |    |
|-------------------------------------------------------|----|
| (X34 csatlakozó) a MOVI-PLC <sup>®</sup> basic DHP11B |    |
| vezérlésen 2                                          | 20 |
| Run Profibus LED2                                     | 22 |
| •                                                     |    |

#### S

| Simatic S7 vezérlési példa |  |
|----------------------------|--|
| példaprogram, STEP7        |  |

## SZ

szerelés

| elvi eljárásmód a MOVIDRIVE® MDX61B         |    |
|---------------------------------------------|----|
| opcionális kártyájának be- és               |    |
| kiszerelésékor                              | 13 |
| MOVI-PLC <sup>®</sup> basic DHP11B vezérlés |    |
| MOVIDRIVE <sup>®</sup> MDX61B               |    |
| készülékbe                                  | 12 |
| MOVI-PLC <sup>®</sup> basic DHP11B vezérlés |    |
| szerelési lehetőségei                       | 12 |
| OST11B opció MOVIDRIVE <sup>®</sup> MDX61B  |    |
| készülékbe                                  | 14 |
|                                             |    |

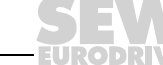

### Т

| telepítés                                                                                                    |
|----------------------------------------------------------------------------------------------------|
| bináris be- és kimenetek csatlakoztatása<br>(X31 csatlakozó) a MOVI-PLC <sup>®</sup><br>basic DHP11B vezérlésen16 |
| buszkábel árnvékolása és fektetése                                                                                |
| CAN 2 (X32) / CAN 1 (X33) rendszerbusz-                                                                           |
| csatlakozó a MOVI-PLC <sup>®</sup> basic                                                                          |
| DHP11B vezérlésen17                                                                                               |
| funkciók ismertetése, sorkapcsok,                                                                                 |
| DIP kapcsolók és LED-ek a                                                                                         |
| MOVI-PLC <sup>®</sup> basic DHP11B                                                                                |
| vezérlés esetében15                                                                                               |
| funkcióleírás, OST11B opció sorkapcsai<br>és LED-je24                                                             |
| funkcióleírás, X5a / X5b kapcsok                                                                                  |
| (MOVIAXIS <sup>®</sup> mastermodul)26                                                                             |
| MOVI-PLC <sup>®</sup> basic DHP11B vezérlés                                                                       |
| MC0/B készűlékbe / kompakt                                                                                        |
|                                                                                                    |
| MOVI-PLC <sup>C</sup> basic DHP11B vezeries                                                                       |
| MOVIANIS IIIdsteiniodulba                                                                                         |
| MOVIDRIVE <sup>®</sup> MDX61B                                                                                     |
| készülékbe                                                                                                    |
| OST11B opció24                                                                                                    |
| ,<br>PROFIBUS csatlakoztatása                                                                                     |
| (X30 csatlakozó) a MOVI-PLC <sup>®</sup>                                                                          |
| basic DHP11B. vezérlésen                                                                                          |
| RS-485 interfész csatlakoztatása                                                                                  |
| (X34 csatlakozó) a MOVI-PLC®                                                                                      |
| basic DHP11B vezérlésen20                                                                                         |
| tervezési interfészek, MOVI-PLC <sup>®</sup> basic                                                                |
| DHP11B vezérlés                                                                                                   |
| üzemi kijelzések, MOVI-PLC <sup>®</sup> basic                                                                     |
| DHP11B Vezeries                                                                                                   |
| termeknevek es vedjegyek5                                                                                         |
| tervezes                                                                                                    |
| eljarasmod keszulekcsere eseten                                                                                   |
| tervezés és üzembe helyezés a PLC editorban3/                                                                     |
| tervezés STEP7-tel                                                                                                |
| tervezési interfészek, MOVI-PLC <sup>®</sup> basic                                                                |
| DHPTTB., vezeries                                                                                                 |
| tervezes, uzembe nervezes                                                                                         |
| MOVITOULS MOTIONSTUDIO                                                                                            |
| rujahi szakirodalom                                                                                               |
| 10vabbi 52anii0ual01110                                                                                           |

## U

| univerzális DP konfiguráció |  |
|-----------------------------|--|
|-----------------------------|--|

## Ü

| üzemi kijelzések, MOVI-PLC <sup>®</sup> basic DHP11B vezérlés          | 21 |
|------------------------------------------------------------------------|----|
| 24V / I/O OK LED                                                       | 21 |
| CAN 1 állapota LED                                                     | 23 |
| CAN 2 állapota LED                                                     | 23 |
| Fault Profibus LED                                                     | 22 |
| IEC program állapota LED                                               | 22 |
| PLC állapota LED                                                       | 22 |
| Run Profibus LED                                                       | 22 |
| üzemi kijelzés, OST11B                                                 |    |
| CTRL LED                                                               | 25 |
| üzemi tulajdonságok a PROFIBUS DP<br>hálózaton                         | 47 |
| felépítés, MOVILINK <sup>®</sup> paramétercsatorna                     | 50 |
| paraméterek írása (write)                                              | 53 |
| paraméterek olvasása (read)                                            | 52 |
| paraméter-adatformátum                                                 | 55 |
| üzemi tulajdonságok a PROFIBUS hálózaton                               |    |
| folyamatadat-csere a MOVI-PLC <sup>®</sup> basic<br>DHP11B vezérléssel | 47 |
| paraméterezés a PROFIBUS DP<br>hálózaton keresztül                     | 50 |
| PROFIBUS DP időtúllépés                                                | 49 |
| Simatic S7 vezérlési példa                                             | 47 |
| visszatérési kódok, paraméterezés                                      | 55 |
| visszatérési kódok, paraméterezés<br>(különleges esetek)               | 56 |

## V

visszatérési kódok, paraméterezés

| elemek             | 55 |
|--------------------|----|
| hibakód            | 55 |
| hibaosztály        | 55 |
| kiegészítő hibakód | 56 |

# Címlista

| Németország                                    |                                                         |                                                                                                    |                                                                                                    |  |  |
|------------------------------------------------|---------------------------------------------------------|----------------------------------------------------------------------------------------------------|----------------------------------------------------------------------------------------------------|--|--|
| Központi iroda<br>Gyár<br>Értékesítési iroda   | Bruchsal                                                | SEW-EURODRIVE GmbH & Co KG<br>Ernst-Blickle-Straße 42<br>D-76646 Bruchsal<br>Postafiók-cím:<br>Postfach 3023 · D-76642 Bruchsal | Tel.: +49 7251 75-0<br>Fax: +49 7251 75-1970<br>http://www.sew-eurodrive.de<br>sew@sew-eurodrive.de |  |  |
| Szerviz<br>Competence Center                   | <b>Közép-<br/>Németország</b><br>Hajtóművek/<br>Motorok | SEW-EURODRIVE GmbH & Co KG<br>Ernst-Blickle-Straße 1<br>D-76676 Graben-Neudorf                                                  | Tel.: +49 7251 75-1710<br>Fax: +49 7251 75-1711<br>sc-mitte-gm@sew-eurodrive.de                     |  |  |
|                                                | <b>Közép-</b><br>Németország<br>Elektronika             | SEW-EURODRIVE GmbH & Co KG<br>Ernst-Blickle-Straße 42<br>D-76646 Bruchsal                                                       | Tel.: +49 7251 75-1780<br>Fax: +49 7251 75-1769<br>sc-mitte-e@sew-eurodrive.de                      |  |  |
|                                                | Észak                                                   | SEW-EURODRIVE GmbH & Co KG<br>Alte Ricklinger Straße 40-42<br>D-30823 Garbsen (Hannover)                                        | Tel.: +49 5137 8798-30<br>Fax: +49 5137 8798-55<br>sc-nord@sew-eurodrive.de                         |  |  |
|                                                | Kelet                                                   | SEW-EURODRIVE GmbH & Co KG<br>Dänkritzer Weg 1<br>D-08393 Meerane (Zwickau)                                                     | Tel.: +49 3764 7606-0<br>Fax: +49 3764 7606-30<br>sc-ost@sew-eurodrive.de                           |  |  |
|                                                | Dél                                                     | SEW-EURODRIVE GmbH & Co KG<br>Domagkstraße 5<br>D-85551 Kirchheim (München)                                                     | Tel.: +49 89 909552-10<br>Fax: +49 89 909552-50<br>sc-sued@sew-eurodrive.de                         |  |  |
|                                                | Nyugat                                                  | SEW-EURODRIVE GmbH & Co KG<br>Siemensstraße 1<br>D-40764 Langenfeld (Düsseldorf)                                                | Tel.: +49 2173 8507-30<br>Fax: +49 2173 8507-55<br>sc-west@sew-eurodrive.de                         |  |  |
|                                                | Drive Service Hot                                       | ine/24 órás telefonos készenlét                                                                                                 | +49 180 5 SEWHELP<br>+49 180 5 7394357                                                              |  |  |
|                                                | További németorsz                                       | ági szervizállomások címét igény esetén megkü                                                                                   | ldjük.                                                                                              |  |  |
| Franciaország                                  |                                                         |                                                                                                    |                                                                                                    |  |  |
| Gyár<br>Értékesítési iroda<br>Szerviz          | Haguenau                                                | SEW-USOCOME<br>48-54, route de Soufflenheim<br>B. P. 20185<br>F-67506 Haguenau Cedex                                            | Tel.: +33 3 88 73 67 00<br>Fax: +33 3 88 73 66 00<br>http://www.usocome.com<br>sew@usocome.com      |  |  |
| Szerelőüzemek<br>Értékesítési iroda<br>Szerviz | Bordeaux                                                | SEW-USOCOME<br>Parc d'activités de Magellan<br>62, avenue de Magellan - B. P. 182<br>F-33607 Pessac Cedex                       | Tel.: +33 5 57 26 39 00<br>Fax: +33 5 57 26 39 09                                                   |  |  |
|                                                | Lyon                                                    | SEW-USOCOME<br>Parc d'Affaires Roosevelt<br>Rue Jacques Tati<br>F-69120 Vaulx en Velin                                          | Tel.: +33 4 72 15 37 00<br>Fax: +33 4 72 15 37 15                                                   |  |  |
|                                                | Paris                                                   | SEW-USOCOME<br>Zone industrielle<br>2, rue Denis Papin<br>F-77390 Verneuil l'Etang                                              | Tel.: +33 1 64 42 40 80<br>Fax: +33 1 64 42 40 88                                                   |  |  |
|                                                | További franciaorsz                                     | rági szervizállomások címét igény esetén megkü                                                                                  | ildjük.                                                                                             |  |  |
| Algéria                                        | Algéria                                                 |                                                                                                    |                                                                                                    |  |  |
| Értékesítési iroda                             | Alger                                                   | Réducom<br>16, rue des Frères Zaghnoun<br>Bellevue El-Harrach<br>16200 Alger                                                    | Tel.: +213 21 8222-84<br>Fax: +213 21 8222-84                                                       |  |  |
| Argentína                                      |                                                         |                                                                                                    |                                                                                                    |  |  |
| Szerelőüzem<br>Értékesítési iroda<br>Szerviz   | Buenos Aires                                            | SEW EURODRIVE ARGENTINA S.A.<br>Centro Industrial Garin, Lote 35<br>Ruta Panamericana Km 37,5<br>1619 Garin                     | Tel.: +54 3327 4572-84<br>Fax: +54 3327 4572-21<br>sewar@sew-eurodrive.com.ar                       |  |  |

EURODRIVE

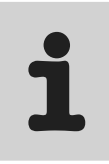

| Ausztrália                                     |                      |                                                                                                    |                                                                                                    |  |
|------------------------------------------------|----------------------|----------------------------------------------------------------------------------------------------|----------------------------------------------------------------------------------------------------|--|
| Szerelőüzemek<br>Értékesítési iroda<br>Szerviz | Melbourne            | SEW-EURODRIVE PTY. LTD.<br>27 Beverage Drive<br>Tullamarine, Victoria 3043                                                                                                    | Tel.: +61 3 9933-1000<br>Fax: +61 3 9933-1003<br>http://www.sew-eurodrive.com.au<br>enquires@sew-eurodrive.com.au |  |
|                                                | Sydney               | SEW-EURODRIVE PTY. LTD.<br>9, Sleigh Place, Wetherill Park<br>New South Wales, 2164                                                                                                   | Tel.: +61 2 9725-9900<br>Fax: +61 2 9725-9905<br>enquires@sew-eurodrive.com.au                                    |  |
|                                                | Townsville           | SEW-EURODRIVE PTY. LTD.<br>12 Leyland Street<br>Garbutt, QLD 4814                                                                                                    | Tel. +61 7 4779 4333<br>Fax +61 7 4779 5333<br>enquires@sew-eurodrive.com.au                                      |  |
| Ausztria                                       |                      |                                                                                                    |                                                                                                    |  |
| Szerelőüzem<br>Értékesítési iroda<br>Szerviz   | Bécs                 | SEW-EURODRIVE Ges.m.b.H.<br>Richard-Strauss-Strasse 24<br>A-1230 Wien                                                                                                    | Tel.: +43 1 617 55 00-0<br>Fax: +43 1 617 55 00-30<br>http://sew-eurodrive.at<br>sew@sew-eurodrive.at             |  |
| Belgium                                        |                      |                                                                                                    |                                                                                                    |  |
| Szerelőüzem<br>Értékesítési iroda<br>Szerviz   | Brüssel              | SEW Caron-Vector S.A.<br>Avenue Eiffel 5<br>B-1300 Wavre                                                                                                    | Tel.: +32 10 231-311<br>Fax: +32 10 231-336<br>http://www.caron-vector.be<br>info@caron-vector.be                 |  |
| Brazília                                       |                      |                                                                                                    |                                                                                                    |  |
| Gyár<br>Értékesítési iroda<br>Szerviz          | Sao Paulo            | SEW-EURODRIVE Brasil Ltda.<br>Avenida Amâncio Gaiolli, 50<br>Caixa Postal: 201-07111-970<br>Guarulhos/SP - Cep.: 07251-250                                                            | Tel.: +55 11 6489-9133<br>Fax: +55 11 6480-3328<br>http://www.sew.com.br<br>sew@sew.com.br                        |  |
|                                                | További brazíliai s  | zervizállomások címét igény esetén megküldjük.                                                                                                    |                                                                                                    |  |
| Bulgária                                       |                      |                                                                                                    |                                                                                                    |  |
| Értékesítési iroda                             | Szófia               | BEVER-DRIVE GMBH<br>Bogdanovec 1<br>BG-1606 Sofia                                                                                                    | Tel. +359 2 9151160<br>Fax +359 2 9151166<br>bever@mbox.infotel.bg                                                |  |
| Chile                                          |                      |                                                                                                    |                                                                                                    |  |
| Szerelőüzem<br>Értékesítési iroda<br>Szerviz   | Santiago de<br>Chile | SEW-EURODRIVE CHILE LTDA.<br>Las Encinas 1295<br>Parque Industrial Valle Grande<br>LAMPA<br>RCH-Santiago de Chile<br>Postafiók-cím:<br>Casilla 23 Correo Quilicura - Santiago - Chile | Tel.: +56 2 75770-00<br>Fax: +56 2 75770-01<br>www.sew-eurodrive.cl<br>ventas@sew-eurodrive.cl                    |  |
| Csehország                                     |                      |                                                                                                    |                                                                                                    |  |
| Értékesítési iroda                             | Prága                | SEW-EURODRIVE CZ S.R.O.<br>Business Centrum Praha<br>Lužná 591<br>CZ-16000 Praha 6 - Vokovice                                                                                         | Tel.: +420 220121234<br>Fax: +420 220121237<br>http://www.sew-eurodrive.cz<br>sew@sew-eurodrive.cz                |  |
| Dánia                                          |                      |                                                                                                    |                                                                                                    |  |
| Szerelőüzem<br>Értékesítési iroda<br>Szerviz   | Koppenhága           | SEW-EURODRIVE A/S<br>Geminivej 28-30, P.O. Box 100<br>DK-2670 Greve                                                                                                    | Tel.: +45 43 9585-00<br>Fax: +45 43 9585-09<br>http://www.sew-eurodrive.dk<br>sew@sew-eurodrive.dk                |  |

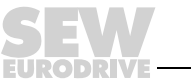

| Dél-Afrika                                                                                                    |                                  |                                                                                                    |                                                                                                    |
|----------------------------------------------------------------------------------------------------|----------------------------------|----------------------------------------------------------------------------------------------------|----------------------------------------------------------------------------------------------------|
| Szerelőüzemek<br>Értékesítési iroda<br>Szerviz                                                                                                    | Johannesburg                     | SEW-EURODRIVE (PROPRIETARY) LIMITED<br>Eurodrive House<br>Cnr. Adcock Ingram and Aerodrome Roads<br>Aeroton Ext. 2<br>Johannesburg 2013<br>P.O.Box 90004<br>Bertsham 2013                                                                                                    | Tel.: +27 11 248-7000<br>Fax: +27 11 494-3104<br>http://www.sew.co.za<br>dross@sew.co.za                                                                                                    |
|                                                                                                    | Capetown                         | SEW-EURODRIVE (PROPRIETARY) LIMITED<br>Rainbow Park<br>Cnr. Racecourse & Omuramba Road<br>Montague Gardens<br>Cape Town<br>P.O.Box 36556<br>Chempet 7442<br>Cape Town                                                                                                    | Tel.: +27 21 552-9820<br>Fax: +27 21 552-9830<br>Telex 576 062<br>dswanepoel@sew.co.za                                                                                                    |
|                                                                                                    | Durban                           | SEW-EURODRIVE (PROPRIETARY) LIMITED<br>2 Monaceo Place<br>Pinetown<br>Durban<br>P.O. Box 10433, Ashwood 3605                                                                                                    | Tel.: +27 31 700-3451<br>Fax: +27 31 700-3847<br>dtait@sew.co.za                                                                                                    |
| Elefántcsontpart                                                                                                    |                                  |                                                                                                    |                                                                                                    |
| Értékesítési iroda                                                                                                    | Abidjan                          | SICA<br>Ste industrielle et commerciale pour l'Afrique<br>165, Bld de Marseille<br>B.P. 2323, Abidjan 08                                                                                                    | Tel.: +225 2579-44<br>Fax: +225 2584-36                                                                                                    |
| Észtország                                                                                                    |                                  |                                                                                                    |                                                                                                    |
| Értékesítési iroda                                                                                                    | Tallinn                          | ALAS-KUUL AS<br>Mustamäe tee 24<br>EE-10620 Tallinn                                                                                                    | Tel.: +372 6593230<br>Fax: +372 6593231                                                                                                    |
|                                                                                                    |                                  |                                                                                                    |                                                                                                    |
| Finnország                                                                                                    |                                  |                                                                                                    |                                                                                                    |
| Finnország<br>Szerelőüzem<br>Értékesítési iroda<br>Szerviz                                                                                                    | Lahti                            | SEW-EURODRIVE OY<br>Vesimäentie 4<br>FIN-15860 Hollola 2                                                                                                    | Tel.: +358 201 589-300<br>Fax: +358 201 7806-211<br>sew@sew.fi<br>http://www.sew-eurodrive.fi                                                                                                    |
| Finnország<br>Szerelőüzem<br>Értékesítési iroda<br>Szerviz<br>Gabon                                                                                                    | Lahti                            | SEW-EURODRIVE OY<br>Vesimäentie 4<br>FIN-15860 Hollola 2                                                                                                    | Tel.: +358 201 589-300<br>Fax: +358 201 7806-211<br>sew@sew.fi<br>http://www.sew-eurodrive.fi                                                                                                    |
| Finnország<br>Szerelőüzem<br>Értékesítési iroda<br>Szerviz<br>Gabon<br>Értékesítési iroda                                                                                                  | Lahti                            | SEW-EURODRIVE OY<br>Vesimäentie 4<br>FIN-15860 Hollola 2<br>Electro-Services<br>B.P. 1889<br>Libreville                                                                                                    | Tel.: +358 201 589-300<br>Fax: +358 201 7806-211<br>sew@sew.fi<br>http://www.sew-eurodrive.fi<br>Tel.: +241 7340-11<br>Fax: +241 7340-12                                                                                                    |
| Finnország<br>Szerelőüzem<br>Értékesítési iroda<br>Szerviz<br>Gabon<br>Értékesítési iroda                                                                                                  | Lahti                            | SEW-EURODRIVE OY<br>Vesimäentie 4<br>FIN-15860 Hollola 2<br>Electro-Services<br>B.P. 1889<br>Libreville                                                                                                    | Tel.: +358 201 589-300<br>Fax: +358 201 7806-211<br>sew@sew.fi<br>http://www.sew-eurodrive.fi<br>Tel.: +241 7340-11<br>Fax: +241 7340-12                                                                                                    |
| Finnország<br>Szerelőüzem<br>Értékesítési iroda<br>Szerviz<br>Gabon<br>Értékesítési iroda<br>Görögország<br>Értékesítési iroda<br>Szerviz                                                  | Lahti<br>Libreville              | SEW-EURODRIVE OY<br>Vesimäentie 4<br>FIN-15860 Hollola 2<br>Electro-Services<br>B.P. 1889<br>Libreville<br>Christ. Boznos & Son S.A.<br>12, Mavromichali Street<br>P.O. Box 80136, GR-18545 Piraeus                                                                                                    | Tel.: +358 201 589-300<br>Fax: +358 201 7806-211<br>sew@sew.fi<br>http://www.sew-eurodrive.fi<br>Tel.: +241 7340-11<br>Fax: +241 7340-12<br>Tel.: +30 2 1042 251-34<br>Fax: +30 2 1042 251-59<br>http://www.boznos.gr<br>info@boznos.gr                                                                                                    |
| Finnország<br>Szerelőüzem<br>Értékesítési iroda<br>Szerviz<br>Gabon<br>Értékesítési iroda<br>Görögország<br>Értékesítési iroda<br>Szerviz<br>Hollandia                                     | Lahti<br>Libreville              | SEW-EURODRIVE OY<br>Vesimäentie 4<br>FIN-15860 Hollola 2<br>Electro-Services<br>B.P. 1889<br>Libreville<br>Christ. Boznos & Son S.A.<br>12, Mavromichali Street<br>P.O. Box 80136, GR-18545 Piraeus                                                                                                    | Tel.: +358 201 589-300         Fax: +358 201 7806-211         sew@sew.fi         http://www.sew-eurodrive.fi         Tel.: +241 7340-11         Fax: +241 7340-12         Tel.: +30 2 1042 251-34         Fax: +30 2 1042 251-59         http://www.boznos.gr         info@boznos.gr                                                                                                    |
| FinnországSzerelőüzem<br>Értékesítési iroda<br>SzervizGabonÉrtékesítési irodaGörögország<br>Értékesítési iroda<br>SzervizHollandia<br>Szerelőüzem<br>Értékesítési iroda<br>Szerviz         | Lahti Libreville Athén Rotterdam | SEW-EURODRIVE OY<br>Vesimäentie 4<br>FIN-15860 Hollola 2<br>Electro-Services<br>B.P. 1889<br>Libreville<br>Christ. Boznos & Son S.A.<br>12, Mavromichali Street<br>P.O. Box 80136, GR-18545 Piraeus<br>VECTOR Aandrijftechniek B.V.<br>Industrieweg 175<br>NL-3044 AS Rotterdam<br>Postbus 10085<br>NL-3004 AB Rotterdam | Tel.: +358 201 589-300         Fax: +358 201 7806-211         sew@sew.fi         http://www.sew-eurodrive.fi         Tel.: +241 7340-11         Fax: +241 7340-12         Tel.: +30 2 1042 251-34         Fax: +30 2 1042 251-59         http://www.boznos.gr         info@boznos.gr         Tel.: +31 10 4463-700         Fax: +31 10 4155-552         http://www.vector.nu         info@vector.nu                                |
| FinnországSzerelőüzem<br>Értékesítési iroda<br>SzervizGabonÉrtékesítési irodaGörögország<br>Értékesítési iroda<br>SzervizHollandia<br>Szerelőüzem<br>Értékesítési iroda<br>SzervizHongkong | Lahti Libreville Athén Rotterdam | SEW-EURODRIVE OY<br>Vesimäentie 4<br>FIN-15860 Hollola 2<br>Electro-Services<br>B.P. 1889<br>Libreville<br>Christ. Boznos & Son S.A.<br>12, Mavromichali Street<br>P.O. Box 80136, GR-18545 Piraeus<br>VECTOR Aandrijftechniek B.V.<br>Industrieweg 175<br>NL-3044 AS Rotterdam<br>Postbus 10085<br>NL-3004 AB Rotterdam | Tel.: +358 201 589-300         Fax: +358 201 7806-211         sew@sew.fi         http://www.sew-eurodrive.fi         Tel.: +241 7340-11         Fax: +241 7340-12         Tel.: +30 2 1042 251-34         Fax: +30 2 1042 251-34         Fax: +30 2 1042 251-59         http://www.boznos.gr         info@boznos.gr         Tel.: +31 10 4463-700         Fax: +31 10 4155-552         http://www.vector.nu         info@vector.nu |

ľ

| Horvátország                                         |                 |                                                                                                    |                                                                                                    |
|------------------------------------------------------|-----------------|----------------------------------------------------------------------------------------------------|----------------------------------------------------------------------------------------------------|
| Értékesítési iroda<br>Szerviz                        | Zágráb          | KOMPEKS d. o. o.<br>PIT Erdődy 4 II<br>HR 10 000 Zagreb                                                                          | Tel.: +385 1 4613-158<br>Fax: +385 1 4613-158<br>kompeks@net.hr                                                     |
| India                                                |                 |                                                                                                    |                                                                                                    |
| Szerelőüzem<br>Értékesítési iroda<br>Szerviz         | Baroda          | SEW-EURODRIVE India Pvt. Ltd.<br>Plot No. 4, Gidc<br>Por Ramangamdi • Baroda - 391 243<br>Gujarat                                | Tel.: +91 265 2831021<br>Fax: +91 265 2831087<br>http://www.seweurodriveindia.com<br>mdoffice@seweurodriveindia.com |
| Műszaki irodák                                       | Bangalore       | SEW-EURODRIVE India Private Limited<br>308, Prestige Centre Point<br>7, Edward Road<br>Bangalore                                 | Tel.: +91 80 22266565<br>Fax: +91 80 22266569<br>salesbang@seweurodriveindia.com                                    |
| Írország                                             |                 |                                                                                                    |                                                                                                    |
| Értékesítési iroda<br>Szerviz                        | Dublin          | Alperton Engineering Ltd.<br>48 Moyle Road<br>Dublin Industrial Estate<br>Glasnevin, Dublin 11                                   | Tel.: +353 1 830-6277<br>Fax: +353 1 830-6458                                                                       |
| Izrael                                               |                 |                                                                                                    |                                                                                                    |
| Értékesítési iroda                                   | Tel Aviv        | Liraz Handasa Ltd.<br>Ahofer Str 34B / 228<br>58858 Holon                                                                        | Tel.: +972 3 5599511<br>Fax: +972 3 5599512<br>lirazhandasa@barak-online.net                                        |
| Japán                                                |                 |                                                                                                    |                                                                                                    |
| Szerelőüzem<br>Értékesítési iroda<br>Szerviz         | Toyoda-cho      | SEW-EURODRIVE JAPAN CO., LTD<br>250-1, Shimoman-no,<br>Iwata<br>Shizuoka 438-0818                                                | Tel.: +81 538 373811<br>Fax: +81 538 373814<br>sewjapan@sew-eurodrive.co.jp                                         |
| Kamerun                                              |                 |                                                                                                    |                                                                                                    |
| Értékesítési iroda                                   | Douala          | Electro-Services<br>Rue Drouot Akwa<br>B.P. 2024<br>Douala                                                                       | Tel.: +237 4322-99<br>Fax: +237 4277-03                                                                             |
| Kanada                                               |                 |                                                                                                    |                                                                                                    |
| Szerelőüzemek<br>Értékesítési iroda<br>Szerviz       | Toronto         | SEW-EURODRIVE CO. OF CANADA LTD.<br>210 Walker Drive<br>Bramalea, Ontario L6T3W1                                                 | Tel. +1 905 791-1553<br>Fax: +1 905 791-2999<br>http://www.sew-eurodrive.ca<br>I.reynolds@sew-eurodrive.ca          |
|                                                      | Vancouver       | SEW-EURODRIVE CO. OF CANADA LTD.<br>7188 Honeyman Street<br>Delta. B.C. V4G 1 E2                                                 | Tel.: +1 604 946-5535<br>Fax: +1 604 946-2513<br>b.wake@sew-eurodrive.ca                                            |
|                                                      | Montreal        | SEW-EURODRIVE CO. OF CANADA LTD.<br>2555 Rue Leger Street<br>LaSalle, Quebec H8N 2V9                                             | Tel.: +1 514 367-1124<br>Fax: +1 514 367-3677<br>a.peluso@sew-eurodrive.ca                                          |
|                                                      | További kanadai | szervizállomások címét igény esetén megküldjük.                                                                                  |                                                                                                    |
| Kína                                                 |                 |                                                                                                    |                                                                                                    |
| Gyár<br>Szerelőüzem<br>Értékesítési iroda<br>Szerviz | Tianjin         | SEW-EURODRIVE (Tianjin) Co., Ltd.<br>No. 46, 7th Avenue, TEDA<br>Tianjin 300457                                                  | Tel.: +86 22 25322612<br>Fax: +86 22 25322611<br>http://www.sew-eurodrive.com.cn                                    |
| Szerelőüzem<br>Értékesítési iroda<br>Szerviz         | Suzhou          | SEW-EURODRIVE (Suzhou) Co., Ltd.<br>333, Suhong Middle Road<br>Suzhou Industrial Park<br>Jiangsu Province, 215021<br>P. R. China | Tel.: +86 512 62581781<br>Fax: +86 512 62581783<br>suzhou@sew.com.cn                                                |

| Kolumbia                                     |            |                                                                                                    |                                                                                                    |
|----------------------------------------------|------------|----------------------------------------------------------------------------------------------------|----------------------------------------------------------------------------------------------------|
| Szerelőüzem<br>Értékesítési iroda<br>Szerviz | Bogotá     | SEW-EURODRIVE COLOMBIA LTDA.<br>Calle 22 No. 132-60<br>Bodega 6, Manzana B<br>Santafé de Bogotá                   | Tel.: +57 1 54750-50<br>Fax: +57 1 54750-44<br>http://www.sew-eurodrive.com.co<br>sewcol@sew-eurodrive.com.co |
| Korea                                        |            |                                                                                                    |                                                                                                    |
| Szerelőüzem<br>Értékesítési iroda<br>Szerviz | Ansan-City | SEW-EURODRIVE KOREA CO., LTD.<br>B 601-4, Banweol Industrial Estate<br>Unit 1048-4, Shingil-Dong<br>Ansan 425-120 | Tel. +82 31 492-8051<br>Fax: +82 31 492-8056<br>http://www.sew-korea.co.kr<br>master@sew-korea.co.kr          |
| Lengyelország                                |            |                                                                                                    |                                                                                                    |
| Szerelőüzem<br>Értékesítési iroda<br>Szerviz | Lodz       | SEW-EURODRIVE Polska Sp.z.o.o.<br>ul. Techniczna 5<br>PL-92-518 Lodz                                              | Tel.: +48 42 67710-90<br>Fax: +48 42 67710-99<br>http://www.sew-eurodrive.pl<br>sew@sew-eurodrive.pl          |
| Lettország                                   |            |                                                                                                    |                                                                                                    |
| Értékesítési iroda                           | Riga       | SIA Alas-Kuul<br>Katlakalna 11C<br>LV-1073 Riga                                                                   | Tel.: +371 7139253<br>Fax: +371 7139386<br>http://www.alas-kuul.com<br>info@alas-kuul.com                     |
| Libanon                                      |            |                                                                                                    |                                                                                                    |
| Értékesítési iroda                           | Beirut     | Gabriel Acar & Fils sarl<br>B. P. 80484<br>Bourj Hammoud, Beirut                                                  | Tel.: +961 1 4947-86<br>+961 1 4982-72<br>+961 3 2745-39<br>Fax: +961 1 4949-71<br>gacar@beirut.com           |
| Litvánia                                     |            |                                                                                                    |                                                                                                    |
| Értékesítési iroda                           | Alytus     | UAB Irseva<br>Naujoji 19<br>LT-62175 Alytus                                                                       | Tel. +370 315 79204<br>Fax +370 315 56175<br>info@irseva.lt                                                   |
| Luxemburg                                    |            |                                                                                                    |                                                                                                    |
| Szerelőüzem<br>Értékesítési iroda<br>Szerviz | Brüsszel   | CARON-VECTOR S.A.<br>Avenue Eiffel 5<br>B-1300 Wavre                                                              | Tel. +32 10 231-311<br>Fax: +32 10 231-336<br>http://www.caron-vector.be<br>info@caron-vector.be              |
| Magyarország                                 |            |                                                                                                    |                                                                                                    |
| Értékesítési iroda<br>Szerviz                | Budapest   | SEW-EURODRIVE Kft.<br>H-1037 Budapest<br>Kunigunda u. 18.                                                         | Tel.: +36 1 437 0658<br>Fax: +36 1 437 0650<br>office@sew-eurodrive.hu                                        |
| Malajzia                                     |            |                                                                                                    |                                                                                                    |
| Szerelőüzem<br>Értékesítési iroda<br>Szerviz | Johore     | SEW-EURODRIVE SDN BHD<br>No. 95, Jalan Seroja 39, Taman Johor Jaya<br>81000 Johor Bahru, Johor<br>West Malaysia   | Tel.: +60 7 3549409<br>Fax: +60 7 3541404<br>kchtan@pd.jaring.my                                              |
| Marokkó                                      |            |                                                                                                    |                                                                                                    |
| Értékesítési iroda                           | Casablanca | Afit<br>5, rue Emir Abdelkader<br>05 Casablanca                                                                   | Tel.: +212 22618372<br>Fax: +212 22618351<br>richard.miekisiak@premium.net.ma                                 |

EURODRIVE

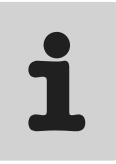

| Mexikó                                       |               |                                                                                                    |                                                                                                    |  |  |
|----------------------------------------------|---------------|----------------------------------------------------------------------------------------------------|----------------------------------------------------------------------------------------------------|--|--|
| Szerelőüzem<br>Értékesítési iroda<br>Szerviz | Queretaro     | SEW-EURODRIVE MEXIKO SA DE CV<br>SEM-981118-M93<br>Tequisquiapan No. 102<br>Parque Industrail Queretaro<br>C.P. 76220<br>Queretaro, Mexico | Tel.: +52 442 1030-300<br>Fax: +52 442 1030-301<br>http://www.sew-eurodrive.com.mx<br>scmexico@seweurodrive.com.mx |  |  |
| Nagy-Britannia                               |               |                                                                                                    |                                                                                                    |  |  |
| Szerelőüzem<br>Értékesítési iroda<br>Szerviz | Normanton     | SEW-EURODRIVE Ltd.<br>Beckbridge Industrial Estate<br>P.O. Box No.1<br>GB-Normanton, West-Yorkshire WF6 1QR                                | Tel.: +44 1924 893-855<br>Fax: +44 1924 893-702<br>http://www.sew-eurodrive.co.uk<br>info@sew-eurodrive.co.uk      |  |  |
| Norvégia                                     |               |                                                                                                    |                                                                                                    |  |  |
| Szerelőüzem<br>Értékesítési iroda<br>Szerviz | Moss          | SEW-EURODRIVE A/S<br>Solgaard skog 71<br>N-1599 Moss                                                                                       | Tel.: +47 69 241-020<br>Fax: +47 69 241-040<br>http://www.sew-eurodrive.no<br>sew@sew-eurodrive.no                 |  |  |
| Olaszország                                  |               |                                                                                                    |                                                                                                    |  |  |
| Szerelőüzem<br>Értékesítési iroda<br>Szerviz | Milánó        | SEW-EURODRIVE LTD. Blickle & Co.s.a.s.<br>Via Bernini,14<br>I-20020 Solaro (Milano)                                                        | Tel.: +39 2 96 9801<br>Fax: +39 2 96 799781<br>http://www.sew-eurodrive.it<br>sewit@sew-eurodrive.it               |  |  |
| Oroszország                                  |               |                                                                                                    |                                                                                                    |  |  |
| Értékesítési iroda                           | Szentpétervár | ZAO SEW-EURODRIVE<br>P.O. Box 36<br>Szentpétervár                                                                                          | Tel.: +7 812 3332522 +7 812 5357142<br>Fax: +7 812 3332523<br>http://www.sew-eurodrive.ru<br>sew@sew-eurodrive.ru  |  |  |
| Peru                                         |               |                                                                                                    |                                                                                                    |  |  |
| Szerelőüzem<br>Értékesítési iroda<br>Szerviz | Lima          | SEW DEL PERU<br>MOTORES REDUCTORES S.A.C.<br>Los Calderos # 120-124<br>Urbanizacion Industrial Vulcano, ATE, Lima                          | Tel.: +51 1 3495280<br>Fax: +51 1 3493002<br>http://www.sew-eurodrive.com.pe<br>sewperu@sew-eurodrive.com.pe       |  |  |
| Portugália                                   |               |                                                                                                    |                                                                                                    |  |  |
| Szerelőüzem<br>Értékesítési iroda<br>Szerviz | Coimbra       | SEW-EURODRIVE, LDA.<br>Apartado 15<br>P-3050-901 Mealhada                                                                                  | Tel.: +351 231 20 9670<br>Fax: +351 231 20 3685<br>http://www.sew-eurodrive.pt<br>infosew@sew-eurodrive.pt         |  |  |
| Románia                                      |               |                                                                                                    |                                                                                                    |  |  |
| Értékesítési iroda<br>Szerviz                | Bukarest      | Sialco Trading SRL<br>str. Madrid nr.4<br>011785 Bucuresti                                                                                 | Tel.: +40 21 230-1328<br>Fax: +40 21 230-7170<br>sialco@sialco.ro                                                  |  |  |
| Szerbia és Monteneg                          | gró           |                                                                                                    |                                                                                                    |  |  |
| Értékesítési iroda                           | Belgrád       | DIPAR d.o.o.<br>Ustanicka 128a<br>PC Košum, IV floor<br>SCG-11000 Beograd                                                                  | Tel. +381 11 347 3244 + 11 288 0393<br>Fax +381 11 347 1337<br>dipar@yubc.net                                      |  |  |
| Spanyolország                                |               |                                                                                                    |                                                                                                    |  |  |
| Szerelőüzem<br>Értékesítési iroda<br>Szerviz | Bilbao        | SEW-EURODRIVE ESPAŃA, S.L.<br>Parque Tecnológico, Edificio, 302<br>E-48170 Zamudio (Vizcaya)                                               | Tel.: +34 9 4431 84-70<br>Fax: +34 9 4431 84-71<br>http://www.sew-eurodrive.es<br>sew.spain@sew-eurodrive.es       |  |  |

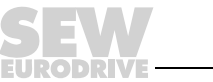

| Svájc                                        |                 |                                                                                                    |                                                                                                    |
|----------------------------------------------|-----------------|----------------------------------------------------------------------------------------------------|----------------------------------------------------------------------------------------------------|
| Szerelőüzem<br>Értékesítési iroda<br>Szerviz | Bázel           | Alfred Imhof A.G.<br>Jurastrasse 10<br>CH-4142 Münchenstein bei Basel                                                                  | Tel.: +41 61 41717-17<br>Fax: +41 61 41717-00<br>http://www.imhof-sew.ch<br>info@imhof-sew.ch                     |
| Svédország                                   |                 |                                                                                                    |                                                                                                    |
| Szerelőüzem<br>Értékesítési iroda<br>Szerviz | Jönköping       | SEW-EURODRIVE AB<br>Gnejsvägen 6-8<br>S-55303 Jönköping<br>Box 3100 S-55003 Jönköping                                                  | Tel.: +46 36 3442-00<br>Fax: +46 36 3442-80<br>http://www.sew-eurodrive.se<br>info@sew-eurodrive.se               |
| Szenegál                                     |                 |                                                                                                    |                                                                                                    |
| Értékesítési iroda                           | Dakar           | SENEMECA<br>Mécanique Générale<br>Km 8, Route de Rufisque<br>B.P. 3251, Dakar                                                          | Tel.: +221 849 47-70<br>Fax: +221 849 47-71<br>senemeca@sentoo.sn                                                 |
| Szingapúr                                    |                 |                                                                                                    |                                                                                                    |
| Szerelőüzem<br>Értékesítési iroda<br>Szerviz | Szingapúr       | SEW-EURODRIVE PTE. LTD.<br>No 9, Tuas Drive 2<br>Jurong Industrial Estate<br>Singapore 638644                                          | Tel.: +65 68621701 1705<br>Fax: +65 68612827<br>http://www.sew-eurodrive.com.sg<br>sewsingapore@sew-eurodrive.com |
| Szlovákia                                    |                 |                                                                                                    |                                                                                                    |
| Értékesítési iroda                           | Bratislava      | SEW-Eurodrive SK s.r.o.<br>Rybnicna 40<br>SK-83107 Bratislava                                                                          | Tel.: +421 2 49595201<br>Fax: +421 2 49595200<br>http://www.sew.sk<br>sew@sew-eurodrive.sk                        |
|                                              | Zilina          | SEW-Eurodrive SK s.r.o.<br>ul. Vojtecha Spanyola 33<br>SK-010 01 Zilina                                                                | Tel.: +421 41 700 2513<br>Fax: +421 41 700 2514<br>sew@sew-eurodrive.sk                                           |
|                                              | Banská Bystrica | SEW-Eurodrive SK s.r.o.<br>Rudlovská cesta 85<br>SK-97411 Banská Bystrica                                                              | Tel.: +421 48 414 6564<br>Fax: +421 48 414 6566<br>sew@sew-eurodrive.sk                                           |
| Szlovénia                                    |                 |                                                                                                    |                                                                                                    |
| Értékesítési iroda<br>Szerviz                | Celje           | Pakman - Pogonska Tehnika d.o.o.<br>UI. XIV. divizije 14<br>SLO – 3000 Celje                                                           | Tel.: +386 3 490 83-20<br>Fax: +386 3 490 83-21<br>pakman@siol.net                                                |
| Thaiföld                                     |                 |                                                                                                    |                                                                                                    |
| Szerelőüzem<br>Értékesítési iroda<br>Szerviz | Chon Buri       | SEW-EURODRIVE (Thailand) Ltd.<br>Bangpakong Industrial Park 2<br>700/456, Moo.7, Tambol Donhuaroh<br>Muang District<br>Chon Buri 20000 | Tel.: +66 38 454281<br>Fax: +66 38 454288<br>sewthailand@sew-eurodrive.com                                        |
| Törökország                                  |                 |                                                                                                    |                                                                                                    |
| Szerelőüzem<br>Értékesítési iroda<br>Szerviz | lsztambul       | SEW-EURODRIVE<br>Hareket Sistemleri San. ve Tic. Ltd. Sti.<br>Bagdat Cad. Koruma Cikmazi No. 3<br>TR-81540 Maltepe ISTANBUL            | Tel.: +90 216 4419163/164 +<br>216 3838014/15<br>Fax: +90 216 3055867<br>sew@sew-eurodrive.com.tr                 |
| Tunézia                                      |                 |                                                                                                    |                                                                                                    |
| Értékesítési iroda                           | Tunisz          | T. M.S. Technic Marketing Service<br>7, rue Ibn El Heithem<br>Z.I. SMMT<br>2014 Mégrine Erriadh                                        | Tel.: +216 1 4340-64 + 1 4320-29<br>Fax: +216 1 4329-76<br>tms@tms.com.tn                                         |

EURODRIVE

| Új-Zéland                                            |                                                                  |                                                                                                    |                                                                                                    |  |
|------------------------------------------------------|------------------------------------------------------------------|----------------------------------------------------------------------------------------------------|----------------------------------------------------------------------------------------------------|--|
| Szerelőüzemek<br>Értékesítési iroda<br>Szerviz       | Auckland                                                         | SEW-EURODRIVE NEW ZEALAND LTD.<br>P.O. Box 58-428<br>82 Greenmount drive<br>East Tamaki Auckland                                   | Tel.: +64 9 2745627<br>Fax: +64 9 2740165<br>http://www.sew-eurodrive.co.nz<br>sales@sew-eurodrive.co.nz                                                                                    |  |
|                                                      | Christchurch                                                     | SEW-EURODRIVE NEW ZEALAND LTD.<br>10 Settlers Crescent, Ferrymead<br>Christchurch                                                  | Tel.: +64 3 384-6251<br>Fax: +64 3 384-6455<br>sales@sew-eurodrive.co.nz                                                                                                    |  |
| Ukrajna                                              |                                                                  |                                                                                                    |                                                                                                    |  |
| Értékesítési iroda<br>Szerviz                        | Dnepropetrovsk                                                   | SEW-EURODRIVE<br>Str. Rabochaja 23-B, Office 409<br>49008 Dnepropetrovsk                                                           | Tel.: +380 56 370 3211<br>Fax: +380 56 372 2078<br>http://www.sew-eurodrive.ua<br>sew@sew-eurodrive.ua                                                                                      |  |
| USA                                                  |                                                                  |                                                                                                    |                                                                                                    |  |
| Gyár<br>Szerelőüzem<br>Értékesítési iroda<br>Szerviz | Greenville                                                       | SEW-EURODRIVE INC.<br>1295 Old Spartanburg Highway<br>P.O. Box 518<br>Lyman, S.C. 29365                                            | Tel.: +1 864 439-7537<br>Fax: Sales +1 864 439-7830<br>Fax: Manuf. +1 864 439-9948<br>Fax: Ass. +1 864 439-0566<br>Telex 805 550<br>http://www.seweurodrive.com<br>cslyman@seweurodrive.com |  |
| Szerelőüzemek<br>Értékesítési iroda<br>Szerviz       | San Francisco                                                    | SEW-EURODRIVE INC.<br>30599 San Antonio St.<br>Hayward, California 94544-7101                                                      | Tel.: +1 510 487-3560<br>Fax: +1 510 487-6381<br>cshayward@seweurodrive.com                                                                                                    |  |
|                                                      | Philadelphia/PA                                                  | SEW-EURODRIVE INC.<br>Pureland Ind. Complex<br>2107 High Hill Road, P.O. Box 481<br>Bridgeport, New Jersey 08014                   | Tel.: +1 856 467-2277<br>Fax: +1 856 467-3792<br>csbridgeport@seweurodrive.com                                                                                                    |  |
|                                                      | Dayton                                                           | SEW-EURODRIVE INC.<br>2001 West Main Street<br>Troy, Ohio 45373                                                                    | Tel.: +1 937 335-0036<br>Fax: +1 937 440-3799<br>cstroy@seweurodrive.com                                                                                                    |  |
|                                                      | Dallas                                                           | SEW-EURODRIVE INC.<br>3950 Platinum Way<br>Dallas, Texas 75237                                                                     | Tel.: +1 214 330-4824<br>Fax: +1 214 330-4724<br>csdallas@seweurodrive.com                                                                                                    |  |
|                                                      | További USA-beli szervizállomások címét igény esetén megküldjük. |                                                                                                    |                                                                                                    |  |
| Venezuela                                            |                                                                  |                                                                                                    |                                                                                                    |  |
| Szerelőüzem<br>Értékesítési iroda<br>Szerviz         | Valencia                                                         | SEW-EURODRIVE Venezuela S.A.<br>Av. Norte Sur No. 3, Galpon 84-319<br>Zona Industrial Municipal Norte<br>Valencia, Estado Carabobo | Tel.: +58 241 832-9804<br>Fax: +58 241 838-6275<br>http://www.sew-eurodrive.com.ve<br>sewventas@cantv.net<br>sewfinanzas@cantv.net                                                          |  |

## Miként hozzuk mozgásba a világot?

Olyan munkatársakkal, akik villámgyorsan és helyesen gondolkodnak és Önnel közösen fejlesztik a jövő megoldásait.

Szervizzel, amely az egész világon elérhető közelségben van. Hajtásokkal és vezérlésekkel, amelyek automatikusan javítják az Ön üzemi folyamatainak hajtásteljesítményét.

Átfogó know-how-val korunk legfontosabb iparágaiban. Megalkuvást nem ismerő minőségi követelményekkel, amelyek magas színvonala leegyszerűsíti a napi munkavégzést.

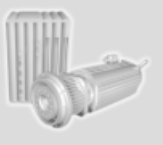

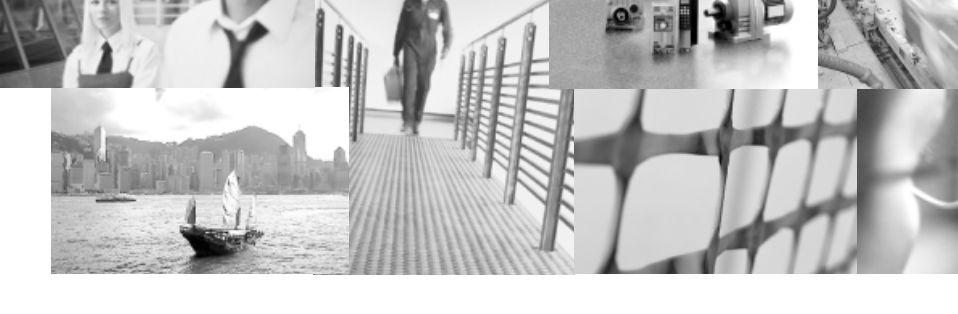

Globális jelenléttel gyors és meggyőző megoldások érdekében. Mindenütt. Innovatív ötletekkel, amelyekben holnap már a holnapután megoldásai rejlenek. Jelenléttel az Interneten, amely 24 órás hozzáférést biztosít az információkhoz és a szoftverfrissítésekhez.

SEW-EURODRIVE Mozgásba hozzuk a világot

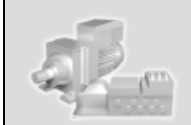

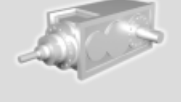

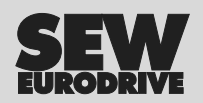

SEW-EURODRIVE GmbH & Co KG P.O. Box 3023 · D-76642 Bruchsal / Germany Phone +49 7251 75-0 · Fax +49 7251 75-1970 sew@sew-eurodrive.com

 $\rightarrow$  www.sew-eurodrive.com